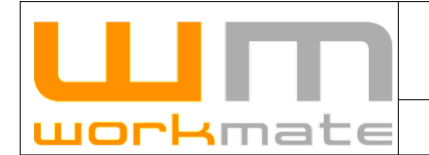

Servicios Administrativos Ltda.

Departamento de Desarrollo de Software.

# **ULIN uork**mate

# MANUAL EMPRESA CONTRATISTA

ACREDITACIÓN CODELCO

**RESOURCE MANAGER** 

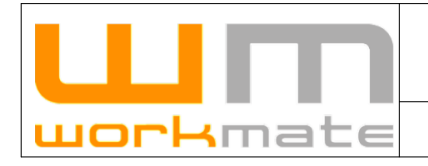

#### MANUAL ACREDITACIÓN https://acredcodelcormworkmate.com

Fecha: 16/03/2021 Revisión: 2

# Índice

| Objetivo                                                          | 3    |
|-------------------------------------------------------------------|------|
| Alcance de aplicación                                             | 3    |
| 1 Instructivo Sistema de Acreditación, Empresa Contratista        | 4    |
| 2 Solicitud Nuevo Usuario                                         | 4    |
| 3 Login                                                           | 6    |
| 4 Manual de Usuario                                               | 7    |
| 4.1 Documentación                                                 | 7    |
| 5 Acreditación Empresa/Contrato                                   | 8    |
| 5.1 Gestionar Acreditación Empresa                                | 8    |
| 5.1.1 Actualizar información                                      | 9    |
| 5.2. Gestionar Acreditación Contratos                             | . 10 |
| 5.2.1 Acreditar Contratos                                         | . 12 |
| 5.2.2 Acreditar Subcontrato                                       | . 15 |
| 5.2.3 Acreditar Servicio Esporádico                               | . 17 |
| 5.2.4 Editar Contrato, Subcontrato y/o Servicio Esporádico        | .19  |
| 5.2.5 Ver Contrato, Subcontrato y/o Servicio Esporádico           | .20  |
| 5.2.6 Personal del Contrato, Subcontrato y/o Servicio Esporádico  | .21  |
| 5.2.7 Vehículos del Contrato, Subcontrato y/o Servicio Esporádico | .21  |
| 6 Acreditación Personal                                           | .22  |
| 6.1 Acreditación Personal                                         | .22  |
| 6.1.1 Nueva Solicitud Acreditación Personal                       | .23  |
| 6.1.2 Acreditación Multidivicional                                | .28  |
| 6.2 Administrar Personal                                          | .30  |
| 6.2.1 Ficha Persona                                               | .31  |
| 6.2.2 Editar Contrato                                             | .34  |
| 6.3 Solicitud Licencia Conducir                                   | .39  |
| 6.4 Acreditación Visitas                                          | 41   |
| 6.4.1 Nueva Acreditación Visitas                                  | .42  |
| 6.4.2 Detalle Acreditación Visitas                                | .43  |
| 6.5 Acreditación visita esporádica con escolta                    | .45  |
| 7 Acreditación vehículos                                          | 50   |
| 7.1 Nueva solicitud de Acreditación Vehículo                      | .51  |
| 7.2 Detalle Acreditación Vehículos                                | .54  |
| 8 Credencialización                                               | 61   |
| 9 Registro Inducciones                                            | 61   |
| 9.1 Crear Registro de Inducciones                                 | .62  |
| 9.2 Ver Detalle de Registro de Inducción                          | .63  |
| 10 Reimpresiones.                                                 | 63   |
| 10.1 Ver Detalle Reimpresión                                      | 64   |
|                                                                   |      |

|                  | MANUAL ACREDITACIÓN                | Fecha: 16/03/2021 |
|------------------|------------------------------------|-------------------|
|                  | https://acredcodelcormworkmate.com | Revisión: 2       |
| <b>work</b> mate | Codelco Chile                      | Código:           |

# Objetivo

Mostrar los pasos necesarios que debe realizar la empresa contratista para solicitar la acreditación correspondiente.

# Alcance de aplicación

Este procedimiento debe ser aplicado por: • Usuario Empresa Contratista

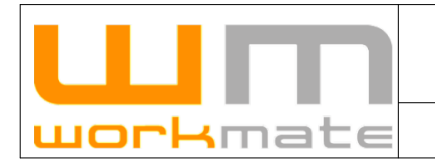

**Codelco Chile** 

# 1.- Instructivo Sistema de Acreditación, Empresa Contratista

El usuario mediante el uso del navegador, puede acceder al sistema web por medio de la URL <u>acredcodelcormworkmate.com</u>. Se recomienda utilizar Mozilla Firefox o Google Chrome, además de los navegadores recomendados el sistema también funciona con Internet Explorer 11 o superior. Figura 1.

# **2.- Solicitud Nuevo Usuario**

Para usuarios nuevos, que no posean sus credenciales de acceso; es necesario levantar una solicitud para nombre de usuario y contraseña respectiva al ingreso del sistema de acreditación.

La solicitud se debe hacer desde el Login (Figura 1), donde la opción "Solicite su usuario", ubicada en la parte inferior de la pantalla, redirigirá al formulario de nuevo(s) usuario(s) por empresa.

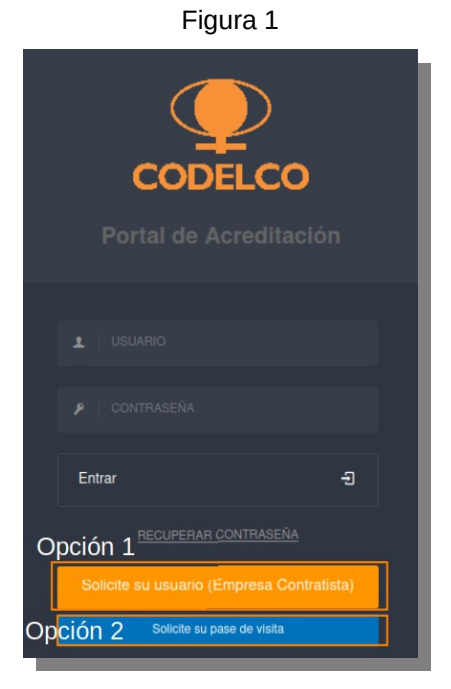

Opción 1: Solicitar usuario para empresa contratista. Opción 2: Solicitar pase de visita

|          | MANUAL ACREDITACIÓN                | Fecha: 16/03/2021 |
|----------|------------------------------------|-------------------|
|          | https://acredcodelcormworkmate.com | Revisión: 2       |
| workmate | Codelco Chile                      | Código:           |

Al seleccionar la opción mencionada "Solicite su usuario" (Figura 1, primera opción) el sistema desplegará un formulario donde el usuario deberá ingresar datos básicos de la empresa, tales como RUT y razón social de la empresa, posterior a esto deberá presionar la opción "Agregar Solicitud de Usuario" donde se habilitarán los campos requeridos a completar con información del usuario, como lo son RUT del solicitante, nombres, división a la que pertenece, email entre otros. Cabe mencionar que el usuario debe tener acceso al email proporcionado ya que mediante este será enviada la respuesta de la solicitud con el usuario y contraseña correspondiente.

Para finalizar el usuario deberá presionar la opción enviar situada en la parte inferior de la pantalla.

Los pasos indicados con anterioridad pueden ser comprobados en Figura 2, como se muestra a continuación.

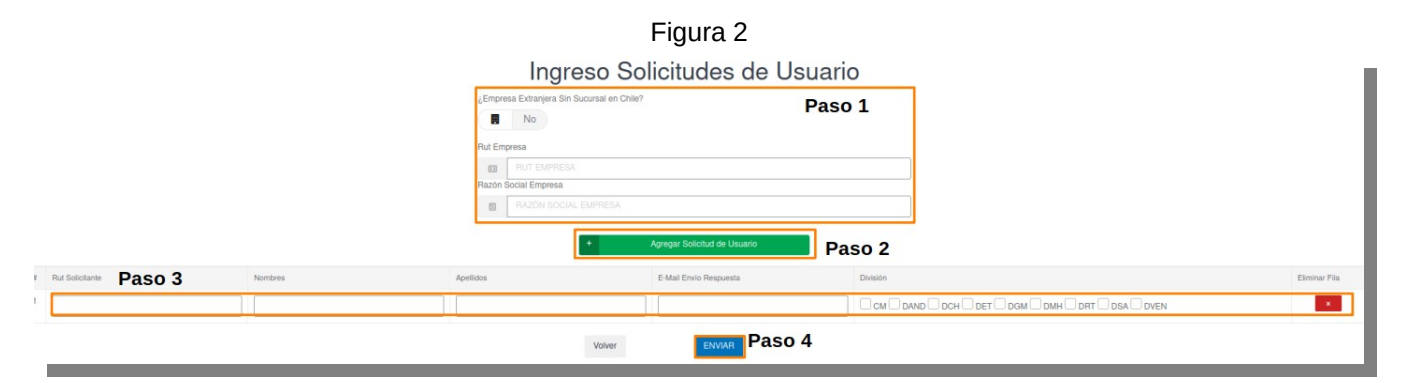

Paso 1: Ingresar los datos básicos de la empresa.

Paso 2: Agregar usuarios, dependiendo de la necesidad.

Paso 3: Completar los datos de cada usuario agregado al listado (máximo 10 por solicitud).

Paso 4: Enviar la solicitud de nuevos usuarios.

**IMPORTANTE.** El sistema enviará un correo al solicitante donde se le indica su cuenta de usuario y su contraseña para el ingreso al sistema.

|          | MANUAL ACREDITACIÓN                | Fecha: 16/03/2021 |
|----------|------------------------------------|-------------------|
|          | https://acredcodelcormworkmate.com | Revisión: 2       |
| workmate | Codelco Chile                      | Código:           |

# 3.- Login

El usuario de empresa contratista debe ingresar en los campos correspondientes los datos entregados vía correo electrónico generados automáticamente por el sistema, posterior al envío de solicitud de usuario nuevo, éstos son USUARIO y CONTRASEÑA, y finalmente presionar la opción "Entrar" para ingresar al sistema, como se ve en la Figura 3.

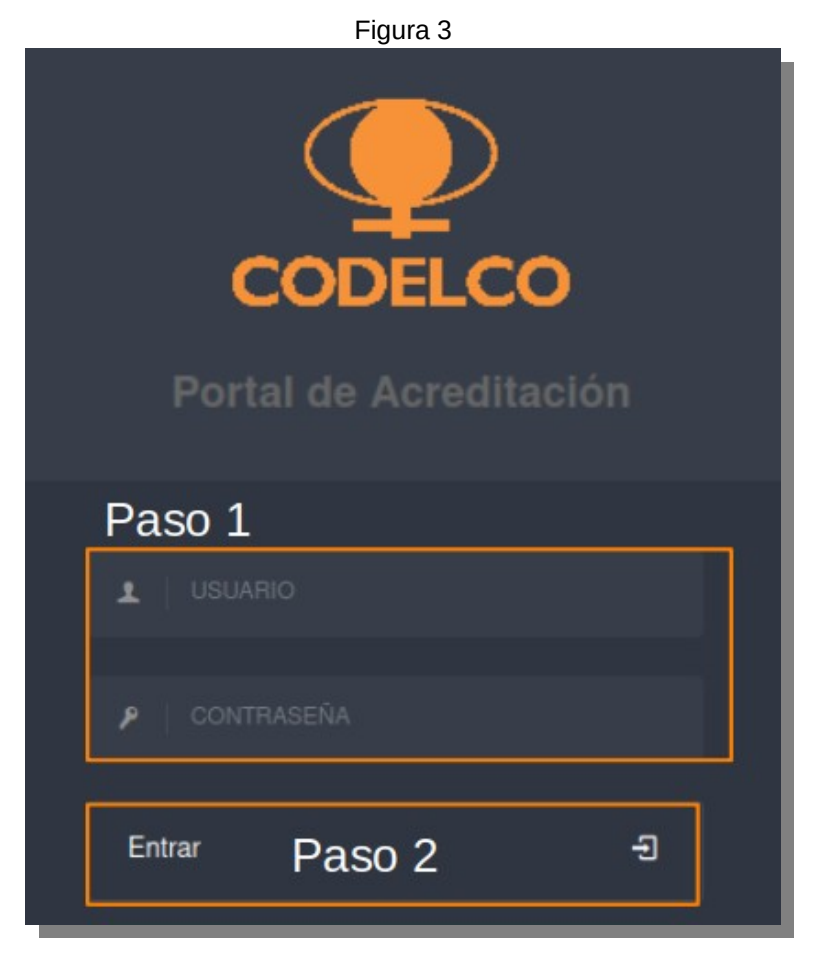

Paso 1: Ingresar Usuario y contraseña. Paso 2: Ingresar al sistema.

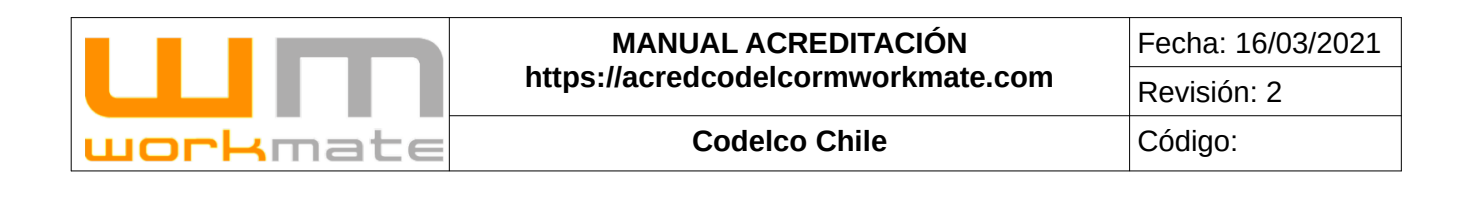

# 4.- Manual de Usuario

## 4.1.- Documentación

Al ingresar al sistema, este desplegará en la pantalla principal un menú en la parte lateral izquierda donde se podrá acceder a cada uno de los módulos y sus opciones correspondientes, además en la parte central de la pantalla se mostrará la documentación perteneciente al sistema dado el perfil con que se ingresó, video tutoriales para ayudar en la navegación e interacción con la plataforma, coordenadas de contacto de oficinas workmate y los protocolos de atención de las oficinas, como se puede observar en la figura 4.

|                           | Figura 4                                                                                      |                                                                                                    |
|---------------------------|-----------------------------------------------------------------------------------------------|----------------------------------------------------------------------------------------------------|
|                           | 1                                                                                             |                                                                                                    |
| =                         | LE EMPRESA CONTRATISTA ILL 778/5160 & WORMANTE B.A. SP. GENERAR TICKET A SOPORTE & HOME       | D Correctedation                                                                                                    |
| CODELCO                   | Bienvenida(o) a la plataforma de Acreditación para las Divisiones de C                        | CODELCO                                                                                                    |
|                           | Protocolos atención oficinas Opeción 1                                                        |                                                                                                    |
| REGISTRO INDUCCIONES      | Opcioni                                                                                       | Commission and Commission and Commission |
|                           | PROTODOLO OFICINA DIMISIÓN VENTANAS Decorgan agui                                             | PROTOCOLO MESA DE AVUDA CODELCO                                                                                                    |
| REIMPRESIONES             | PROTOCOLO OFICINAS CALAMA (DOM DRT-DMH DCH)                                                   | PROTOCOLO OFICINA DIVISIÓN EL BALVADOR                                                                                                    |
| AGREDITACIÓN >            | PROTOCOLO OFICINA DIVISION EL TENENTE                                                         | PROTOCOLIO OFICINA DIVESIÓN ANDINA DIVESTOS ANDINA                                                                                                    |
| ACREDITACIÓN PERSONAL     | Coordenadas de contacto oficinas Workmate                                                     |                                                                                                    |
|                           | COLEGO                                                                                        |                                                                                                    |
|                           | Directilie: Argumo 701, B Schratzr.                                                           | Dimeculón: Avenida Calle Larga 2310, Los Andes.                                                                                                    |
| REPORTABILIDAD PERSONAL   | Encargada: Ludy Vega                                                                          | Encargada: Gabriela Elvia                                                                                                    |
| REPORTABILIDAD FLEXIBLE   | Email: lady-reps@workmate.d                                                                   | Email: párislasí-sag-workmate.cl                                                                                                    |
|                           | Hometic de alanción: Lunes a Janves 11.30 - 12.30 y 16.00 - 17.00 / Viernes 11.30 - 12.30     | Hanarito de alencidos Lunes a Janves de IE30 a 17.45 - Viennes IE30 a 13.83 //inspectión de vehículos Lunes a Janves 9:00 a<br>13.90 / 14.00 a 17.00 - Viennes 0.00 a 13.00                                                                                                    |
| MEDICIÓN DOTACIÓN MENSUAL |                                                                                               |                                                                                                    |
| MANUALES DE USUARIO       |                                                                                               | •                                                                                                    |
|                           | conting contines contines contines                                                            | oligito                                                                                                    |
|                           | Dirección eficina de pases: Estitos Corporativo Codeito Calama, segundo polo torre A.         | Dirección oficina de pases: Capitan Antonio Millan 1020, Pancagua.                                                                                                    |
|                           | Criecolon syspectiones vehiculares, ciestion Var Division Chuquiconata.                       | Direction inspectatives vehicularies (Canton access Materies), Cantons de cobre KM, 21.                                                                                                    |
|                           | Encargado encina de pases: Intino vinos                                                       | Encargosal conterva caries                                                                                                    |
|                           | Encanado Inspectiones vehiculares: Amoio Castilo                                              | Hazario de atencián oficina de pasees Lunes a Janves R01 - 18:00 Verses R00 - 13:00                                                                                                    |
|                           | Erral: anotocalific@workmail.d                                                                | Hereito de alención inspecciones veliculares: Lunes a Mórcules 8.00 - 19.00. Junes 10.00 as 19.00. Verses 0.00 - 13.00                                                                                                    |
|                           | Honariis de atensition oficina de pases: Lunes a Domingo 08.30 - 12:00                        |                                                                                                    |
|                           | Norario de afanción inspecciones vehiculares: Lunes a Domingo 09:00 - 12:00                   |                                                                                                    |
|                           | Documentación plataforma Onción 2                                                             |                                                                                                    |
|                           | opsion2                                                                                       |                                                                                                    |
|                           | TRANSVERSAL - MANUAL EEOC                                                                     | MANUAL MEDICIÓN DOTACIÓN MENBUAL (FTE) EECC                                                                                                    |
|                           | DFICINA EL TENENTE - DECLARACIÓN SOLICITUD PAGE DE VISITA                                     | REGISTRO SOLICITUD INDUCCIÓN HOMERE NUEVO                                                                                                    |
|                           | OFICINA EL TENENTE - PREDUNTAS PREDUENTES                                                     |                                                                                                    |
|                           | OFICINA EL TENENTE - MANUAL DE ACREDITACIÓN                                                   |                                                                                                    |
|                           | Protocolo Atención Inspección Verículos                                                       |                                                                                                    |
|                           | OFICINA CALAMA - PROCEDIMENTO MANTENCIONES BUILAGE RAF                                        |                                                                                                    |
|                           | DRICHA CALAMA - DOCUMENTACIÓN CIELICATORIA                                                    |                                                                                                    |
|                           | OFICINA ANDINA - OFITERIOS DE VAUDACION ACREDITACIÓN Y LICENCIAS<br>INTERNAS ( DANO-DVEN-CM ) |                                                                                                    |
|                           | TRANSVERSAL - ACREDITACION EMPRESA NACIONAL DESANACIÓNAL                                      |                                                                                                    |
|                           | TRANSVERSAL - ACREDITACIÓN EMPRESA EXTRANJERA                                                 |                                                                                                    |
|                           | Opción 3                                                                                      |                                                                                                    |
|                           | Videos Tutoriales                                                                             |                                                                                                    |
|                           | Paso 1                                                                                        |                                                                                                    |
|                           | Solicitud de Acreditación Contrato – Empresa contratista                                      | Nueva solicitud de acreditación - Empresa Contralista                                                                                                    |
|                           |                                                                                               |                                                                                                    |

Figura 4

Opción 1: Descargar protocolos atención de oficinas.

Opción 2: Descargar documentación de plataforma.

Opción 3: Visualizar Videos Tutoriales para Empresa Contratista.

Paso 1: Desplegar video tutorial seleccionado.

|          | MANUAL ACREDITACIÓN                | Fecha: 16/03/2021 |
|----------|------------------------------------|-------------------|
|          | https://acredcodelcormworkmate.com | Revisión: 2       |
| workmate | Codelco Chile                      | Código:           |

# **5.- Acreditación Empresa/Contrato**

## 5.1.- Gestionar Acreditación Empresa

Una vez ingresado al sistema, lo primero que deberá realizar el usuario es el proceso de acreditación de la empresa. Para esto, deberá seleccionar desde el menú lateral el módulo "Acreditación Empresa/Contratos" y luego la opción "Gestionar Acreditación Empresa", realizado este el sistema desplegará en la pantalla principal una lista resumen con datos relativos a la empresa, como lo son información básica y estado de la acreditación de la misma, además, de la opción "Actualizar información", la cual solo debe ser presionada en caso de que la acreditación este pendiente o rechazada, para enviar nuevamente la solicitud de acreditación, como se muestra en la Figura 5.

|                                                               |                                                   | Figura 5                              |              |                                                    |
|---------------------------------------------------------------|---------------------------------------------------|---------------------------------------|--------------|----------------------------------------------------|
|                                                               |                                                   |                                       |              |                                                    |
| EMPRESA CONTRATISTA 🥢 🖽                                       | 77815160-k WORKMATE LIMITADA                      | / 🍙 IR A INICIO                       |              |                                                    |
| servicios admini                                              | strativos                                         |                                       |              |                                                    |
| Estado Acreditación Emp                                       |                                                   |                                       |              |                                                    |
| Estado Acreditación                                           | Estado envío solicitud                            | Actualizar                            | -            |                                                    |
| Estado Acreditación Estado Acreditación PENDIENTE             | Estado envio solicitud<br>Envlada                 | Actualizar                            | Actualizar   | nformación                                         |
| Estado Acreditación<br>PENDIENTE<br>nformación empresa        | Estado envio solicitud<br>Enviada                 | Actualizar                            | Actualizar i | nformación                                         |
| Estado Acreditación<br>PENDIENTE<br>nformación empresa<br>Rut | Estado envio solicitud<br>Enviada<br>Razón social | Actualizar<br>Paso<br>Nombre fantasia | Actualizar i | nformación<br>Organismo administrador de seguridad |

Paso 1: (Estado Pendiente/Rechazado): Presionar "Actualizar información" para solicitud de acreditación.

|          | MANUAL ACREDITACIÓN                | Fecha: 16/03/2021 |
|----------|------------------------------------|-------------------|
|          | https://acredcodelcormworkmate.com | Revisión: 2       |
| workmate | Codelco Chile                      | Código:           |

#### 5.1.1.- Actualizar información

Una vez seleccionada la opción "Actualizar información" el sistema desplegará un formulario de solicitud, en el cual se requiere información relacionada con la empresa, como lo son razón social, nombre de fantasía, representación legal, entre otros.

Cabe mencionar que los campos demarcados con un asterisco rojo son obligatorios, por lo tanto, el usuario no podrá continuar de no ser completados.

Luego de completar el formulario deberá declarar la veracidad y actualidad de los datos proporcionados seleccionando en la casilla correspondiente, como muestra el paso 3 de la Figura 6.

Posterior a completar el formulario es de suma importancia que el usuario guarde la información ya ingresada, esto lo deberá realizar únicamente presionando la opción "Guardar" como muestra el paso 4 de la figura ya mencionada.

|                                                     |                                                                                                    | Fi                                                                                                    | gura 6                                                                                                    |                                                                                                    |                                                                                                    |
|-----------------------------------------------------|----------------------------------------------------------------------------------------------------|----------------------------------------------------------------------------------------------------|----------------------------------------------------------------------------------------------------|----------------------------------------------------------------------------------------------------|----------------------------------------------------------------------------------------------------|
| Solicitud acredi                                    | tación empresa                                                                                                    |                                                                                                    |                                                                                                    |                                                                                                    |                                                                                                    |
| Estado Acreditación                                 |                                                                                                    |                                                                                                    |                                                                                                    |                                                                                                    |                                                                                                    |
| Lotado Acroantación                                 |                                                                                                    |                                                                                                    |                                                                                                    |                                                                                                    |                                                                                                    |
| Estado Acreditación                                 |                                                                                                    |                                                                                                    |                                                                                                    | Estado envio solicitud                                                                                                    |                                                                                                    |
|                                                     |                                                                                                    | ACREDITADA                                                                                                    |                                                                                                    |                                                                                                    | Enviada                                                                                                    |
|                                                     |                                                                                                    |                                                                                                    |                                                                                                    |                                                                                                    |                                                                                                    |
| Antecedentes empres                                 | sa colaboradora                                                                                                    |                                                                                                    |                                                                                                    |                                                                                                    |                                                                                                    |
| Identificador                                       | ¿Empresa Extranjera?                                                                                                    |                                                                                                    |                                                                                                    |                                                                                                    | ?                                                                                                    |
| 77815160-k                                          | No                                                                                                    |                                                                                                    |                                                                                                    |                                                                                                    |                                                                                                    |
| Paso 1                                              |                                                                                                    |                                                                                                    |                                                                                                    |                                                                                                    |                                                                                                    |
| Razón Social                                        |                                                                                                    |                                                                                                    | Nombre de Fantasia                                                                                                    |                                                                                                    |                                                                                                    |
| SERVICIOS ADMINISTRATIVOS                           |                                                                                                    | *                                                                                                    | WORKMATE S.A.                                                                                                    |                                                                                                    | •                                                                                                    |
| Oranniemo odministrador do oor                      | nucidad                                                                                                    |                                                                                                    |                                                                                                    |                                                                                                    |                                                                                                    |
| ASOCIACIÓN CHILENA DE SE                            | GURIDAD (ACHS)                                                                                                    | 3                                                                                                    |                                                                                                    |                                                                                                    |                                                                                                    |
|                                                     |                                                                                                    |                                                                                                    |                                                                                                    |                                                                                                    |                                                                                                    |
| Personal Superior de                                | la empresa Paso 2                                                                                                    |                                                                                                    |                                                                                                    |                                                                                                    |                                                                                                    |
| 1000.000.000.000                                    | 1 400 2                                                                                                    |                                                                                                    | 510.0                                                                                                    |                                                                                                    |                                                                                                    |
| Representante Legal Contrati                        | sta                                                                                                    | Fono fijo                                                                                                    | Celular                                                                                                    |                                                                                                    | E-mail                                                                                                    |
|                                                     |                                                                                                    | Ingresar solo números sin caracteres especiales, ni espacios                                                                                                    | Ingresar solo números sin cara:                                                                                                    | cteres especiales, ni espacios                                                                                                    |                                                                                                    |
| Paso 3<br>Dec<br>Dec<br>una<br>stut<br>facu<br>el m | laración - Terminos de veracidad y a<br>lara estar en piero concelmiento y ace<br>is a sacciones que laveren perimentes,<br>mala utilización de las credenciales en<br>laciones antes descritas, así como cualq<br>llando a Codetico Chile para que, en m<br>encionado contrato y sus documentos i | stualidad de los datos<br>dar que en caso que los datos, documentos, antecedentes y/o cualquier os<br>de cualquer antanateza, en contra del Contratata y los dejamene resultero<br>regatas al Contratas, un trabajadores, aus literpresa 8 ducontratasta.<br>Lar de a intervier en executiva de una que encometera o hubere convetido n<br>la intervier en executiva de requerimiento judicial o estajudicial alguno, aple<br>integrantes. | a información que el Contratista hubie<br>sponsables, a fin de exigir la reparaci<br>rpresa de Sorvicios Esportáricos, y s<br>specio al Proceso de Arcreditarso<br>pecio al al Contratista las sanciones que fi | re ingresado al Sistema de Acreditación y<br>on de todo perjuicio causado. Estas accio<br>un respectivo personal y vehiculas liviano<br>redendalitación de Codeloc Chile, cons<br>ueren correspondientes, pudiendo incluso | Credencialización de Codeto Chile sea falsa, Codeto Chile ejercerá<br>nes tambies ne ejercerán por Codeto: Chile en caso que se realizara<br>Amisma, declare atre en concilemente y cooptar que las<br>fulta un incumplemento al contato orel existente entre las partes,<br>porer lemmo anticipado al mismo de conformidad a lo establecido en |
| Paso 4                                              |                                                                                                    |                                                                                                    |                                                                                                    |                                                                                                    |                                                                                                    |

Paso 1: Modificar datos de empresa.

- Paso 2: Modificar datos de personal superior.
- Paso 3: Seleccionar declaración de términos de veracidad.
- Paso 4: Guardar información.

|          | MANUAL ACREDITACIÓN                | Fecha: 16/03/2021 |
|----------|------------------------------------|-------------------|
|          | https://acredcodelcormworkmate.com | Revisión: 2       |
| workmate | Codelco Chile                      | Código:           |

Una vez completado todos los pasos correctamente, el sistema mostrará una alerta de que todo fue ingresado exitosamente y se enviará la solicitud de acreditación.

Posteriormente el sistema dará aviso del cambio de estado de la solicitud; PENDIENTE si aún no ha sido revisada, RECHAZADA o APROBADA según si la información enviada en la solicitud fue aprobada.

En el caso que se desee actualizar la información de la empresa contratista, esta se podrá editar en la opción de "Actualizar Información" repitiendo los pasos antes descritos. Figura 6.

## **5.2. Gestionar Acreditación Contratos**

Una vez la empresa este acreditada, esta podrá realizar el ingreso de sus contratos y posteriormente de sus subcontratos y/o servicios esporádicos, según se requiera.

Para esto, el usuario debe seleccionar sobre los botones acreditar contrato, acreditar subcontrato o acreditar servicio esporádico, según corresponda, a lo que cual el sistema lo direccionará a la vista para la acreditación correspondiente (Puntos 5.2.2 y 5.2.3).

Adicionalmente, el sistema lista los contratos, subcontratos y servicios esporádicos asociados al perfil, mediante tres pestañas seleccionables. Dicho listado incluye información como estado de acreditación, división, número de contrato, dotación de personal, dotación de vehículos entre otros. Además, dispone de opciones para gestionar el contrato, como lo es editar el contrato o visualización del contrato, personal acreditado y re-acreditado, vehículos, para lo cual debe presionar sobre los botones respectivos, como se muestra en figura 7.

**IMPORTANTE.** Si la acreditación de la empresa está en estado pendiente o rechazado (Punto 4.1), el sistema mostrará la siguiente alerta "Debe terminar la acreditación de su empresa para poder crear contratos", por lo tanto, no permitirá la acreditación del mismo.

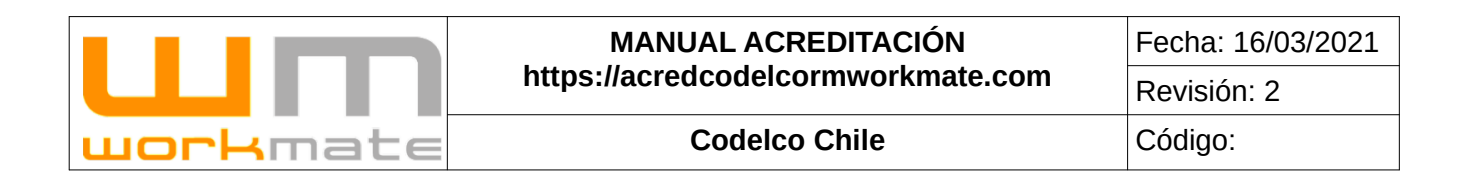

#### Figura 7

| Gestión de Contratos                                   |                           |                                         |                                                        |                                              |                                                         |
|--------------------------------------------------------|---------------------------|-----------------------------------------|--------------------------------------------------------|----------------------------------------------|---------------------------------------------------------|
| Acreditar Contr<br>Presione para generar una solicitud | ato<br>de screditación.   | Acreditar S<br>Presione para generar un | Subcontrato                                            | Acreditar Servic<br>Presone para generar una | ci <mark>o Esporádico</mark><br>selenue de acreatación. |
| Opción 1                                               |                           | Opción 2                                |                                                        | Opción 3                                     |                                                         |
| Mis Contratos                                          |                           |                                         |                                                        |                                              |                                                         |
| Contratos                                              |                           | Subco                                   | ntratos                                                | Servicios Er                                 | sporádicos                                              |
| ESTADO ACRED: CADUCADO                                 |                           |                                         | ESTADO ACRED: ACREDITADO                               |                                              |                                                         |
| Revisión Workmate                                      |                           |                                         | Revisión Workmate                                      |                                              |                                                         |
| 0                                                      |                           | 21-06-2017 13:48:49                     | ٥                                                      |                                              | 06-09-2020 21:12:07                                     |
| CONTRATO<br>N°4501441526<br>Información del contrato   |                           |                                         | CONTRATO<br>N°4600018839<br>Información del contrato   |                                              |                                                         |
| División                                               |                           | DGM                                     | División                                               |                                              | DGM                                                     |
| Número de contrato                                     | 450                       | 1441526                                 | Número de contrato                                     | 460                                          | 0018839                                                 |
| Descripción del servicio                               | SERVICIO DE FISC          | ALIZACIÓN LABORAL DGM                   | Descripción del servicio                               | "SISTEMA DE CONTROL DE ACC                   | ESO, CASINO Y CAMPAMENTO DGM*                           |
| Fecha de Inicio/término                                | 01-04-20                  | 14 31-01-2018                           | Fecha de inicio/término                                | 12-06-201                                    | 7 12-06-2021                                            |
| Dotacion Personal                                      | Declarada: 4              | Acreditada: 0                           | Dotacion Personal                                      | Declarada: 10                                | Acreditada: 1                                           |
| Dotacion Vehiculos                                     | Declarada: 0              | Acreditada: 0                           | Dotacion Vehiculos                                     | Declarada: 0                                 | Acreditada: 2                                           |
| 🕼 Ver 👘 Personal 🙈 Veh                                 | iculos                    |                                         | CEditar     Ver     Personal  ESTADO ACRED: ACREDITADO | A Vehiculos                                  |                                                         |
| Contrato caducado - Las opciones para administ         | trar no están disponibles |                                         | Revisión Workmate                                      |                                              |                                                         |
|                                                        |                           |                                         |                                                        |                                              |                                                         |

Opción 1: Acreditar contrato.

- Opción 2: Acreditar subcontrato.
- Opción 3: Acreditar servicio esporádico.
- Opción 4: Editar contrato.
  - Ver detalle contrato.
  - Ver personal del contrato.
  - Ver personal re-acreditado del contrato.
  - Ver vehículos del contrato.

|          | MANUAL ACREDITACIÓN                | Fecha: 16/03/2021 |
|----------|------------------------------------|-------------------|
|          | https://acredcodelcormworkmate.com | Revisión: 2       |
| workmate | Codelco Chile                      | Código:           |

#### **5.2.1.-** Acreditar Contratos

Una vez presionado el botón "Acreditar Contrato" el sistema desplegará un formulario relacionado a la acreditación seleccionada. En este formulario al menos se deben completar los campos obligatorios (demarcados con un asterisco rojo), el cual se compone de secciones referentes a la acreditación, como lo son datos de la empresa, datos del nuevo contrato, personal asociado al contrato, entre otros.

Para finalizar la solicitud se deberá seleccionar la opción "Guardar" ubicada a continuación del formulario (parte inferior de la pantalla) para registrar la información ingresada en el formulario ya mencionado.

Lo anteriormente descrito puede ser visualizado en Figura 8.

#### Importante.

- Para agregar una jornada excepcional al contrato se deberá especificar la fecha de inicio y termino de esta, para lo cual la plataforma habilitará los campos necesarios, como se muestra en Figura 8 (Opcional).
- De igual forma, al seleccionar el turno "otros" el usuario deberá especificar el detalle de este en días laborales y descanso (Ej: 3x3) dentro de la columna "detalle otros".

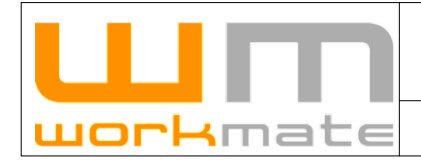

#### MANUAL ACREDITACIÓN https://acredcodelcormworkmate.com

**Codelco Chile** 

#### Figura 8

|                                                                                                    | ooradora                                                                                                    |                                                                                                    |                                                                          |                                                                                                    |                                                                                                    |                            |                      |               |                                                                                                    |                                                                                        |            |
|----------------------------------------------------------------------------------------------------|----------------------------------------------------------------------------------------------------|----------------------------------------------------------------------------------------------------|--------------------------------------------------------------------------|----------------------------------------------------------------------------------------------------|----------------------------------------------------------------------------------------------------|----------------------------|----------------------|---------------|----------------------------------------------------------------------------------------------------|----------------------------------------------------------------------------------------|------------|
| tilicador Empresa                                                                                                    |                                                                                                    | Razón Social                                                                                                    |                                                                          |                                                                                                    |                                                                                                    | Nombre de fantasia         |                      |               | ¿Empresa Ex                                                                                                    | tranjera?                                                                              |            |
|                                                                                                    | 99512920-5                                                                                                    |                                                                                                    | TEC-IONIC SERVIC                                                         | CIO DE FILTRACIÓN S.A                                                                                                    |                                                                                                    |                            | TSF S.A              |               |                                                                                                    | NO                                                                                     |            |
| aditación puque C                                                                                                    | antrala -                                                                                                    |                                                                                                    |                                                                          |                                                                                                    |                                                                                                    |                            |                      |               |                                                                                                    |                                                                                        |            |
|                                                                                                    | Paso 1                                                                                                    |                                                                                                    | Administrador de Cort                                                    | trato CODELCO                                                                                                    |                                                                                                    |                            |                      | Å/ea.         |                                                                                                    |                                                                                        |            |
| rieccione la División                                                                                                    |                                                                                                    | -                                                                                                    | Seleccione primero I                                                     | a División                                                                                                    |                                                                                                    |                            | *                    |               |                                                                                                    |                                                                                        |            |
| ero Contrato                                                                                                    |                                                                                                    |                                                                                                    |                                                                          |                                                                                                    | Fecha Inicio                                                                                                    |                            |                      | Fecha Termino |                                                                                                    | Dotación Eco-04                                                                        |            |
|                                                                                                    |                                                                                                    |                                                                                                    |                                                                          | •                                                                                                    | 25/02/2021                                                                                                    |                            | •                    |               |                                                                                                    | •                                                                                      |            |
| tón vehiculo<br>tpción del Servicio                                                                                                    | Paso 2                                                                                                    |                                                                                                    |                                                                          |                                                                                                    |                                                                                                    |                            |                      |               |                                                                                                    |                                                                                        |            |
| nadas del contrato                                                                                                    | Dag                                                                                                    | 0.3                                                                                                    |                                                                          |                                                                                                    |                                                                                                    |                            |                      |               |                                                                                                    |                                                                                        |            |
| iso de que la jornada sea e                                                                                                    | excepcional debe incorporar según corresp                                                                                                    | ponda resolución aprobato                                                                                                    | ria o solicitud de renova                                                | ción (F35-3).                                                                                                    |                                                                                                    |                            |                      |               |                                                                                                    |                                                                                        |            |
| Turno (La                                                                                                    | aboraless/Descanso)                                                                                                    | Detaile Otos Ti                                                                                                    | po de Jornada - Res                                                      | adiución aprobatoria Jornada                                                                                                    | Excepcional / Solicitu                                                                                                    | d de renovación (F35-3     | l) Jornada Er        | cepcional     |                                                                                                    |                                                                                        | Elminar    |
| 1 Selecc                                                                                                    | cione el Turno -                                                                                                    |                                                                                                    | Excepcional                                                              | Examinar NING                                                                                                    | ÚN ARCHIVO SEL                                                                                                    | ECCIONADO.                 |                      | Opcion        | al                                                                                                    |                                                                                        |            |
|                                                                                                    |                                                                                                    |                                                                                                    |                                                                          | FI                                                                                                    | cha Inicio                                                                                                    | *                          |                      | Fecha Termin  | 5                                                                                                    |                                                                                        |            |
|                                                                                                    |                                                                                                    |                                                                                                    |                                                                          |                                                                                                    |                                                                                                    |                            |                      |               |                                                                                                    |                                                                                        |            |
|                                                                                                    |                                                                                                    |                                                                                                    |                                                                          | SPLECTORE CARGO                                                                                                    | Can                                                                                                    | gos                        |                      | *             |                                                                                                    |                                                                                        |            |
| 2                                                                                                    |                                                                                                    |                                                                                                    |                                                                          | SELECCIONE CARGO                                                                                                    | 9                                                                                                    |                            |                      |               |                                                                                                    |                                                                                        |            |
| Selecc                                                                                                    | cione el Turno                                                                                                    | l L                                                                                                    | Seleccione el tp -                                                       |                                                                                                    |                                                                                                    |                            |                      |               |                                                                                                    |                                                                                        | ×          |
|                                                                                                    |                                                                                                    |                                                                                                    |                                                                          |                                                                                                    |                                                                                                    |                            |                      |               |                                                                                                    |                                                                                        |            |
|                                                                                                    |                                                                                                    |                                                                                                    |                                                                          | + Agregar                                                                                                    | omada(s)                                                                                                    |                            |                      |               |                                                                                                    |                                                                                        |            |
| sonal relevante as                                                                                                    | sociado al contrato                                                                                                    |                                                                                                    |                                                                          | + Agregar                                                                                                    | omada(s)                                                                                                    |                            |                      |               |                                                                                                    |                                                                                        |            |
| rsonal relevante as                                                                                                    | sociado al contrato Pas                                                                                                    | so 4                                                                                                    |                                                                          | + Agregar                                                                                                    | omada(s)                                                                                                    |                            |                      |               |                                                                                                    |                                                                                        |            |
| sonal relevante as<br>nistrador de contra                                                                                                    | sociado al contrato Pa:<br>ato                                                                                                    | so 4                                                                                                    |                                                                          | + Agregar                                                                                                    | omada(s)                                                                                                    |                            |                      |               |                                                                                                    |                                                                                        |            |
| sonal relevante as<br>nistrador de contra                                                                                                    | sociado al contrato Pas<br>ato                                                                                                    | SO 4                                                                                                    | ane columnitie                                                           | + Apropr                                                                                                    | Fono                                                                                                    |                            |                      | *             | Emai                                                                                                    |                                                                                        |            |
| sonal relevante as<br>nistrador de contra<br>1 ADC CONTRATISTA                                                                                                    | ato                                                                                                    | SO 4                                                                                                    | ADC CONTRACTS                                                            | ♣ Agringar                                                                                                    | Fono<br>Fono                                                                                                    |                            |                      | *             | E-mai<br>C 2004                                                                                                    |                                                                                        |            |
| rsonal relevante as<br>inistrador de contra<br>n Ass communan<br>ona autorizada par                                                                                                    | ato                                                                                                    | SO 4                                                                                                    | ADC CONTRATISTA                                                          | ♣ Agregar                                                                                                    | Fono<br>Fono                                                                                                    |                            |                      | *             | E-mai<br>E-MAL                                                                                                    |                                                                                        |            |
| sonal relevante as<br>nistrador de contra<br>r Aoc contraktera<br>ina autorizada par                                                                                                   | ato                                                                                                    | SO 4                                                                                                    | ADC CORTEMATION                                                          | + Aproar                                                                                                    | Fono<br>Fono                                                                                                    |                            |                      | •             | E-mai<br>E-mai                                                                                                    |                                                                                        |            |
| sonal relevante as<br>nistrador de contra<br>1 AOC contrateras,<br>ona autorizada par<br>1 ACTRO CRECEPIOALE                                                                           | ato Tra retiro de credenciales                                                                                                    | SO 4<br>Northe<br>Northe<br>Northe<br>Northe                                                                                                    | ADC CONTINUENTIA                                                         | + Aproar                                                                                                    | Fono<br>Fono<br>Fono<br>Fono                                                                                                    |                            |                      |               | E-mail<br>C 2005<br>E-mail<br>E-MAX                                                                                                    |                                                                                        |            |
| rsonal relevanto as<br>nistrador de contra<br>r act comuenta<br>ona autorizada par<br>r activo seconoacto<br>quisitos documenta                                                        | sociado al contrato Pas<br>ato<br>ra retiro de credenciales<br>ales Pasco                                                                           | so 4<br>Northe<br>Instance course to<br>Northe<br>Instance course of<br>3 5                                                                                                    | ADC CONTRACTOR                                                           | + Aprican                                                                                                    | Fono<br>Fono<br>Fono<br>Fono<br>Fono                                                                                                    |                            |                      | •             | Emai<br>C MAL<br>Emai                                                                                                    |                                                                                        |            |
| sonal relevante as<br>nistrador de contra<br>r Acc contratema<br>ona autorizada par<br>r acreto decorrotatos<br>quisitos documenta<br>segote                                           | sociado al contrato Pas<br>ato<br>ra retiro de credenciales<br>ales Pasco                                                                           | so 4<br>Northe<br>Scaled Court and<br>Scaled Court and<br>5                                                                                                    | ADC CONTRACTOR                                                           | + Agricur<br>*<br>*                                                                                                    | Enno<br>1010<br>Fono<br>Fono<br>Fono                                                                                                    | Fecha Semina               |                      | *             | Emai<br>Emai<br>Emai<br>Eduk                                                                                                    |                                                                                        |            |
| sonal relevanto as<br>nistrador de contra<br>r Acc contratma<br>na autorizada par<br>r RETRO CREDENCALLE<br>quisitos documenta<br>espeien<br>CARTA DE ADJ                              | sociado al contrato Pas<br>ato Ta retiro de credenciales Ta retiro de credenciales Tales Pasco                                                      | so 4<br>Northe<br>Science course and<br>Northe<br>Science Course and<br>5<br>5                                                                                                    |                                                                          | + Aproar                                                                                                    | Fone<br>(70%)<br>Fono<br>(70%)<br>(70%)<br>(10%)<br>(10% | Fecta Tennio<br>Ni         | o Aplica             | *<br>Dess     | E-mail<br>E-mail<br>E-mail<br>E-mail<br>E-mail<br>E-mail                                                                                                    | NINGÛN ARCHIVO SELECCIOMA                                                              | 00.        |
| rsonal relevanto as<br>inistrador de contra<br>n xoc comusma<br>ona autorizada par<br>ri acrevo osconoxus<br>quisitos documenta<br>segeón<br>canta de Adu                              | sociado al contrato Pas<br>ato ato ato ara retiro de credenciales ales Pasco AUDICACIÓN- CARTA DE PRONTO INICIC<br>CARTA DE MICIO DE ACTIVIDADES EN | SO 4 Northine Social Social State Social Social State Social Social State Social Social State Social Social State Social Social State Social Social State Social Social State Social State |                                                                          | Agricuit      Agricuit      Profue Insio      Profue Insio      No Aple      No Aple      N | Fone<br>(70%)<br>Fone<br>(70%)<br>(70%)<br>(10%)<br>(10% | Fecha Territo<br>No        | o Aplica             | e<br>Dess     | E-mail<br>C 2000<br>E-mail<br>C 2000<br>C 2000<br>C  |                                                                                        | po.        |
| rrsonal relevanto as<br>inistrador de contra<br>inaccommenta<br>a autorizada par<br>un autorizada par<br>un autorizada par<br>un autorizada par<br>exercisa<br>canta be abu<br>cemieca | ato ato ato ato ato ato ato ato ato ato                                                                                                    | So 4           Nombre           Vocalistic course and           Vocalistic course and           So construction           > 5           > 0 construction           > 0 construction           www.strandoor doe second                                                                                                    | ADC CONTRATIENTS                                                         | Agricult      Agricult      Profile 1960      Profile 1960      No Aple      No Aple                                                                                                    | Fone<br>(70%)<br>Fono<br>(70%)<br>8<br>8<br>10<br>10<br>10<br>10<br>10<br>10<br>10<br>10<br>10<br>10                                                                                                    | Fecta Tensio<br>Ni<br>N    | > Aplica<br>> Aplica | e<br>Dess     | Email<br>Email<br>Email<br>Email<br>Email<br>Email<br>Email<br>Email<br>Sominet<br>Sominet                                                                                                    |                                                                                        | po.<br>po. |
| risonal relevanto as<br>inistrador de contra<br>rixoc commenta<br>na autorizada par<br>rixervo ceccococuto<br>quisitos documenta<br>canta de Adu<br>centifica                          | ato ato ato ato ato ato ato ato ato ato                                                                                                    | So 4           Nombre           Socialité course tro           Traditié course tro           > 5           > 0 CONTRATO CIVIL, FIR           SERVAGEDMIN*           UNINSTRADOR DE BEQUI                                                                                                    | ADC COMMISSION AND ADD COMMISSION AND ADD ADD ADD ADD ADD ADD ADD ADD AD | Agricuit      Agricuit      Profile Insio      Profile Insio      No Aple      No Aple      No Aple                                                                                                    | Fine<br>TONO<br>Fono<br>TONO<br>A<br>a                                                                                                    | Fecta Territo<br>No<br>No  | o Agica              | *<br>Dess     | E-mail<br>E-mail<br>E- | NINGÛN ARCHIVO SELECCIONAL<br>NINGÛN ARCHIVO SELECCIONAL                               | D0.<br>D0. |
| rrsonal relevanto as<br>inistrador de contra<br>ur acc contratata<br>ona autorizada par<br>ur nervo Gessociaus<br>quisitos documenta<br>canta de Adu<br>cemienca                       | sociado al contrato Pac<br>ato ato ato ato ato ato ato ato ato ato                                                                                  | So 4           Nontrie           Montrie           Montrie                                                                                                    | ADC CONTRUCTION<br>MADO *                                                | Agricuit      Agricuit      Fecha Insisi      Fecha Insisi      No Aple      No Aple                                                                                                    | Enne [70%]                                                                                                    | Fecha Steraino<br>No<br>No | o Apica              |               | E-mai<br>C 2004<br>E-mai<br>C 2004<br>C 2004                                                                                                    | NINGÛN ARCHIVO SELECCICINA<br>NINGÛN ARCHIVO SELECCICINA<br>NINGÛN ARCHIVO SELECCICINA | P0.<br>D0. |

- Paso 1: Seleccionar división y administrador del contrato.
- Paso 2: Ingresar los datos básicos del contrato.
- Paso 3: Añadir las jornadas que tendrá el contrato.
  - Opcional: Completar datos de jornada excepcional.
- Paso 4: Ingresar los datos del personal relevante asociado al contrato.
- Paso 5: Cargar la documentación respectiva para proceder al proceso de acreditación del contrato.
- Paso 6: Guardar la información ingresada.

|          | MANUAL ACREDITACIÓN                | Fecha: 16/03/2021 |
|----------|------------------------------------|-------------------|
|          | https://acredcodelcormworkmate.com | Revisión: 2       |
| workmate | Codelco Chile                      | Código:           |

Una vez guardada la información, automáticamente se enviará la solicitud de acreditación del contrato. La empresa deberá esperar que la solicitud sea revisada y posteriormente se informará el resultado de su acreditación.

Si este proceso es exitoso, se desplegarán las opciones para que la empresa pueda enviar solicitudes para subcontratos y servicios esporádicos.

|                                                                            | Figura 9                                                                      |                                                                                      |
|----------------------------------------------------------------------------|-------------------------------------------------------------------------------|--------------------------------------------------------------------------------------|
| ESA CONTRATISTA / 🔟 77815160-k WORKMATE                                    | E LIMITADA / 🛠 / 🏚 IR A INICIO                                                |                                                                                      |
| ón de Contratos                                                            |                                                                               |                                                                                      |
| Opción 1                                                                   | Opción 2                                                                      | Opción 3                                                                             |
| Acreditar Contrato<br>Presione para generar una solicitud de acreditación. | Acreditar Subcontrato<br>Presione para generar una solicitud de acreditación. | Acreditar Servicio Esporádico<br>Presione para generar una solicitud de acreditación |
| Contratos                                                                  | Subcontratos                                                                  | Servicios Esporádicos                                                                |
|                                                                            |                                                                               |                                                                                      |
|                                                                            |                                                                               |                                                                                      |
|                                                                            |                                                                               |                                                                                      |

Opción 1: Nueva acreditación de contrato.

Opción 2 (Si y solo si acreditación contrato es exitosa): Nueva acreditación de subcontrato.

Opción 3 (Si y solo si acreditación contrato es exitosa): Nueva acreditación de servicio esporádico.

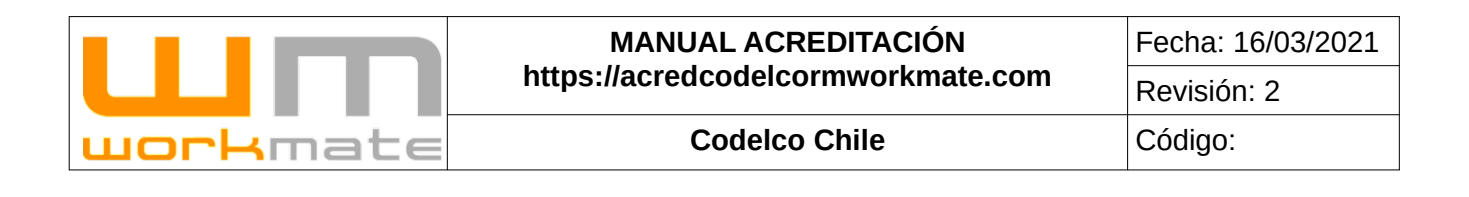

#### **5.2.2.-** Acreditar Subcontrato

Al igual que en el punto anterior, la acreditación de subcontrato se debe realizar por medio del formulario correspondiente (Figura 10), ingresando desde la opción 2 de la Figura 9. Al ingresar, la plataforma muestra un formulario con una serie de campos, los cuales deben ser completados, o al menos los obligatorios (demarcados con un asterisco rojo). Este formulario se compone de datos de la empresa, tales como división, área, RUT de la empresa, razón social, entre otros, además de datos del nuevo subcontrato, como lo son número del contrato, fecha de inicio y termino, entre otros.

Respecto a las jornadas del contrato solicitadas en el formulario el usuario deberá seleccionar el turno y el tipo de jornada, por otra parte, en los requisitos documentales la plataforma requiere tres documentos, siendo todos ellos obligatorios.

Para finalizar este proceso el usuario deberá seleccionar la opción "Guardar" situada a continuación del formulario (parte inferior de la pantalla), para proceder a guardar sus datos, a lo cual el sistema enviará la solicitud generada. La empresa deberá esperar que la solicitud sea revisada y posteriormente se informará el resultado de su acreditación.

**IMPORTANTE.** Tanto "Acreditar Subcontrato", como "Acreditar Servicio Esporádico" se activan si y solo si, la solicitud de acreditación de contrato fue previamente aprobada.

Para agregar una jornada excepcional al contrato se deberá especificar la fecha de inicio y termino de esta, para lo cual la plataforma habilitará los campos necesarios, como se muestra en Figura 10 (Opcional).

De igual forma, al seleccionar el turno "otros" el usuario deberá especificar el detalle de este en días laborales y descanso (Ejemplo: 3x3) dentro de la columna "detalle otros".

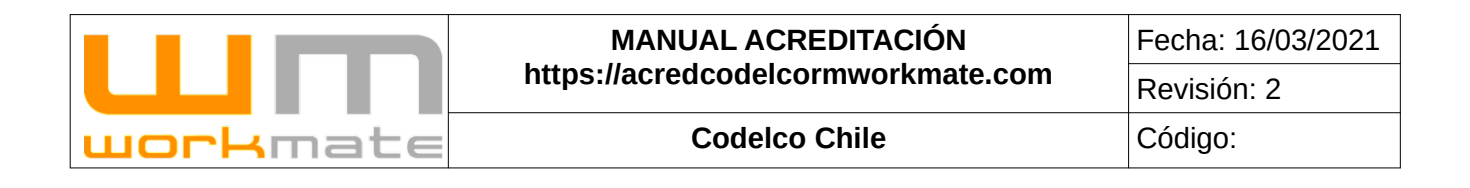

| 9431                                                                                                    |                                           | nied                                                                                   |                                                                                                    | , Da                                          | 50 1                                  |
|----------------------------------------------------------------------------------------------------|-------------------------------------------|----------------------------------------------------------------------------------------|----------------------------------------------------------------------------------------------------|-----------------------------------------------|---------------------------------------|
| eleccione la División                                                                                                    | ĭ                                         | Seleccione el Area                                                                     |                                                                                                    | - ra                                          | 30 1                                  |
| tos empresa colaboradora - Subcontratista                                                                                                    |                                           |                                                                                        |                                                                                                    |                                               |                                       |
| Emmas Subcontratiata                                                                                                    |                                           |                                                                                        |                                                                                                    |                                               | Paso 2                                |
|                                                                                                    |                                           |                                                                                        |                                                                                                    |                                               |                                       |
| n Social Subcontratista                                                                                                    |                                           | Nombre de Fantasia Em                                                                  | nnesa Subcontralista                                                                                                    |                                               |                                       |
|                                                                                                    | *                                         | [                                                                                      | *                                                                                                    | Seleccione un organismo                       | undad                                 |
| the Constant Descent of Land                                                                                                    |                                           |                                                                                        |                                                                                                    | E mol                                         |                                       |
| MBRE REPRESENTANTE LEGAL                                                                                                    | •                                         | PONO                                                                                   | 6*                                                                                                    | E-mai                                         |                                       |
|                                                                                                    |                                           |                                                                                        |                                                                                                    |                                               |                                       |
| reditación nuevo Subcontrato                                                                                                    |                                           |                                                                                        |                                                                                                    |                                               |                                       |
| ero Contrato                                                                                                    | Contrato Madre                            |                                                                                        |                                                                                                    | Fecha Inicio                                  | Fecha Termino                         |
| *                                                                                                    | Seleccione primero la                     | a División                                                                             | · *                                                                                                    | 25/02/2021                                    | *                                     |
| nadas del contrato<br>Iso de que la jornada sea excepcional debe incorporar según corresp                                                                                                    | sonda resolución aprobat                  | oria o solicitud de renovació                                                          | an (F35-3).                                                                                                    |                                               | Paso 3                                |
| nadas del contrato<br>aso de que la jornada sea excepcional debe incorporar según corresp<br>Turno (LaboralessDescanso)<br>1 Seleccione el Turno<br>2 Seleccione el Turno                                                            | ponda resolución aprobañ<br>Detalle Otros | oria o solicitud de renovació<br>Tipo de Jomada<br>Seleccione el tipo<br>Excepcional   | in (F35-3).<br>Resolución aprobatoria Jornada Escepcional / Solicitud de renovación (F36-3) Jo<br><b>Examinar</b> NINOÚN ARCHIVO SELECCIONADO.                                                                                                    |                                               | Paso 3                                |
| nadas del contrato<br>aso de que la jornada sea excepcional debe incorporar según corres<br>Turno (Laborales/Descanso)<br>1 Eleiccione el Turno<br>2 Eleiccione el Turno                                                             | ponda resolución aprobat<br>Detalle Otros | oria o solicitud de renovació<br>Tipo de Jomada<br>Selecciane el lipo<br>Excepcional   | an (F35-3).<br>Resolución aprobatoria Jornada Escepcional / Solicitud de renovación (F36-3) Jo<br>Examinar<br>NINGÚN ARCHIVO SELECCIONADO.<br>Fecha Inicio                                                                                                    | rrada Exceptional Opcional Fectua Territorio  | Paso 3                                |
| nadas del contrato<br>aso de que la jornada sea excepcional debe incorporar según corres<br>Turno (LaboralesuDescanso)<br>1 Seleccione el Turno<br>2 Seleccione el Turno                                                             | ponda resolución aprobat<br>Detalle Otros | oria o solicitud de renovació<br>Tipo de Jomada<br>Selecciane el tipo<br>Excepcional   | an (F35-3).<br>Resolución aprobatoria Jornada Excepcional / Solicitud de renovación (F36-3) Jo<br>Examinar<br>NINGÚN ARCHIVO SELECCIONADO.<br>Fecha Inicio                                                                                                    | nada Excepcional Opcional Fecha Termino       | Paso 3                                |
| nadas del contrato<br>aso de que la jornada sea excepcional debe incorporar según corresp<br>Turno (Laboralesa/Descanso)<br>1 Seleccione el Turno<br>2 Seleccione el Turno                                                           | ponda resolución aprobat<br>Detalle Otros | oria o solicitud de renovació<br>Tipo de Jomada<br>Seleccione el tipo<br>Excepcional   | an (F35-3).<br>Resolución aprobatoria Jornada Excepcional / Bolicitud de renovación (F36-3) Jo<br>Examinar<br>NINGÚN ARCHIVO SELECCIONADO.<br>Fecha Inicio                                                                                                    | nada Exceptional Opcional Fecha Termino       | Paso 3                                |
| nadas del contrato aso de que la jornada sea excepcional debe incorporar según corresp Turno (Laborales/Descano)  Celeccione el Turno  Celeccione el Turno  Celeccione el Turno                                                      | ponda resolución aprobah<br>Detale Otros  | oria o solicitud de renovació<br>Tipo de Jomada<br>Seleccione el tipo<br>Excepcional   | an (F35-3).<br>Resolución aprobatoria Jornada Elscepcional / Bolicitud de renovación (F36-3) Jo<br>Examinar NINGÚN ARCHIVO SELECCIONADO.<br>Fecha Inicio<br>Cargos                                                                                                    | rnada Excepcional Opcional Fecha Termino      | Paso 3                                |
| nadas del contrato aso de que la jornadas sea escepcional debe incorporar según corresp Turno (Laboraless/Descanso)  Turno (Laboraless/Descanso)  Celeccione el Turno  Celeccione el Turno                                           | Dotale Otros                              | oria o solicitud de renovació<br>Tipo de Jomada<br>Seleccione el tipo<br>Excepcional   | an (F35-3).<br>Resolución aprobatoria Jomada Escepcional / Solicitud de renovación (F36-3) Jo<br>Examinar NINGÚN ARCHIVO SELECCIONADO.<br>Fecha Inicio<br>Cargos                                                                                                    | nada Escepcional<br>Opcional<br>Pecha Terrino | Paso 3                                |
| nadas del contrato aso de que la jornada sea escepcional debe incorporar según corresp Turno (Labonaless/Descanso)  I Seleccione el Turno  C Eleccione el Turno                                                                      | ponda resolución aprobah<br>Detale Otros  | oria o solicitud de renovaci<br>Tipo de Jomada<br>Seteccione el tipor<br>Excepcional   | an (F35-3).<br>Resolución aprobatoria Jomada Excepcional / Solicitud de renovación (F36-3) Jo<br>Examinar NINGÚN ARCHIVO SELECCIONADO.<br>Fecha Inicio<br>Cargos                                                                                                    | mada Excepcional Opcional Fecha Tentano *     | Paso 3                                |
| nadas del contrato aso de que la jornada sea excepcional debe incorporar según corresp 1 turno (Laborales/Desanso) 1 Seleccione el Turno 2 Seleccione el Turno quisitos documentales                                                 | ponda resolución aprobah                  | oria o solicitud de renovació<br>Tipo de Jomada<br>Seteccione el tipo•<br>Excepcional  | an (F35-3).<br>Resolución aprobatoria Jomada Excepcional / Solicitud de renovación (F36-3) Jo<br>Examinar NINGÚN ARCHIVO SELECCIONADO.<br>Fecha Inicio<br>Cargos                                                                                                    | mada Excepcional Opcional Fecha Terreino      | Paso 3                                |
| nadas del contrato aso de que la jornada sea excepcional debe incorporar según corres Turno (Laborales/Descanso)  Celeccione el Turno  Celeccione el Turno  quisitos documentales asopción                                           | ponda resolución aprobah                  | oria o solicitud de renovació<br>Tipo de Jornada<br>Seteccione el tipo•<br>Excepcional | an (F35-3).<br>Resolución aprobatoria Jomada Excepcional / Solicitud de renovación (F36-3) Jo<br>Examinar NINGÚN ARCHIVO SELECCIONADO.<br>Fecha Inicio<br>Cargos                                                                                                    | mada Excepcional  Pecha Termino               | Paso 3                                |
| nadas del contrato aso de que la jornada sea excepcional debe incorporar según corres           1         Exercione el Turno           2         Exercione el Turno           2         Exercione el Turno                           | ponda resolución aprobah                  | oria o solicitud de renovaci<br>Tipo de Jomada<br>Seteccione el tipo<br>Excepcional    | an (F35-3).<br>Resolución aprobatoria Jomada Excepcional / Solicitud de renovación (F36-3) Jo<br>Examinar NINGÚN ARCHIVO SELECCIONADO.<br>Fecha Inicio<br>Cargos<br>Agregar jornadal(s)<br>Y SUBCONTRATISTA*                                                             | mada Excepcional                              | Paso 3                                |
| nadas del contrato aso de que la jornada sea excepcional debe incorporar según corres Turno (Laborales/Descanso)  Celeccione el Turno  Celeccione el Turno  quisitos documentales asopoión  CCARTA DE INICIO DE ACTIVIDADES SERNAGEC | Ponda resolución aprobah                  | onia o selicitud de renovaci<br>Tipo de Jomada<br>Setecciane el tipo<br>Excepcional    | an (F35-3).<br>Resolución aprobatoria Jomada Excepcional / Solicitud de renovación (F36-3) Jo<br>Examinar NINGÚN ARCHIVO SELECCIONADO.<br>Fecha Inicio<br>Cargos<br>Agregar jornadal(s)<br>Y SUBCONTRATISTA*<br>VÉS DEL SISTEMA DE INFORMÁCIÓN MINERA EN LÍNEA (SIMIN).* | rnada Escepcional                             | Paso 3                                |
| nadas del contrato aso de que la jornada sea excepcional debe incorporar según corres Turno (Laborales/Descanso)                                                                                                    | Detale Otros                              | EMPRESA CONTRATISTA                                                                    | an (F35-3).  Resolución aprobatoria Jomada Excepcional / Solicitud de renovación (F36-3) Jo  Examinar NINGÚN ARCHIVO SELECCIONADO.  Fecha Inicio Cargos Cargos  Y SUBCONTRATISTA* VÉS DEL SISTEMA DE INFORMACIÓN MINERA EN LÍNEA (SMIN).* E SEGUIRO DEL SUBCONTRATISTA*  | rnada Escepcional                             | Paso 3 Paso 4 NINGÚN ARCHIVO SELECCIO |

- Paso 1: Seleccionar la división y el área a la que pertenecerá el contrato.
- Paso 2: Ingresar los datos básicos del subcontrato.
- Paso 3: Añadir las jornadas que tendrá el subcontrato.
  - Opcional: Ingresar información jornada excepcional.
- Paso 4: Cargar la documentación respectiva para proceder al proceso de acreditación del subcontrato.

✓ GUARDAR

Volver

Paso 5: Guardar la información ingresada.

|          | MANUAL ACREDITACIÓN                | Fecha: 16/03/2021 |
|----------|------------------------------------|-------------------|
|          | https://acredcodelcormworkmate.com | Revisión: 2       |
| workmate | Codelco Chile                      | Código:           |

## 5.2.3.- Acreditar Servicio Esporádico

Del mismo que en la opción anterior, la acreditación de servicio esporádico se debe realizar por medio del formulario correspondiente (Figura 11), ingresando desde la opción 3 de la Figura 9.

Al ingresar, la plataforma muestra un formulario con una serie de campos, los cuales deben ser completados, o al menos los obligatorios (demarcados con un asterisco rojo). Este formulario se compone de datos de la empresa, tales como división, área, RUT de la empresa, razón social, entre otros, además de datos del nuevo servicio esporádico, como lo son número del contrato, fecha de inicio y termino, entre otros.

Respecto a los requisitos documentales la plataforma requiere dos documentos, siendo ambos obligatorios.

Para finalizar este proceso el usuario deberá seleccionar la opción "Guardar" situada a continuación del formulario (parte inferior de la pantalla), para proceder a guardar sus datos, a lo cual el sistema enviará la solicitud generada. La empresa deberá esperar que la solicitud sea revisada y posteriormente se informará el resultado de su acreditación.

**IMPORTANTE.** Tanto "Acreditar Subcontrato", como "Acreditar Servicio Esporádico" se activan si y solo si, la solicitud de acreditación de contrato fue previamente aprobada.

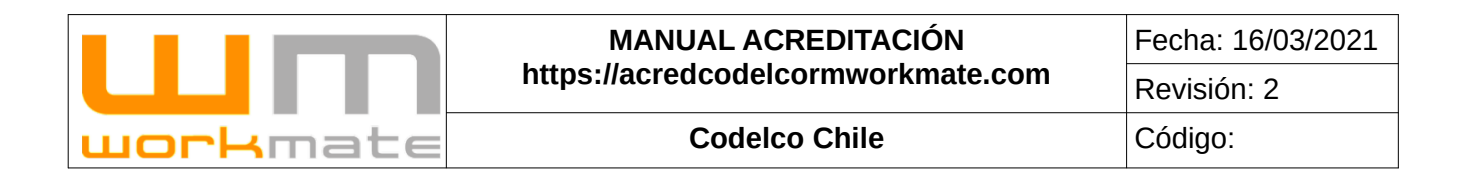

#### Figura 11

|                                                                      |                                              | Prea                                           |     | Doon 1                                                                                         |
|----------------------------------------------------------------------|----------------------------------------------|------------------------------------------------|-----|------------------------------------------------------------------------------------------------|
| Seleccione la División                                               | 1                                            | Seleccione el Area                             |     | Paso 1                                                                                         |
| atos empresa colaboradora - Servicio Esporádic                       | :0                                           |                                                |     | Daso 2                                                                                         |
| t Empresa Servicio Esporádico                                        |                                              |                                                |     | F 430 2                                                                                        |
|                                                                      | *                                            |                                                |     |                                                                                                |
| zón Social Servicio Esporádico                                       |                                              | Nombre de Fantasia Empresa Servicio Esporádico |     | Organismo administrador de seguridad                                                           |
|                                                                      |                                              |                                                | 1   | Seleccione un organismo                                                                        |
| umbre Completo Representante Legal                                   |                                              | Fono                                           |     | E-mail                                                                                         |
| NOMBRE REPRESENTANTE LEGAL                                           |                                              | FOND                                           | 8   | E-MAIL                                                                                         |
| creditación nuevo Servicio Esporádico                                |                                              |                                                |     | D 0                                                                                            |
| úmero Contrato                                                       | Combusto Mardan                              |                                                |     | Paso 3                                                                                         |
|                                                                      | Contrato Madre                               |                                                |     | Fecha Inicio Fecha Termino                                                                     |
| *                                                                    | Seleccione primero                           | la División                                    | *   | Fecha Inicio Fecha Termino                                                                     |
| * escripción del Servicio                                            | Seleccione primero I                         | la División                                    | *   | Fecha Inicio Fecha Termino 25/02/2021                                                          |
| scripción del Servicio                                               | Seleccione primero l                         | la División                                    | * * | Fecha Inicio Fecha Termino 25/02/2021                                                          |
| scripción del Servicio                                               | Seleccione primero I                         | la División                                    | *   | Fecha Inicio Fecha Termino 25/02/2021                                                          |
| scripción del Servicio                                               | Seleccione primero I                         | ta División                                    | ×*  | Fecha Inicio Fecha Termino                                                                     |
| scipción del Servicio                                                | Seleccione primero i                         | ta División                                    | **  | Pecha Inico Fecha Termino Esta 25/02/02/                                                       |
| equisitos documentales                                               | Seleccione primero I                         | ia División                                    | **  | Pecha Inicio Fecha Termino Estazzo21 Pecha Termino Pecha Termino Documento Documento Documento |
| equisitos documentales<br>Descripción<br>CONTRATO CIVIL ENTRE EMPRES | Seleccione primero I<br>Seleccione primero I | IB División                                    | ×*  | Pecha Inico Pecha Termino 25/02/021 Paso 4 Documento Examinar NINGÚN ARCHIVO SELECCIONADO.     |

Paso 1: Escoger la división y área a la que pertenecerá el servicio.

Paso 2: Ingresar la información de la empresa que prestará el servicio.

Paso 3: Completar datos básicos del servicio esporádico.

Paso 4: Cargar la documentación asociada al servicio.

Paso 5: Guardar la información ingresada.

|          | MANUAL ACREDITACIÓN                | Fecha: 16/03/2021 |
|----------|------------------------------------|-------------------|
|          | https://acredcodelcormworkmate.com | Revisión: 2       |
| workmate | Codelco Chile                      | Código:           |

## 5.2.4.- Editar Contrato, Subcontrato y/o Servicio Esporádico

Al seleccionar la opción editar (Opción 4, figura 7), el usuario podrá editar la información correspondiente al contrato, como lo son antecedentes del contrato, jornadas, documentos, entre otros, como se muestra en figura 12.

|                                                   |                         |                                             | Fi                                   | gu       | ra 12             |                                                   |                                          |                          |                      |
|---------------------------------------------------|-------------------------|---------------------------------------------|--------------------------------------|----------|-------------------|---------------------------------------------------|------------------------------------------|--------------------------|----------------------|
| Estado Acreditación                               |                         |                                             |                                      |          |                   |                                                   |                                          |                          |                      |
| Jalado Acreditación                               |                         |                                             |                                      |          |                   | stade envio solicitud                             |                                          |                          |                      |
|                                                   |                         | Acreditado                                  |                                      |          |                   |                                                   |                                          | Erwada                   |                      |
| Antecedentes contrato empresa                     |                         |                                             |                                      |          |                   |                                                   |                                          |                          |                      |
| Namero Contrato                                   |                         |                                             |                                      |          |                   |                                                   |                                          |                          |                      |
| 4501721155                                        |                         |                                             |                                      |          |                   |                                                   |                                          |                          |                      |
| echa Inicio                                       |                         | Fecha Termino                               |                                      |          | Dotación ECO-04   |                                                   | Dotación vehículo                        |                          | Paso 1               |
| 11/06/2020                                        | •                       | 20/03/2021                                  |                                      |          | 6                 |                                                   | 2                                        | (A)                      | 1 430 1              |
| DC Codeloo                                        |                         |                                             | Area                                 |          |                   |                                                   |                                          |                          |                      |
| RENZO PABLO PEÑA VICUÑA                           |                         | · *                                         | SUPERINTENDENCIA INGENIERIA          | DE PROCE | ISOS GEL          |                                                   |                                          |                          |                      |
| escripción del Servicio                           |                         |                                             |                                      |          |                   |                                                   |                                          |                          |                      |
| AUMENTO DE ALCANCE PARA ATENCIÓN PLAVITA          | 8X GERENCIA EXTRAC      | CIÓN Y LIRIVIACIÓN DIVISI                   | ON CHUQUICAMATA                      |          |                   |                                                   |                                          |                          |                      |
|                                                   |                         |                                             |                                      |          |                   |                                                   |                                          |                          |                      |
|                                                   |                         |                                             |                                      |          |                   |                                                   |                                          |                          |                      |
| iornadas del contrato.                            |                         |                                             |                                      |          |                   |                                                   |                                          |                          |                      |
| n caso de que la jornada sea excepcional debe inc | corporar según correspo | inda resolución aprobalori                  | a o solicitud de renovación (F35-3). |          |                   |                                                   |                                          |                          | Paso 2               |
|                                                   |                         |                                             |                                      |          |                   | Resolución aprobatoria<br>Solicitud de renovación | Jornada Excepcional /<br>(735-3) Jornada | Descarga dicur           | serito.              |
| N" Tamo (LaboraleasC                              | Seace.reol              |                                             | Detailes Obos                        | Tor      | o de Jornada.     | Exceptional                                       |                                          |                          | Drear                |
| 502                                               |                         |                                             | 1                                    | Ľ        | Ordinaria         | 1                                                 |                                          |                          | *                    |
|                                                   |                         |                                             |                                      |          |                   |                                                   |                                          |                          |                      |
| hi<br>13.207.546-3                                | •                       | Nontore Completo Ado G<br>NICOLAS NAVARRETE | ontratista<br>ROORIOUEZ              | •        | Pono<br>690781875 |                                                   | ©*]                                      | E-mail<br>NNAWARRETEGROW | Fasu 3               |
| Persona autorizada para retiro de o               | credenciales            |                                             |                                      |          |                   |                                                   |                                          |                          |                      |
|                                                   |                         | Number Protons Actual                       | -                                    |          | Press.            |                                                   |                                          | C and                    |                      |
| 17.923.894-2                                      | •                       | DIEGO LLEBUL FUENTI                         | LALDA                                | •        | 973991217         |                                                   | 8*                                       | DLLEBUL/JTSF.DL          |                      |
| ngeniero residente de contrato                    |                         |                                             |                                      |          |                   |                                                   |                                          |                          |                      |
|                                                   |                         |                                             |                                      |          |                   |                                                   |                                          |                          |                      |
| hit wil resilente                                 |                         | Nombre Court.emp                            |                                      |          | E-mail            |                                                   |                                          |                          |                      |
| Provoncionisto de riespo                          |                         |                                             |                                      |          |                   |                                                   |                                          |                          |                      |
| revenuionista de nesão                            |                         |                                             |                                      |          |                   |                                                   |                                          |                          |                      |
| LI                                                |                         | Nonbra                                      |                                      |          | E-mail            |                                                   | Foto                                     |                          | Celular              |
|                                                   |                         |                                             |                                      |          |                   |                                                   |                                          |                          |                      |
| Representante RRHH                                |                         |                                             |                                      |          |                   |                                                   |                                          |                          |                      |
| u.                                                |                         | Nombra                                      |                                      |          | E-mail            |                                                   | Fono                                     |                          | Celular              |
|                                                   |                         |                                             |                                      |          |                   |                                                   |                                          |                          |                      |
| Requisitos documentales                           |                         |                                             |                                      |          |                   |                                                   |                                          |                          |                      |
|                                                   |                         |                                             |                                      |          |                   |                                                   |                                          | _                        |                      |
| CARTA DE ADJUDICACIÓN- CAPTA DE                   | recha Inicio            | Pecha Termino                               | Cargar nuevo documento               |          |                   |                                                   |                                          | Paso                     | 4 Descarger document |
| PRONTO INICIO O CONTRATO CIVIL FIRMADO            |                         |                                             | Esaminar NINO                        | UN ARCH  | INO SELECCIONADO. |                                                   |                                          |                          | <b>A</b>             |
| CARTA DE INICIO DE ACTIVIDADES EN                 |                         |                                             | Exeminar. Nation                     | ON ARCH  | NO SELECCIONADO   |                                                   |                                          |                          |                      |
| SERNAGEOMIN."                                     |                         |                                             |                                      |          |                   |                                                   |                                          |                          |                      |
| ADMINISTRADOR DE SEGURO*                          |                         |                                             | Examinar NINC                        | ON ARCH  | NO SELECCIONADO.  |                                                   |                                          |                          | ±                    |
|                                                   |                         |                                             |                                      |          |                   |                                                   |                                          |                          |                      |
| Additicado por:                                   |                         |                                             |                                      |          |                   |                                                   |                                          |                          |                      |
| Paso 5                                            |                         |                                             |                                      |          |                   |                                                   |                                          |                          |                      |
| CLARDAR Volver                                    |                         |                                             |                                      |          |                   |                                                   |                                          |                          |                      |
|                                                   |                         |                                             |                                      |          |                   |                                                   |                                          |                          |                      |

Paso 1: Editar antecedentes contrato empresa.

Paso 2: Editar jornadas del contrato.

Paso 3: Editar personal relevante asociado al contrato.

Paso 4: Editar documentos.

Paso 5: Guardar información.

|          | MANUAL ACREDITACIÓN                | Fecha: 16/03/2021 |
|----------|------------------------------------|-------------------|
|          | https://acredcodelcormworkmate.com | Revisión: 2       |
| workmate | Codelco Chile                      | Código:           |

## 5.2.5.- Ver Contrato, Subcontrato y/o Servicio Esporádico

Al seleccionar la opción ver (Opción 4, Figura 7), el usuario podrá visualizar la información correspondiente al contrato, la que esta agrupada en estado acreditación, jornadas, documentos, entre otros, las cuales, a su vez incluyen información como numero de contrato, tipo de jornada, ADC Codelco, entre otros, como se muestra en figura 13.

| stado Acreditación        |                                                             |                                 |                      | Figura            | 13                  |                          |                                           |                    |
|---------------------------|-------------------------------------------------------------|---------------------------------|----------------------|-------------------|---------------------|--------------------------|-------------------------------------------|--------------------|
| Impressa Estranjera?      |                                                             | Estado Acreditación             |                      | Em                | ado envio solicitad |                          | Revtalón Workmate                         |                    |
|                           | NO                                                          |                                 | Acreditado           |                   | E                   | iwiada                   | ٥                                         | 11-07 (2025 10:07) |
| bservaciones de re        | echazo                                                      |                                 |                      |                   |                     |                          |                                           |                    |
| ecta                      |                                                             | Usuario                         | Mot                  | ieo Reichazo      | Observaci           | ón Rechard               |                                           |                    |
| 12-05-1                   | 2020 12:50:20                                               | PATRICIA REVE                   | 55                   | OTRO              |                     |                          | FALTA CARTA INICIO DE ACTIVIDADES         |                    |
| 451721155                 |                                                             |                                 |                      |                   |                     |                          |                                           | ÷                  |
|                           |                                                             |                                 |                      |                   |                     |                          |                                           | -                  |
| DGM                       | 451721155                                                   | SERVICIO DE TRATA               | WIENTO DE ORGANICO Y | JUNN FRANCISCO GO | NZALEZ CAMUS        | superi                   | NTENDENCIA AREA HUMEDA                    | ECF 4 Antiguo      |
|                           |                                                             | BORRAS                          | EN PLANTA SX         |                   |                     |                          |                                           |                    |
| Fecha Inicio              | 10.07.0017                                                  | Pecha Ternino                   | 12.0004              | Tipo Contrato     | ostenio             | Dotación Eco-04          | Dotación Vehics                           |                    |
|                           | 1200-2017                                                   | 181                             | 19-2021              | 0                 | oreato              |                          | 8                                         | 0                  |
| lornada de trabajo        | 2                                                           |                                 |                      |                   |                     |                          |                                           |                    |
| Turno (LaboraleszDescanso | l.                                                          | Tipo de Jorrado                 | Carg                 | pos Por Jamada    | Periodo de Vige     | incia                    | Resolución/Aprobación Jornada Escapcianal |                    |
|                           | 403                                                         | Except                          | sional               | Sin información   |                     | 16-06-2020<br>16-06-2023 | A                                         |                    |
|                           | 7)(7)                                                       | Except                          | lonal                | Sin información   |                     | 01-03-2020               | Opcion 1                                  |                    |
| Derropal Delevant         | a secondo al contrato                                       |                                 |                      |                   |                     | ur ur uner               | 100                                       |                    |
| Personal Nelevani         | e asociado ar contrato                                      |                                 |                      |                   |                     |                          |                                           |                    |
| Administrador de (        | Contrato                                                    |                                 |                      |                   |                     |                          |                                           |                    |
| Rat                       |                                                             | Nombre Completo Ado Contratista |                      | Fono              | 1                   | i-nal                    |                                           |                    |
| 13                        | 3.207.946-3                                                 | NICOLAS ESTEBAN NAVARE          | RETE RODRIGUEZ       | 984195177         |                     |                          | NNAVARRATE@TSF.CL                         |                    |
| Persona autorizad         | la para retiro de creden                                    | ciales                          |                      |                   |                     |                          |                                           |                    |
|                           |                                                             |                                 |                      |                   |                     |                          |                                           |                    |
| Rat                       | 17.923.894-2                                                | Nombre Persona Autorizada       | UL FUENTEALBA        | Pono              | 973891217           | Ertal                    | DILLEBULØTSF.CL                           |                    |
| ngeniero resident         | e de contrato                                               |                                 |                      |                   |                     |                          |                                           |                    |
| ingeniere realeern        |                                                             |                                 |                      |                   |                     |                          |                                           |                    |
| Rut                       |                                                             | 16                              | entime               |                   |                     | E-mail                   |                                           |                    |
| Prevencionista de         | riesao                                                      |                                 |                      |                   |                     |                          |                                           |                    |
|                           |                                                             |                                 |                      |                   |                     |                          |                                           |                    |
| But                       | N                                                           | entre                           | Cetular              |                   | Fono                |                          | E-mail                                    |                    |
|                           |                                                             |                                 |                      | 0                 |                     | 0                        |                                           |                    |
| Representante RR          | 8HH                                                         |                                 |                      |                   |                     |                          |                                           |                    |
| Rut                       | 10                                                          | ontre                           | Cetular              |                   | Fono                |                          | 5-mail                                    |                    |
|                           |                                                             |                                 |                      | 0                 |                     | 0                        |                                           |                    |
| Requisitos docum          | entales                                                     |                                 |                      |                   |                     |                          |                                           |                    |
| Descripción               |                                                             |                                 | Pecha Inicia         |                   | Fecha Terrino       |                          | Descargar documents                       |                    |
|                           |                                                             |                                 |                      |                   |                     |                          |                                           | -                  |
| CARTA DE ADJUDICI         | ACIÓN- CARTA DE PRONTO INIC                                 | IO O CONTRATO GNIL FIRMADO      |                      |                   |                     |                          | 0 17 0                                    | -                  |
| CARTA DE ADJUDICA         | ACIÓN- CARTA DE PRONTO INIC<br>A DE INICIO DE ACTIVIDADES E | IO O CONTRATO CIVIL FIRMADO     |                      |                   |                     |                          | Opción 2                                  | 1                  |

Opción 1: Descargar documentación jornada excepcional.

Opción 2: Descargar documentación contrato, subcontrato y/o servicio esporádico.

|                  | MANUAL ACREDITACIÓN                | Fecha: 16/03/2021 |
|------------------|------------------------------------|-------------------|
|                  | https://acredcodelcormworkmate.com | Revisión: 2       |
| <b>work</b> mate | Codelco Chile                      | Código:           |

#### 5.2.6.- Personal del Contrato, Subcontrato y/o Servicio Esporádico

Al seleccionar la opción personal (Opción 4, Figura 7), el usuario podrá visualizar el listado del personal asociado al contrato seleccionado. Dicho listado incluye información de cada trabajador, como lo es identificador, nombre, apellido, estado de la credencial, entre otros.

Consideraciones. Al presionar sobre el identificador de una persona se direccionará a su ficha.

Lo anteriormente descrito puede ser visualizado en figura 14.

|                                                                                         |                                                                                                    |                                                                                                    | Figura 14                                                                                                    |                 |                                                                                                    |                          |                                                                                                    |                                                                                                    |                                                                                                    |
|-----------------------------------------------------------------------------------------|----------------------------------------------------------------------------------------------------|----------------------------------------------------------------------------------------------------|----------------------------------------------------------------------------------------------------|-----------------|----------------------------------------------------------------------------------------------------|--------------------------|----------------------------------------------------------------------------------------------------|----------------------------------------------------------------------------------------------------|----------------------------------------------------------------------------------------------------|
| 451721155 - DGM                                                                         | 1                                                                                                    |                                                                                                    | 0                                                                                                    |                 |                                                                                                    |                          |                                                                                                    |                                                                                                    |                                                                                                    |
| ia para ver su ficha.<br>el motivo aparecerá al posic<br>le de aprobar la solicitud api | cionar el cursor sobre el co<br>arecerá al posicionar el cu                                                                                     | mpo indicado.<br>Insur sobre el campo indicado.                                                                                                    | ción 1                                                                                                    |                 |                                                                                                    |                          |                                                                                                    |                                                                                                    |                                                                                                    |
|                                                                                         | Personal contra                                                                                                    | 80                                                                                                    |                                                                                                    |                 | Personal Subcontr                                                                                                    | atista y/o Servicios esp | orádicos                                                                                                    |                                                                                                    |                                                                                                    |
|                                                                                         |                                                                                                    |                                                                                                    |                                                                                                    |                 |                                                                                                    |                          | Opci                                                                                                    | ón 2                                                                                                    |                                                                                                    |
|                                                                                         | Apellido                                                                                                    | Revisión acreditación Workmate                                                                                                    | Revisión acreditación Codelco                                                                                                    | Estado Personal | Vigencia personal                                                                                                    | Estado Credencial        | Pecha Expiración<br>crodencial                                                                                                    | Estado Licencia<br>interna                                                                                                    | Fecha expiració<br>licencia interna                                                                                                    |
| Ion 3                                                                                   | ANDRADE                                                                                                    | APROBADO O 08-06-2020 18:47:96                                                                                                    | APROBADO 🕏 10-05-2020 16:06:13                                                                                                    | Caducado        | 08-02-2021                                                                                                    | INHABILITADA             | 08-02-2021                                                                                                    |                                                                                                    |                                                                                                    |
| DUARDO DEL CARMEN                                                                       | FREDES                                                                                                    | APROBADO @ 28-05-2023 18:58:36                                                                                                    | APROBADO O 29-05-2020 13:15:17                                                                                                    | Acreditado      | 18-03-2021                                                                                                    | HABILITADA               | 18-03-2021                                                                                                    | HABILITADA                                                                                                    | 18-03-2021                                                                                                    |
|                                                                                         |                                                                                                    |                                                                                                    |                                                                                                    |                 |                                                                                                    |                          |                                                                                                    |                                                                                                    |                                                                                                    |
|                                                                                         | 451721155 - DGN<br>us para ver su ficina.<br>el motrio sparecerta al posi-<br>le de aprotor la solicitud ap<br>itóm .3<br>Duantoo tes: cantesni | 451721155 - DOM  a para or sa foto el de garetar la posicionar el cueso nadore el cu el de garetar la totoloca queresos a posicionar el cu el de garetar la totoloca queresos a posicionar el cu el de garetar la totoloca queresos a posicionar el cu el de garetar la totoloca queresos a posicionar el cu el de garetar la totoloca queresos a posicionar el cu el de garetar la totoloca queresos a posicionar el cueso nadore el cueso nadore el cueso | 451721155 - DOM           upsits if to float.           of colors and a parsent of postionary of carpor indicatio.           in domes a landback approximation of carpor indicatio.           Personal contrato           indication of carpor indication of the second of the second of th |                 | Eriguia 14      Society of a general a general a ge |                          | Figure 144      Figure 144      Figure 14 | Figura 14      Figura 14      Figura 14      Figura 14      Figura 144      Figura 144       Figura 144      Figura 144 | Triguina 144  Figura 144  Figura 144  Fig |

Opción 1: Seleccionar pestaña de personal. Opción 2: Filtrar lista.

Opción 3: Ver ficha personal.

#### 5.2.7.- Vehículos del Contrato, Subcontrato y/o Servicio Esporádico

Al seleccionar la opción vehículos (Opción 4, Figura 7), el usuario podrá visualizar el listado de los vehículos asociados al contrato seleccionado. Dicho listado incluye información de cada vehículo, como lo es patente, marca, modelo, observación estado, entre otros. Lo anteriormente descrito puede ser visualizado en figura 15.

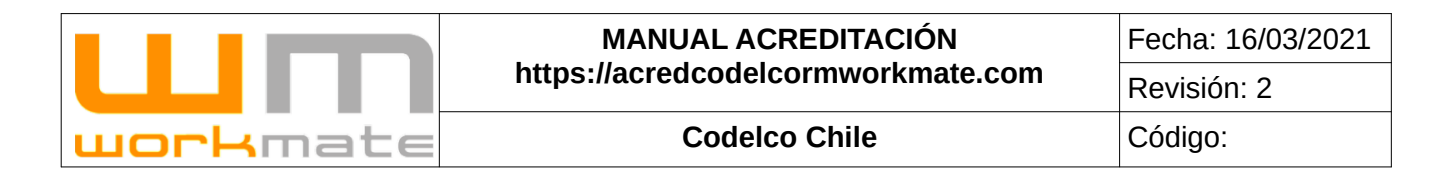

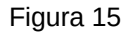

| Mostrar 10 🗸     |                       |         |        |            |                        |                           | Buscar                        |
|------------------|-----------------------|---------|--------|------------|------------------------|---------------------------|-------------------------------|
| •                | Divisiones            | Palente | Marca  | Modelo     | Fecha Revisión Técnica | Fecha Permiso Circulación | Ficha                         |
| 4341             | DOM                   | G88V46  | MAZDA  | BT-50      | 30-09-2019             | 31-03-2020                | Opción 2 🔤 Ver Ficha          |
| 4343             | DGM                   | JDYT48  | NISSAN | NP-300     | 30-11-2018             | 31-03-2018                | <ul> <li>Ver Ficha</li> </ul> |
| 4678             | DGM                   | JDYT18  | NISSAN | NP 300 2.3 | 30-11-2020             | 31-03-2020                |                               |
| 17066            | DGM DCH               | LGSV24  | NISSAN | NP300      | 31-07-2021             | 31-03-2021                | • Ver Ficha                   |
| 19068            | DGM                   | JLICK61 | NISSAN | NP300      | 30-04-2021             | 31-00-2021                | 🗢 Ver Ficha                   |
| ostrando del 1 a | al 5 de un total de 5 |         |        |            |                        |                           |                               |

Opción 1: Filtrar listado.

Opción 2: Ver detalle de acreditación del vehículo.

# **6 Acreditación Personal**

Para realizar el proceso de acreditación de personal en más de un contrato, deberán observarse las siguientes consideraciones.

- El trabajador debe estar registrado en la base de datos del sistema, de no ser así debe ser registrado (Punto 6.1.1)
- Funcionalidad aplica para posibilidad de acreditar trabajadores en uno o más contratos asociados a la misma empresa.

## 6.1.- Acreditación Personal

Una vez el contrato de la empresa contratista fue acreditado correctamente, esta podrá gestionar la acreditación de su personal. Para esto el usuario debe dirigirse al menú de "Acreditación Personal", en el cual al seleccionar la opción con el mismo nombre se desplegará un buscador por número de identificación.

Como primer paso deberá realizar la búsqueda de empleados mediante Rut (sin puntos y con guion) o Pasaporte (solo letras y números), según corresponda. Dependiendo del resultado de búsqueda, si la persona es encontrada en la base de datos se mostrará la información y su actual estado (vigente/no vigente). Además, según su estado de acreditación, se mostrará la opción de modificar y generar una solicitud de acreditación.

Por otro lado, en el caso que el número de identificación ingresado no se encuentre en los registros de la plataforma, el usuario puede generar un nuevo registro, como se muestra en la Figura 16.

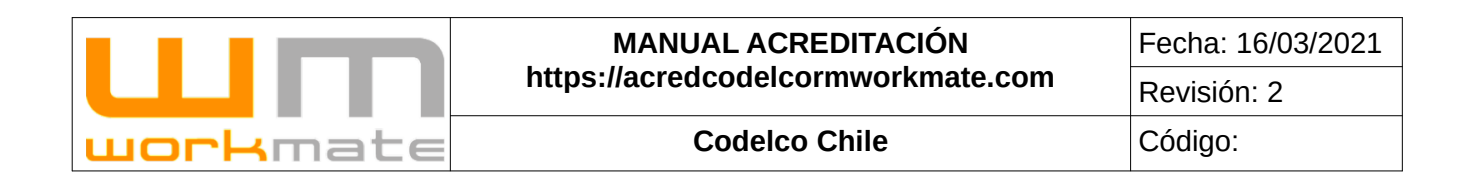

|                                   |   |                                                                       | Figura 16                                                                                                    |
|-----------------------------------|---|-----------------------------------------------------------------------|----------------------------------------------------------------------------------------------------|
|                                   |   | Acreditar Personal                                                    |                                                                                                    |
| REGISTRO INDUCCIONES              | ` |                                                                       |                                                                                                    |
|                                   | • |                                                                       | Información acreditación:                                                                                                    |
| ACREDITACIÓN<br>EMPRESA/CONTRATOS | , |                                                                       | Nuevo formulario de acreditación, cualquier duda revisar manual de usuario en el menú de "Manuales de<br>Usuario".                                                                                                    |
| ACREDITACIÓN PERSONAL             | ~ |                                                                       | Digite el Rut o Pasaporte del personal a acreditar.                                                                                                    |
| ACREDITACIÓN PERSONAL             |   |                                                                       | Rut: Sin puntos y con guión 12345678-9                                                                                                    |
|                                   |   |                                                                       | Pasaporte: Solo letras y números AC12346                                                                                                    |
|                                   |   |                                                                       | Deserved a finite sector of the sector of th |
| 🙈 ACREDITACIÓN VEHÍCULOS          | > |                                                                       | Prasaporte: Solo ledias y numeros AG 12340                                                                                                    |
| REPORTABILIDAD PERSONAL           | , |                                                                       |                                                                                                    |
| E REPORTABILIDAD FLEXIBLE         | > |                                                                       | Identificador 11989749-1 Paso 2                                                                                                    |
| MEDICIÓN DOTACIÓN MENSUAL         | , |                                                                       | Q BUSCAR DATOS                                                                                                    |
| MANUALES DE USUARIO               | , |                                                                       |                                                                                                    |
|                                   |   | Identificador empleado no encontrado o sin contratos asociados se deb | e Ingresar un nuevo registro. B ACFIEDITAR PERSONA PASO 3                                                                                                    |

Paso 1: Seleccionar tipo de identificador.

Paso 2: ingresar y buscar por identificador seleccionado.

Paso 3 (Si y solo si el registro no existe): Comenzar proceso de acreditación de la persona.

#### 6.1.1.- Nueva Solicitud Acreditación Personal

El formulario para una nueva solicitud de acreditación de personal se divide en tres partes; información de la persona, información contractual y carga de la documentación correspondiente a la misma, como se observa en las Figuras 17, 18 y 19 respectivamente.

En el primer paso se debe ingresar todos los datos relacionados a la persona o al menos todos los campos obligatorios (demarcados por un asterisco rojo), como lo son nombres y apellidos de la persona, nacionalidad, fecha de nacimiento, entre otros, para continuar al segundo paso (Figura 17). Cabe mencionar que al terminar y pasar al segundo paso se guardará automáticamente la información, dónde se deberá continuar completando un formulario con información relacionada al contrato vinculante y a su mismo contrato de trabajo, (Figura 18).

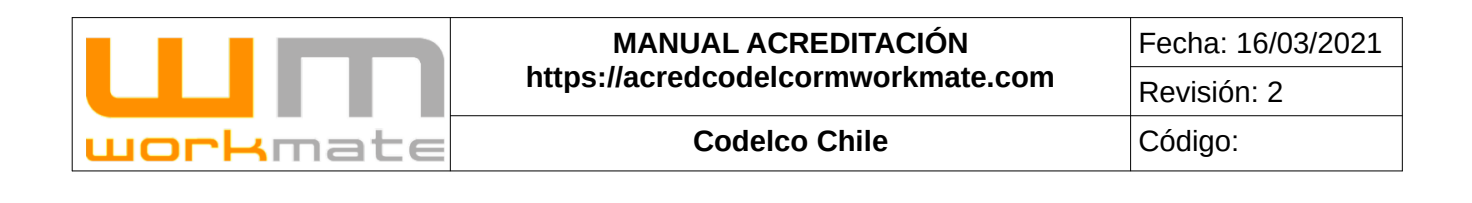

|                                  |                                                                                                    |           |                       | Figura | a 17         |                    |           |                    |   |
|----------------------------------|----------------------------------------------------------------------------------------------------|-----------|-----------------------|--------|--------------|--------------------|-----------|--------------------|---|
| lario de solicitud de acreditaci | ón                                                                                                    |           |                       |        |              |                    |           |                    |   |
| ()()                             |                                                                                                    |           | 2                     |        |              | 3                  |           |                    |   |
| La Información Personal          |                                                                                                    | illin fo  | formación Contractual |        | (R) Lice     | ncia De Conducción |           | % Carga Documental |   |
| Datos personales                 |                                                                                                    |           |                       |        |              |                    |           | Paso 1             |   |
| Identificador                    |                                                                                                    |           | Tipo Identificador    |        |              |                    |           |                    |   |
| 1198                             | 9749-1                                                                                                    |           |                       | RUT    |              |                    |           |                    |   |
| lombres                          |                                                                                                    |           | Apellido Paterno      |        |              | Apellid            | o Materno |                    |   |
|                                  |                                                                                                    |           |                       |        |              |                    |           |                    |   |
| lacionalidad                     |                                                                                                    | Sexo      |                       |        | Estado Civil |                    | Fecha     | de Nacimiento      |   |
| CHILENA                          | •                                                                                                    | MASCULINO |                       | -      | Sottero (a)  |                    |           |                    |   |
| Datos de Contacto                |                                                                                                    |           |                       |        |              |                    |           |                    |   |
| lirección                        |                                                                                                    |           |                       |        | Provincia    |                    | Comun     | a de Residencia    |   |
|                                  |                                                                                                    |           |                       | •      | Seleccione   |                    | Sele      | eccione ciudad     | - |
| eléfono                          |                                                                                                    | E-mail    |                       |        |              |                    |           |                    |   |
|                                  | <ul> <li>Image: A set of the set of the</li></ul> |           |                       |        |              |                    |           |                    |   |

Paso 1: Ingresar datos de la persona.

Como segundo paso, el usuario deberá ingresar información relacionada con el contrato, como se mencionó en el punto anterior. Al igual que en el paso anterior, en ese formulario se deben completar al menos los campos obligatorios (demarcados por un asterisco rojo), tales como seleccionar el contrato comercial, cargo y tipo de contrato, así como si se requiere completar el campo observaciones.

Lo anteriormente descrito se puede visualizar a continuación en la Figura 18.

|                                                                    | Figura                                                                           | 18                                                                     |                           |
|--------------------------------------------------------------------|----------------------------------------------------------------------------------|------------------------------------------------------------------------|---------------------------|
| ulario de solicitud de acreditación                                |                                                                                  |                                                                        |                           |
| •                                                                  | 2                                                                                | 3                                                                      | 4                         |
| A Información Personal                                             | información Contractual                                                          | 🖓 Licencia De Conducción                                               | % Carga Documental        |
| Información importante.                                            |                                                                                  |                                                                        |                           |
| Estmad@s Usuari@s:                                                 |                                                                                  |                                                                        |                           |
| Desde ahora se debe declarar entidad emisora de exámen de salud qu | e carga en sistema. Seleccione aquella que corresponde desde listado desplegable | antes de continuar                                                     |                           |
| Datos del Contrato                                                 |                                                                                  |                                                                        | Paso 1                    |
| Contrato Comercial                                                 | Tipo de Contrato                                                                 | Cargo                                                                  | 1 400 1                   |
| Seleccione                                                         | v Seleccione ·                                                                   | Seleccione                                                             | · ·                       |
| Fecha de Contrato Individual                                       | Fecha de Término de Contrato                                                     | Entidad emisora examen de salud                                        | Renta Bruta Total Haberes |
|                                                                    |                                                                                  | Seleccione                                                             |                           |
| Observaciones                                                      |                                                                                  |                                                                        |                           |
|                                                                    |                                                                                  |                                                                        |                           |
|                                                                    |                                                                                  |                                                                        |                           |
|                                                                    |                                                                                  |                                                                        |                           |
|                                                                    |                                                                                  |                                                                        |                           |
|                                                                    | Antes de cargar documentación para esta persona favor GRAE                       | E la información personal y de contratación en el línk a continuación. |                           |
|                                                                    | 🖹 Grabar                                                                         | Información Paso 2                                                     |                           |
|                                                                    |                                                                                  |                                                                        |                           |

Paso 1: Ingresar datos del contrato comercial al que pertenece la persona.

Paso 2: Guardar datos ingresados de la persona.

|          | MANUAL ACREDITACIÓN                | Fecha: 16/03/2021 |
|----------|------------------------------------|-------------------|
|          | https://acredcodelcormworkmate.com | Revisión: 2       |
| workmate | Codelco Chile                      | Código:           |

Para el tercer paso, se debe escoger si se acreditara la licencia en este paso, para esto debe seleccionar si o no, en el control correspondiente. En caso de escoger positivamente, se debe seleccionar los datos solicitados, tales como áreas a circular, clases de licencia, entre otros.

Lo anteriormente descrito puede ser visualizado en figura 19.

|                                                                            | Figur                                                                        | a 19                     |                    |
|----------------------------------------------------------------------------|------------------------------------------------------------------------------|--------------------------|--------------------|
| rmulario de solicitud de acreditación                                      |                                                                              |                          |                    |
| •                                                                          | 2                                                                            | 3                        | 4                  |
| 🛓 Información Personal                                                     | Información Contractual                                                      | R Licencia De Conducción | % Carga Documental |
| 🖨 Solicitud de licencia Interna                                            |                                                                              |                          |                    |
| Recuerde que en caso de conducir un vehiculo Ilviano. Este debe cumplir el | estándar ECF 4 establecido por Codeico. Favor verificar Destancia acu        |                          |                    |
| Recuerde que en caso de conducir un vehículo de transporte. Este debe cu   | mplir el estándar ECF 21 establecido por Codelco. Favor verificar Descargue  | Aga .                    |                    |
| Recuerde que en caso de conducir un vehículo pesado (Maquinaria Indust     | rial). Este debe cumplir el estándar ECF 3 establecido por Codelco. Favor ve | rificar Descargue aqui   |                    |
| Acreditar Licencia ahora? Si 🔿 Paso 1                                      |                                                                              |                          |                    |
| Seleccione las áreas a circular                                            | Seleccione las clases de licencia                                            | •                        | Opción 1           |
| Seleccione el(los) Tipos de Vehiculo a conducir                            | Fecha Control Licencia Municipal                                             | Restricciones            |                    |
|                                                                            |                                                                              | EJEMPLO: LENTES ÓPTICO   | 15                 |
|                                                                            | 🖺 Guardar Li                                                                 | cencia Interna Paso 2    |                    |
|                                                                            |                                                                              |                          |                    |

Paso 1: Seleccionar si se desea acreditar licencia.

Opción 1 (Solo en caso de acreditar licencia): Ingresar datos solicitados.

Paso 2: Guardar licencia interna.

Como último paso se deberá cargar la documentación solicitada, al menos la obligatoria (demarcada con un signo de exclamación rojo). Para esto el usuario debe indicar la fecha de inicio y término del documento, luego seleccionar agregar y cargar el documento, en caso de que el documento no solicite una fecha de inicio, ni término el documento deberá ser cargado solamente presionando el botón agregar.

Una vez finalizada la carga de todos los documentos, o al menos los obligatorios, el sistema automáticamente guardará y enviará la solicitud de acreditación, con lo que se desplegará un mensaje indicando si fue enviada de manera exitosa. La empresa deberá esperar que la solicitud sea revisada y posteriormente se informará el resultado de la acreditación.

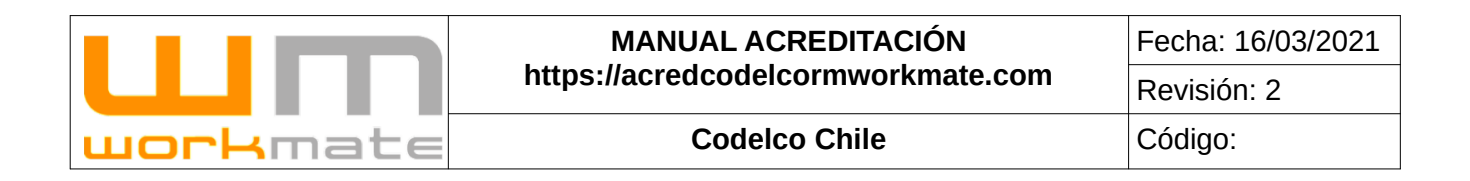

#### Lo anteriormente descrito puede ser visualizado en figura 20 y 21.

Figura 20

| N Documentación De Contrato                                                                                                    | Occumento Obligatorio                                   |
|----------------------------------------------------------------------------------------------------|---------------------------------------------------------|
| O Ayuda                                                                                                    | FOTO DIGITAL TAMAÑO CARNET (JPG, JPEG)<br>Visia previa: |
| Requisitos generales  Tamafo máximo de documentación, 3Mb por archivo.  Cocumento Colligatorio  Fotografia Tamafo Carnet Formato JPG. Tamafo Minimo 220x116 Pixeles  Fotografia Tamafo Blanco No se permitero fotografas or caso y/o lentes de sol No se permitero fotografas or caso y/o lentes de sol                                                                                                    |                                                         |
| Carga de fotografía<br>- Con el mouse sobre la totografía cargada, se puede mover para ser posicionada en el área de recorte<br>- Con <i>el mouse</i> sobre internetionar la imagen<br>- Es recomandado mantener la totografía dentro del area de recorte, para no generar transparencias en la imagen final, esto podría generar el rechazo de la solicitud<br>- Puede descargar la imagen original al clickear sobre ella | Cargar/Actualizar                                       |
|                                                                                                    | Paso 1                                                  |

Paso 1: Cargar/Actualizar foto.

|                                                                                                    |                                 |           |                                                 | Figura 2                            | 1               |                                                         |                                                       |                 |
|----------------------------------------------------------------------------------------------------|---------------------------------|-----------|-------------------------------------------------|-------------------------------------|-----------------|---------------------------------------------------------|-------------------------------------------------------|-----------------|
| FOTOCOPIA POR AMBAS PAI<br>Documentos ingresados:                                                                     | RTES DEL CARNET DE IDE          | NTIDAD    | CONTRATO LABORAL DE T<br>Documentos ingresados: | RABAJO                              |                 | REGISTRO DE CHARLA<br>Documentos ingresados:            | DAS/ODI (DERECHO A SABE                               | R)              |
|                                                                                                    | Sin Documentación ingres        | sada      |                                                 | Sin Documentación ingres            | ada             |                                                         | Sin Documentación in                                  | gresada         |
| Opción 1                                                                                                    |                                 | Opción 1  |                                                 |                                     |                 |                                                         |                                                       |                 |
| INICIO                                                                                                    | TERMINO                         | ♦ Agregar | • Agregar                                       |                                     |                 | • Agregar                                               |                                                       |                 |
| INDUCCIÓN GENERAL<br>Documentos ingresados:                                                                           |                                 |           | EXAMEN DE SALUD<br>Documentos ingresados:       |                                     |                 | EXAMEN DE ALTURA FI<br>Documentos ingresados:           | ÍSICA O ALTURA GEOGRÁFIC                              | A (SOLO ANDINA) |
|                                                                                                    | Sin Documentación ingre         | sada      |                                                 | Sin Documentación ingres            | ada             |                                                         | Sin Documentación in                                  | gresada         |
|                                                                                                    |                                 |           |                                                 |                                     |                 |                                                         |                                                       |                 |
| NICIO                                                                                                    | • Agregar • Sinc                | ronizar   | INICIO                                          | TERMINO                             | ♦ Agregar       | INICIO                                                  | TÉRMINO                                               | • Agregar       |
| ANEXOS DE TRABAJO<br>Documentos ingresados:                                                                           |                                 | :=        | FINIQUITO<br>Documentos ingresados:             |                                     | :=              | CERTIFICADO DE AFILI<br>Documentos ingresados:          | ACIÓN A MUTUALIDAD                                    |                 |
|                                                                                                    | Sin Documentación ingre         | sada      |                                                 | Sin Documentación Ingres            | ada             |                                                         | Sin Documentación in                                  | gresada         |
|                                                                                                    |                                 |           |                                                 |                                     |                 |                                                         |                                                       |                 |
| ◆ Agregar                                                                                                    |                                 |           | ◆ Agregar                                       |                                     |                 | • Agregar                                               |                                                       |                 |
| ODI RIESGOS NATURALES AI<br>Documentos ingresados:                                                                    | NDINA                           |           |                                                 |                                     |                 |                                                         |                                                       |                 |
|                                                                                                    | Sin Documentación ingre         | sada      |                                                 |                                     |                 |                                                         |                                                       |                 |
|                                                                                                    |                                 |           |                                                 |                                     |                 |                                                         |                                                       |                 |
| INICIO                                                                                                    | • Agregar • Sinc                | ronizar   |                                                 |                                     |                 |                                                         |                                                       |                 |
| NCIO     AREXOS DE TRABAJO     Documentos ingresados:     On RIESGOS NATURALES A     Documentos ingresados:     RECIO | Agregar     Agregar     Agregar | ronizar   | FINCUTO<br>Documentos ingresados:<br>O Agregar  | TERMINO<br>Bin Documentación ingres | ● Agregar<br>:E | RICIO<br>CERTIFICADO DE AFILI<br>Documentos regresados: | TERMINO<br>ACIÓN A MUTUALIDAD<br>Sin Documentación in | ♥ Agregar       |

Opción 1: Ingresar fecha de inicio y termino. Opción 2: Agregar documento.

|          | MANUAL ACREDITACIÓN                | Fecha: 16/03/2021 |
|----------|------------------------------------|-------------------|
|          | https://acredcodelcormworkmate.com | Revisión: 2       |
| workmate | Codelco Chile                      | Código:           |

IMPORTANTE. Antes de cargar cualquier documento se debe ingresar la fecha de inicio y termino, de no ser así, la plataforma no permitirá la carga del mencionado.

CONSIDERACIONES. El formato de los documentos debe ser únicamente PDF, respecto a las imágenes estas deben ser JPG o JPEG.

En caso de acreditar una licencia interna (paso 2), el sistema solicitará la documentación para la misma. Tal como se muestra a continuación:

Consideraciones. El proceso para carga documental de licencia interna es idéntico al detallado anteriormente (documentación personal).

|                                                      |                                                                  |          |                                                | Figura                                                                 | 22               |                       |                           |                      |
|------------------------------------------------------|------------------------------------------------------------------|----------|------------------------------------------------|------------------------------------------------------------------------|------------------|-----------------------|---------------------------|----------------------|
| Documentos Licencia                                  | Interna                                                          |          |                                                | -                                                                      |                  |                       |                           | Ocumento Obligatorio |
| FOTOCOPIA SIMPLE DE LICENO<br>Documentos ingresados: | FOTOCOPIA SIMPLE DE LICENCIA MUNICIPAL<br>Documentos ingresados: |          | CERT. DE APROB. DE E<br>Documentos ingresados: | CERT. DE APROB. DE EXAMEN PSICO-SENSOMÉTRICO<br>Documentos ingresados: |                  |                       | E CURSO DE MANEJO A LA DE | FENSIVA              |
|                                                      | Sin Documentación ingresada                                      | 1        |                                                | Sin Documentación                                                      | ingresada        |                       | Sin Documentación i       | ngresada             |
|                                                      |                                                                  |          | Opción 1                                       |                                                                        | Paso 1           |                       |                           |                      |
| • Agregar                                            |                                                                  |          | INICIO                                         | TÉRMINO                                                                | ● Agregar        | INICIO                | TÉRMINÖ                   | • Agregar            |
| REGISTRO DE INDUCCIÓN ESPI                           | ECÍFICA DE ÁREAS A CIRCU                                         | ILAR     | CERT. DE APROB. DE O                           | CURSO DE MANEJO EN ALTA                                                | A MONTAÑA        | HOJA DE RUTA (VEH     | I. PESADOS)               |                      |
| Documentos ingresados:                               |                                                                  |          | Documentos ingresados:                         |                                                                        |                  | Documentos ingresados |                           |                      |
|                                                      | Sin Documentación ingresada                                      | 1        |                                                | Sin Documentación                                                      | ingresada        |                       | Sin Documentación i       | ngresada             |
| auriti                                               |                                                                  | 0.4      | 0.1                                            |                                                                        |                  | O Armen               |                           |                      |
| -                                                    |                                                                  | • Agrega | Vagregar                                       |                                                                        |                  | Agregar               |                           |                      |
| HOJA DE VIDA CONDUCTOR                               |                                                                  |          | CERTIFICADO DE COM                             | PETENCIAS                                                              |                  | AUTORIZACION INTI     | ERNA                      |                      |
| Documentos ingresados:                               | Cir. Desurgente deside income d                                  |          | Documentos ingresados:                         | Cir. De suisse ta side                                                 | le si se se le s | Documentos ingresados | Cia Deservatasita         |                      |
|                                                      | Sin Documentacion ingresada                                      | 1        |                                                | Sin Documentación                                                      | Ingresada        |                       | Sin Documentacion         | ngresada             |
| • Agregar                                            |                                                                  |          | INICIO                                         | TÊRMINO                                                                | • Agregar        | NICIO                 | TERMINO                   | ● Agregar            |

Opción 1: Ingresar fecha de inicio y termino. Paso 1: Agregar documento.

Consideración. En caso de no acreditar licencia interna, el sistema desplegará el mensaje mostrado en figura 23.

| Nocumentos Licencia Interna | O Documento Obligatorio |
|-----------------------------|-------------------------|
| SIN SOLICITUD DE LICENCIA   |                         |
|                             |                         |

Figura 23

|          | MANUAL ACREDITACIÓN                | Fecha: 16/03/2021 |
|----------|------------------------------------|-------------------|
|          | https://acredcodelcormworkmate.com | Revisión: 2       |
| workmate | Codelco Chile                      | Código:           |

#### 6.1.2.- Acreditación Multidivicional

Para realizar el proceso de acreditación de personal en más de un contrato, deberán observarse las siguientes consideraciones.

- El trabajador debe estar registrado en la base de datos del sistema, de no ser así debe ser registrado (Punto 6.1.1)
- Funcionalidad aplica para posibilidad de acreditar trabajadores en uno o más contratos asociados a la misma empresa.

Para proceder a acreditar un trabajador en más de un contrato (una o más divisiones), es requisito esencial que éste debe encontrarse ya acreditado previamente, independientemente del estado de dicho proceso (Aprobado/Rechazada/Pendiente).

Para realizar lo anteriormente mencionado el usuario deberá ingresar al módulo "Acreditación Personal" y buscar al trabajador deseado, obteniendo así su ficha de personal. Posteriormente y luego de visualizar el resumen de este, en el que se contiene información personal y acreditaciones ingresadas, el usuario deberá presionar el botón "Ingresar nueva acreditación" ubicado en la parte inferior, como se muestra en la Figura 24.

| nforma      | ación Personal         | Pas          | o 1                |          |                           |                                           |                                    |                                                                  |                        |
|-------------|------------------------|--------------|--------------------|----------|---------------------------|-------------------------------------------|------------------------------------|------------------------------------------------------------------|------------------------|
| Identificad | DF                     | F            | echa de Nacimiento |          | Estado                    | Civil                                     | Sex                                | 0                                                                | Nacionalidad           |
|             | 23980133-1             |              | 05                 | -11-1985 |                           | SOLTERO (A                                | )                                  | MASCULINO                                                        | CHILENA                |
| Acredit     | aciones ingresa        | adas         |                    |          | Paso 2                    |                                           |                                    |                                                                  |                        |
| División    | N° Contrato            | Fecha Inicio | Fecha Término      | Cargo    | Estado de<br>Acreditación | Revisión Workmate                         | Revisión Segundo<br>Validador      | Revisión ADC Codelco                                             | Acción                 |
| DGM         | 4600014909             | 01-01-2017   | 14-07-2020         | ABOGADO  | Acreditado                | APROBADO O<br>07-02-2017<br>10:20:59      | NO APLICA<br>PARA ESTA<br>DIVISIÓN | APROBADO O 07-02-2017 10:21:31                                   | ACREDITACIÓN ENVIADA   |
| DMH         | CONTRATO<br>PRUEBA_DMH | 01-02-2017   | 21-01-2020         | ABOGADO  | Rechazado                 | RECHAZADO 0<br>2017-02-07<br>10:33:51     | PENDIENTE                          | PENDIENTE @<br>Responsable de aprobacion<br>Alberto Segundo Jara | CONTINUAR ACREDITACIÓN |
|             |                        |              |                    |          |                           | Motivo de<br>rechazo<br>prueba<br>rechazo |                                    | (AJARA008@CODELCO.CL)                                            |                        |

Paso 1: Corroborar información personal.

Paso 2: Comprobar acreditaciones ingresadas.

Paso 3: Seleccionar "Ingresar nueva acreditación".

|                  | MANUAL ACREDITACIÓN                | Fecha: 16/03/2021 |
|------------------|------------------------------------|-------------------|
|                  | https://acredcodelcormworkmate.com | Revisión: 2       |
| <b>work</b> mate | Codelco Chile                      | Código:           |

IMPORTANTE. Una vez que el usuario selecciona "Ingresar nueva acreditación" el proceso es idéntico al punto 6.1.1 "Nueva Solicitud Acreditación", a excepción que al momento de seleccionar un contrato comercial no aparecerán disponibles los que ya se han agregado al trabajador con anterioridad.

#### CONSIDERACIONES.

- Al momento de una nueva acreditación la información personal se carga automáticamente, aunque no quita la posibilidad de editarla, de igual forma sucede con los documentos "Fotocopia por ambas partes del carnet de identidad" y Foto digital tamaño carnet".
- Tal como se mencionó en "Acreditación personal" (punto 6), un trabajador no puede estar asociado a • más de una empresa, aunque el sistema si permite que un trabajador esté vinculado a una empresa mediante diversos contratos.

En dicho caso que el usuario intente asociar al trabajador a más de una empresa, el sistema mostrará un mensaje de alerta, como se observa en la Figura 25.

Si se agrega una nueva acreditación y el trabajador ya cuenta con una credencial, no es necesario emitir ni imprimir una nueva para este debido a que esta (credencial actual), de manera interna vinculará al trabajador a todos los contratos asociados a este, una vez que el acreditador de Codelco apruebe el proceso.

| Acreditar Personal                                                 |                                                                 | Figura 25                                                        |          |         |  |  |  |  |
|--------------------------------------------------------------------|-----------------------------------------------------------------|------------------------------------------------------------------|----------|---------|--|--|--|--|
|                                                                    | usuario en el menú de "Manuales de                              |                                                                  |          |         |  |  |  |  |
|                                                                    |                                                                 |                                                                  |          |         |  |  |  |  |
|                                                                    | Rut: Sin puntos y con gui                                       | in 12345678-9                                                    |          |         |  |  |  |  |
|                                                                    | Pasaporte: Solo letras y                                        | iúmeros AC12346                                                  |          |         |  |  |  |  |
|                                                                    | Tipo de<br>Identificador                                        | RUT O RUT PROVISORIO O PASAPORTE<br>2574799-K<br>Q BUSICAR DATOS | ]        |         |  |  |  |  |
| Resumen del Personal<br>CLAUDIA AZOCAR RIV<br>Información Personal | /ERA                                                            |                                                                  |          |         |  |  |  |  |
| Identificador                                                      | dentificador Fecha de Nacimiento Estado Civil Sexo Nacionalidad |                                                                  |          |         |  |  |  |  |
| 12574799-K                                                         | 14-12-1973                                                      | DIVORCIADO (A)                                                   | FEMENINO | CHILENA |  |  |  |  |
| La persona se encuentra acreditada en otra en<br>Mensaje alerta    | mpresa.                                                         |                                                                  |          |         |  |  |  |  |

25

|          | MANUAL ACREDITACIÓN                | Fecha: 16/03/2021 |
|----------|------------------------------------|-------------------|
|          | https://acredcodelcormworkmate.com | Revisión: 2       |
| workmate | Codelco Chile                      | Código:           |

## 6.2.- Administrar Personal

Como herramienta de gestión, en el menú "Administrar Personal", se podrá buscar las fichas de todo personal que ha sido acreditado por la empresa contratista, indiferente del número de contrato. Para realizar esta búsqueda será necesario contar con el Rut/pasaporte de la persona y/o el nombre de éste, luego se desplegará un resumen con información personal, sus contratos y solicitud para licencia interna de la persona encontrada, como muestra la Figura 26.

En el caso de que la persona se encuentre actualmente vigente, se podrá solicitar su licencia interna de conducir, en caso de que se requiera. Asimismo, si por algún motivo fuese necesario, también se podrá solicitar la desvinculación del personal dejando la credencial inhabilitada para hacer acceso a las dependencias.

Además, el usuario podrá visualizar el detalle de las fichas en "Ver fichas" (Paso 3), donde podrá ver el detalle de los contratos asociados a la persona, en los cuales se incluyen datos como información de la contratación, su estado, observaciones de la acreditación, documentación, entre otros (punto 6.2.1).

|                                                                                                    | Figu                                                            | ura 26              |                                                                        |
|----------------------------------------------------------------------------------------------------|-----------------------------------------------------------------|---------------------|------------------------------------------------------------------------|
| Búsqueda de Personal<br>eleccione un filtro para su busqueda y presione en "Buscar"                                  |                                                                 |                     |                                                                        |
| Identificador<br>Piter por RUT (tile digite verificador) o pasaporte de la persona.<br><b>Opción 1</b><br>18364887-9 | i≣ Nombre<br>Piter por nombre ys apelities de la po<br>Opción 2 | 85603.              | Paso 1 Buscar Fich Hug obs para human a historia to general anticondi. |
| Resumen de la persona<br>hector nicolas farias carvacho                                                              | Paso 2                                                          |                     | 8                                                                      |
| Credencial                                                                                                    |                                                                 |                     |                                                                        |
| HD .                                                                                                    | Estado de Impresión Credencial                                  |                     | Fecha de Entrega Credencial                                            |
| Control de accesos                                                                                                   |                                                                 |                     |                                                                        |
| × Sin solicitud @ Pendiente @ Habilitada @ Inhabilitada                                                              |                                                                 |                     |                                                                        |
| División                                                                                                    | Credencial                                                      |                     | Licencia                                                               |
|                                                                                                    |                                                                 | ×                   | ×                                                                      |
| Información Personal                                                                                                 |                                                                 |                     |                                                                        |
| Identificador                                                                                                    |                                                                 | Fecha de Nacimiento |                                                                        |
|                                                                                                    | 18384887-9                                                      |                     | 11-12-1992                                                             |
|                                                                                                    | Paso 3                                                          |                     |                                                                        |
|                                                                                                    |                                                                 | E VER FICHAS        |                                                                        |

Opción 1: Búsqueda por Rut/Pasaporte.

Opción 2: Búsqueda por Nombre del empleado

Paso 1: Buscar con el criterio aplicado.

Paso 2: Revisar resumen de la ficha del empleado.

Paso 3: Ver el detalle de la ficha del empleado.

|          | MANUAL ACREDITACIÓN                | Fecha: 16/03/2021 |
|----------|------------------------------------|-------------------|
|          | https://acredcodelcormworkmate.com | Revisión: 2       |
| workmate | Codelco Chile                      | Código:           |

#### 6.2.1.- Ficha Persona

La ficha proporciona el detalle de la información correspondiente a la persona, así como también su información e historia contractual si ha estado o está en más de un contrato, permitiendo visualizar la información de todos los contratos asociados a este, incluyendo todos los documentos que son requisitos para la acreditación, los que pueden ser descargados para su revisión. Además, se muestra el estado actual del contrato de la persona, como se puede visualizar en la Figura 27 y 28.

**Consideraciones.** En la ficha del personal, el usuario puede solicitar la re-impresión de credenciales y licencias internas, mediante los formularios que se despliegan una vez presionados los botones correspondientes, como se muestra a continuación.

| lotivo                                                      |                         | Otro        |                 |      |
|-------------------------------------------------------------|-------------------------|-------------|-----------------|------|
| Seleccione                                                  | Opción 1                | *           |                 |      |
| omentario                                                   |                         |             | Opción 2        |      |
|                                                             |                         |             |                 | *    |
|                                                             |                         |             |                 |      |
|                                                             |                         |             |                 |      |
|                                                             |                         |             |                 |      |
| locumentos requerid                                         | 06                      |             |                 |      |
| ocumentos requerido                                         | os<br>Carga             |             |                 |      |
| ocumentos requerido<br>Documento<br>DECLARACION<br>JURADA*  | Carga                   | NINGÚN ARCH | HIVO SELECCION  | ADO. |
| ocumentos requerido<br>Documento<br>DECLARACION<br>JURADA*  | Carga<br>Examinar       | NINGÚN ARCH | HIVO SELECCION. | ADO. |
| Documentos requerido<br>Documento<br>DECLARACION<br>JURADA* | OS<br>Carga<br>Examinar | NINGÚN ARCH | HIVO SELECCION  | ADO. |

Formulario re-impresión de credenciales

Paso 1: Ingresar datos solicitados.

Opción 1: Seleccionar motivo.

Opción 2: Ingresar comentario.

Paso 2: Enviar solicitud de re-impresión de credencial.

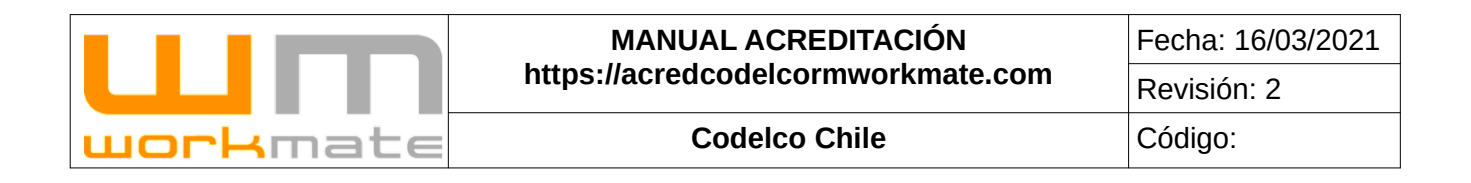

#### Formulario re-impresión de licencia interna

| Ingresar Solicitud            |      | Paso 1                            |
|-------------------------------|------|-----------------------------------|
| Motivo<br>Seleccione Opción 1 | Otro |                                   |
| Comentario                    | L    | Opción 2                          |
|                               |      |                                   |
|                               |      | Paso 2<br>Cerrar Enviar Solicitud |

Paso 1: Ingresar datos solicitados.

Opción 1: Seleccionar motivo.

Opción 2: Ingresar otro motivo.

Paso 2: Enviar solicitud de re-impresión de licencia interna.

|                                                         |                                       |                                             | Figu                            | ura 27              |                            |                     |                         |  |
|---------------------------------------------------------|---------------------------------------|---------------------------------------------|---------------------------------|---------------------|----------------------------|---------------------|-------------------------|--|
| Ficha del Perso                                         | onal                                  |                                             | C                               |                     |                            |                     |                         |  |
| Información Perso<br>Identificador                      | na                                    | Nembr                                       |                                 |                     | Apellido Paterno           |                     | Apellido Materno        |  |
|                                                         | 21530707+7                            |                                             | PRUEE                           | A                   | PRUE                       | BA                  | PRUEBA                  |  |
| Nacionalidad                                            |                                       |                                             | Sexo                            |                     |                            | Fecha de Nacimiento |                         |  |
|                                                         | CHILENA                               |                                             |                                 | MASCI               | JLINO                      |                     | 20-02-2000              |  |
| Dirección Particular                                    |                                       |                                             |                                 | Comuna              |                            |                     |                         |  |
|                                                         |                                       |                                             |                                 |                     |                            | RANCAGUA            |                         |  |
| Ver Re-Impresiones Credencial                           |                                       | Opción 1                                    |                                 | ,                   | er Re-Impresiones Licencia | Opcior              | 12                      |  |
|                                                         |                                       | Ver Solicitudes                             |                                 |                     |                            | Ver Solic           | illudes                 |  |
| Credenciales                                            |                                       |                                             |                                 |                     |                            |                     |                         |  |
| Versión Credencial                                      | Fec                                   | cha Impresión                               | HD                              |                     | Re-Imprimir                | Onci                | ión 3                   |  |
| 1                                                       |                                       | 02-03-2021 11:51:                           | 6                               | 010101              |                            | Solic               | tar Re-Impresión        |  |
| icencias                                                |                                       |                                             |                                 |                     |                            |                     |                         |  |
| Marries Condensist                                      | Deserter                              | Contrato                                    | Fachs inco                      | uelda.              | Estado Linearia            |                     | nción 4                 |  |
| 1                                                       | DCH                                   | 9876543                                     | 21                              | 02-03-2021 11:59:20 | Inhabilitada               | Newton O            | Solicitar Re-Impression |  |
|                                                         |                                       |                                             |                                 |                     |                            |                     |                         |  |
| Contratos acreditado<br>ara ver la ficha de un contrato | DS<br>5, seleccione cualquiera de los | is paneles disponibles.                     |                                 |                     |                            |                     |                         |  |
| Presione sobre el/los paneles p                         | para abrir opciones de finiquit       | tar, solicitar licencia interna, inhabilita | r credencial entre otra informa | ción disponible.    |                            |                     |                         |  |
| CONTRATO : DCH - 98                                     | 7654321 Pasc                          | 04                                          |                                 |                     |                            |                     |                         |  |
|                                                         |                                       |                                             |                                 |                     |                            |                     |                         |  |

Paso 1: Seleccionar contrato para ver detalle.

Opción 1: Visualizar solicitudes de re-impresión de credencial.

Opción 2: Visualizar solicitudes de re-impresión de licencia interna.

Opción 3: Realizar solicitud de re-impresión de credencial.

Opción 4: Realizar solicitud de re-impresión de licencia interna.

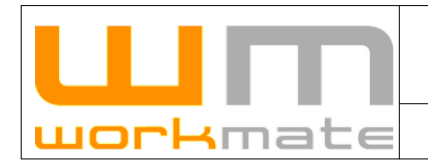

#### MANUAL ACREDITACIÓN https://acredcodelcormworkmate.com

**Codelco Chile** 

#### Figura 28

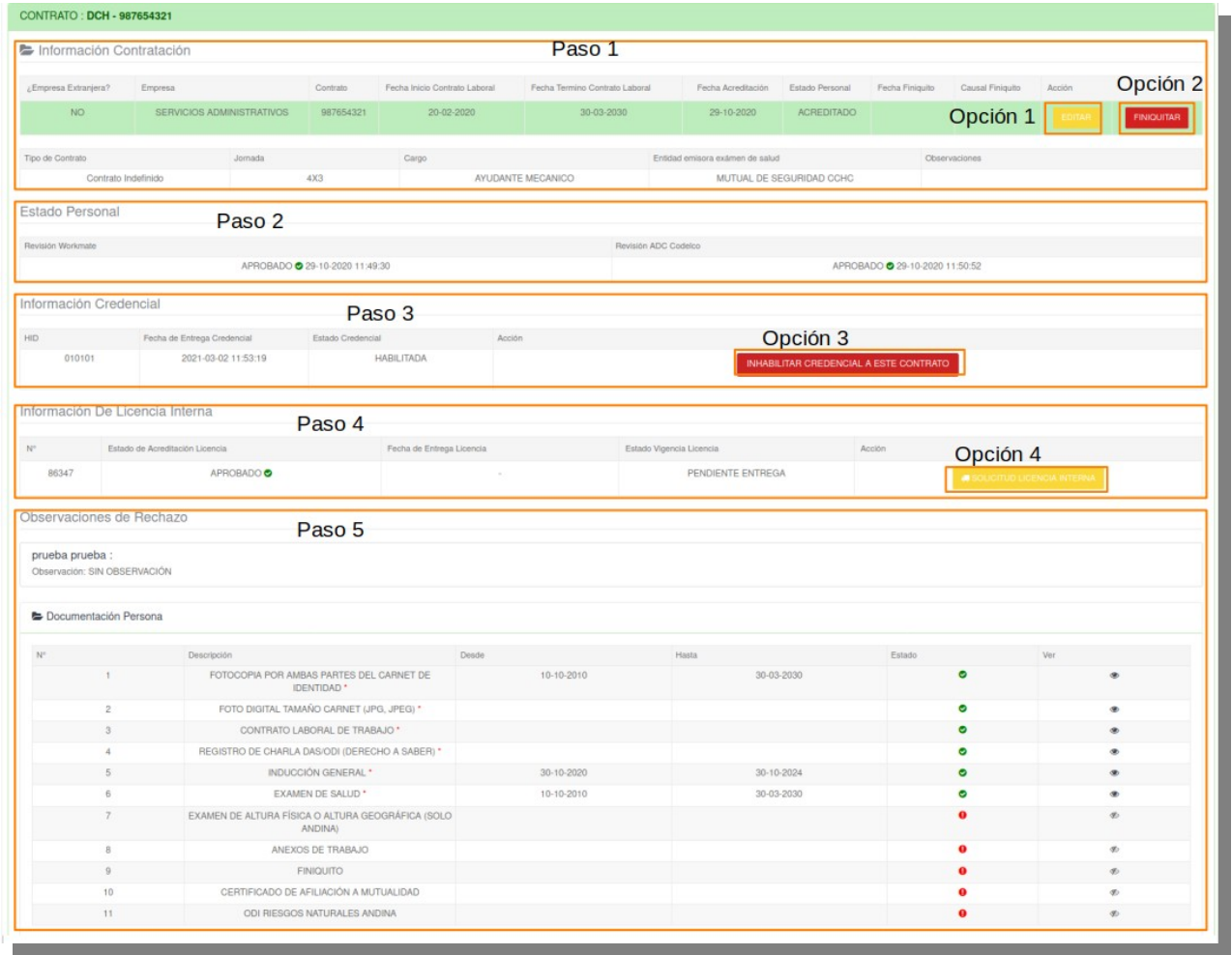

- Paso 1: Corroborar información de contratación. Opción 1: Editar información del contrato. Opción 2: Finiquitar el contrato.
- Paso 2: Revisar estado de contratación.
- Paso 3: Verificar información de la credencial.

Opción 3: Inhabilitar credencial del usuario al contrato seleccionado.

- Paso 4: Comprobar información de licencia interna.
  - Opción 4: Solicitar licencia interna.
- Paso 5: Ver y comprobar la documentación de la persona.

**IMPORTANTE.** Tanto solicitar licencia interna (Opción 4) e inhabilitar credencial (Opción 3) corresponden únicamente al contrato seleccionado, en ningún caso a todos los contratos asociados al trabajador.

|          | MANUAL ACREDITACIÓN                | Fecha: 16/03/2021 |
|----------|------------------------------------|-------------------|
|          | https://acredcodelcormworkmate.com | Revisión: 2       |
| workmate | Codelco Chile                      | Código:           |

#### 6.2.2.- Editar Contrato

El usuario mediante la plataforma podrá editar la información contractual, para esto deberá ingresar presionando la opción "Editar" en la ficha del personal seleccionado (Opción 1, Figura 28), a lo cual el sistema desplegará un formulario que se debe completar mediante tres pasos.

En el primer paso el usuario deberá verificar y de ser necesario actualizar los datos personales del trabajador, tales como dirección, comuna de residencia, entre otros, posteriormente deberá presionar la opción "Siguiente", ubicada en la parte inferior derecha del formulario para continuar con el siguiente paso.

Lo anteriormente descrito puede ser visualizado en Figura 29.

|                                  |           |                    | Figura      | 29.           |   |                  |                      |        |
|----------------------------------|-----------|--------------------|-------------|---------------|---|------------------|----------------------|--------|
| ulario de solicitud de acreditac | ión       |                    |             |               |   |                  |                      |        |
| 1                                |           |                    | 2           |               |   |                  | 3                    |        |
| 🛔 Información Pe                 | ersonal   |                    | lnformaciór | n Contractual |   |                  | ⊗ Carga Documental   |        |
| Datos personales                 |           |                    |             |               |   |                  |                      |        |
| Identificador                    |           | Tipo Identificador |             |               |   |                  |                      |        |
| 215                              | 30707-7   |                    | RU          | л             |   | Paso 1           |                      |        |
| Nombre de la Persona             |           | Apellido Paterno   |             |               |   | Apellido Materno |                      |        |
| PRUEBA                           |           | PRUEBA             |             |               | * | PRUEBA           |                      |        |
| Nacionalidad                     | Sexo      |                    |             | Estado Civil  |   |                  | Fecha de Nacimiento  |        |
| CHILENA                          | MASCULING |                    | ÷           | Soltero (a)   |   | •                | 20/02/2000           |        |
| Datos de Contacto                |           |                    |             |               |   |                  |                      |        |
| Dirección                        |           |                    |             | Provincia     |   |                  | Comuna de Residencia |        |
| *                                |           |                    | *           | CACHAPOAL     |   | :                | RANCAGUA             |        |
| eléfono                          | E-mail    |                    |             |               |   |                  |                      |        |
|                                  | 0         |                    |             |               |   |                  |                      |        |
|                                  |           |                    |             |               |   |                  |                      | Daso 2 |
| < Atras                          |           |                    |             |               |   |                  |                      | raso z |
|                                  |           |                    |             |               |   |                  |                      |        |

Paso 1: Verificar y/o actualizar datos personales. Paso 2: Continuar con el siguiente paso.

|          | MANUAL ACREDITACIÓN                | Fecha: 16/03/2021 |
|----------|------------------------------------|-------------------|
|          | https://acredcodelcormworkmate.com | Revisión: 2       |
| workmate | Codelco Chile                      | Código:           |

Una vez seleccionada la opción siguiente, la plataforma desplegará el segundo paso del formulario donde se incluyen datos del contrato, como lo es el cargo, tipo de contrato, turno, entre otros, a los cuales el usuario, al igual que en el paso anterior podrá actualizar. Además, podrá agregar observaciones al mismo.

Cuando la información sea verificada y/o actualizada, es de gran importancia para el proceso que el usuario presione la opción "Actualizar información" antes de continuar con el siguiente paso, como se muestra en Figura 30.

| ulario de solicitud de acreditación                                                                                            |                                                                   | Figura 30                                                            |   |                           |      |     |
|----------------------------------------------------------------------------------------------------|-------------------------------------------------------------------|----------------------------------------------------------------------|---|---------------------------|------|-----|
| <b>(</b> )                                                                                                    |                                                                   | 2                                                                    |   | 3                         |      |     |
| Linformación Personal                                                                                                    |                                                                   | Información Contractual                                              |   | % Carga Document          | tal  |     |
| Datos del Contrato                                                                                                    |                                                                   |                                                                      |   |                           |      |     |
| Información importante.                                                                                                    |                                                                   |                                                                      |   |                           |      | ×   |
| Estimad@s Usuari@s;                                                                                                    |                                                                   |                                                                      |   |                           |      |     |
| Desde ahora se debe declarar entidad emisora de exámen de salud que                                                            | carga en sistema. Seleccione aquella que corresponde desde listar | do desplegable antes de continuar                                    |   |                           |      |     |
| Constato Comercial                                                                                                    | Tipp or Contrato                                                  | Fasu I                                                               |   | Turna 💀                   |      | _   |
| *                                                                                                    |                                                                   |                                                                      | * |                           |      | - , |
| DCH - Contrato - 98/654321 - WOHKMATE S.A.                                                                                     | Contrato Indefinido                                               | ayudante MECANICO                                                    | ~ | Exceptional - 4X3         |      | _   |
| Fecha de Contrato Individual                                                                                                   | Fecha de Término de Contrato                                      | Entidad emisora exámen de salud                                      |   | Renta Bruta Total Haberes |      |     |
| 20/02/2020                                                                                                    | 30/03/2030                                                        | * MUTUAL DE SEGURIDAD CCHC                                           | * | 123456                    |      |     |
| Favor ingrese en este campo la información que editó en formulario o bien la<br>prueba prueba:<br>Observación: SIN OBSERVACIÓN | os documentos que modificó.                                       | 20.2                                                                 |   |                           |      |     |
|                                                                                                    | Pas                                                               | 50 2                                                                 |   |                           | _    |     |
|                                                                                                    |                                                                   |                                                                      |   |                           |      |     |
|                                                                                                    | Si desea actualizar información p                                 | ersonal o de su contratación, favor GRABE en el link a continuación. |   |                           |      |     |
| < Atras                                                                                                    |                                                                   |                                                                      |   |                           | Paso | 4   |

Paso 1: Verificar y/o actualizar información contractual.

Paso 2: Ingresar observaciones.

Paso 3: Actualizar información ingresada.

Paso 4: Continuar con el siguiente paso.

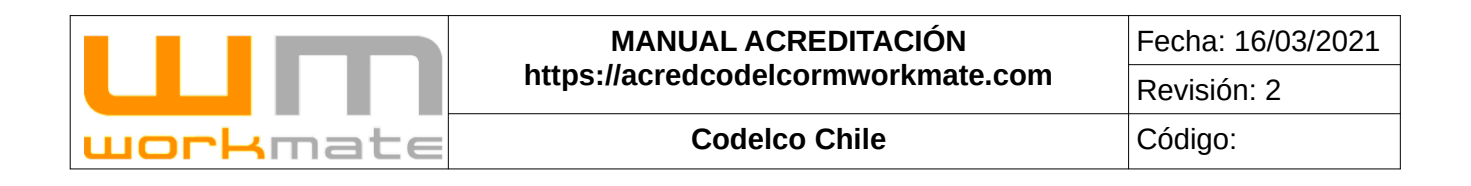

**Consideraciones.** Al momento de seleccionar la opción "Actualizar información" el sistema mostrará tres mensajes de alerta consecutivos, siendo respectivamente los siguientes:

| ¿Está seguro que desea actualizar la información Personal y/o de | e Contratación | incorporada?. |
|------------------------------------------------------------------|----------------|---------------|
|                                                                  | Cancelar       | Aceptar       |

#### IMPORTANTE.

- Al ser una edición de contrato, es posible que tenga asociada la documentación obligatoria, por lo tanto, el usuario podrá terminar el proceso y enviar la solicitud de acreditación presionando la opción "Aceptar".
- En caso contrario, para modificar la documentación asociada el usuario deberá seleccionar la opción "Cancelar" y luego presionar el botón "Siguiente" (Paso 4, Figura 30).

Como último paso, si y solo si se requiere modificar la documentación contractual, el sistema desplegará un último formulario donde el usuario cargar nueva documentación, para esto deberá ingresar la fecha de inicio y termino, en caso de ser requerida y luego presionar la opción "Agregar" para elegir el documento a cargar, como se muestra en Figura 31.

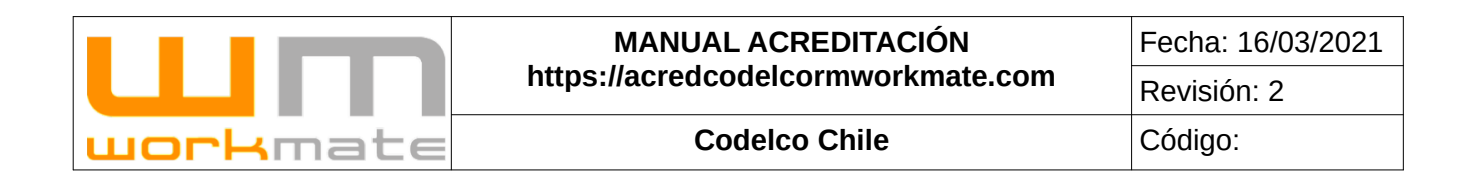

#### Figura 31

| Documentación a presentar                                                                                                    |                                                                                          | Documento Obligatorio                                                                                                    |
|----------------------------------------------------------------------------------------------------|------------------------------------------------------------------------------------------|----------------------------------------------------------------------------------------------------|
| <ul> <li>✔ Ayuda</li> <li>Pequisitos generales</li> <li>Amario máximo de documentación, 3Mb por archivo.</li> <li>➡ Ocumento Chalgatorio</li> <li>➡ Ocumento Chalgatorio</li> <li>➡ Ocumente notopalas con casco y/o lentes de sol</li> <li>➡ Ocumente notopalas con casco y/o lentes de sol</li> <li>➡ Ocumente notopalas con casco y/o lentes de sol</li> <li>➡ Ocumente notopalas con casco y/o lentes de sol</li> <li>➡ Ocumente notopalas con casco y/o lentes de sol</li> <li>➡ Ocumente notopalas con casco y/o lentes de sol</li> <li>➡ Ocumente notopalas con casco y/o lentes de sol</li> <li>➡ Ocumente notopalas con casco y/o lentes de sol</li> <li>➡ Ocumente notopalas con casco y/o lentes de sol</li> <li>➡ Ocumente notopalas con casco y/o lentes de sol</li> <li>➡ Ocumente notopalas con casco y/o lentes de sol</li> <li>➡ Ocumente notopalas con casco y/o lentes de sol</li> <li>➡ Ocumente notopalas con casco y/o lentes de sol</li> <li>➡ Ocumente notopalas con casco y/o lentes de sol</li> <li>➡ Ocumentes contra la tragen</li> <li>➡ Ocumentes domentarios ha langen</li> <li>➡ Des encomandos martementes la totopalas derito del area de recorte, para no generar transparendi</li> <li>➡ Des encomandos martementes de toto del area de recorte, para no generar transparendi</li> <li>➡ Des encomandos martementes de toto del area de recorte, para no generar transparendi</li> <li>➡ Des encomandos martementes de totos de la cas de recorte, para no generar transparendi</li> </ul> | corte<br>as en la imagen finat, esto podria generar el rechazo de la solicitud           | POTO DIGITAL TAMANO CARNET (JPG, JPEG)<br>Vita prova:                                                                                                    |
| POTOCOPIA POR AMBAS PARTES DEL CARNET DE IDENTIDAD Documentos regresados  1 E: 10/10/10 T: 30/300 G C C C Opción 1 Paso 1 Decimation 1/20/2000 C C C C C C C C C C C C C C C C C C                                                                                                    | CONTRATO LABORAL DE TRABAJO<br>Documentes ingresados:<br>1 contrationamento<br>O Agregat | REGISTRO DE CHARLA DAS-ODI (DERECHO A SABER)<br>Documentos ingresados:<br>1 charladas III Control Control Co |
| INDUCCIÓN GENERAL         Important           Cocurrientos ingressions:         Important         Important                                                                                                    | EXAMEN DE SALUD<br>Documentes ingresados:<br>1 1:10/10/10 T:30/3/0 examen III III        | EXAMEN DE ALTURA FÍSICA O ALTURA GEOGRAFICA (SOLO ANDINA)<br>Documentos ingresados:<br>Sin Documentación ingresada                                                                                                    |
| Anexos de Tradajo<br>Documentos ingresados.<br>Sin Documentación ingresada                                                                                                    | FINICUITO<br>Documentos ingresados:<br>Sin Documentación ingresada                       | CERTIFICADO DE AFILIACIÓN A MUTUALIDAD<br>Documentos ingresados:<br>Sin Documentación ingresada                                                                                                    |
| <b>O</b> Agregar                                                                                                    | <b>O</b> Agregar                                                                         | <b>O</b> Agregar                                                                                                    |
| ODI RIESGOS NATURALES ANDINA<br>Documentos ingresados:<br>San Documentación ingresada                                                                                                    |                                                                                          |                                                                                                    |
| Rucko • Agregar • Sincronizar                                                                                                    |                                                                                          |                                                                                                    |

Opción 1: Ingresar fecha inicio y termino (Si y solo si se requiere). Paso 1: Agregar documento.

**Consideración.** Si actualiza algún documento y al estar todos los documentos obligatorios el sistema desplegará una ventana emergente que le preguntara si desea terminar con la actualización de datos, si al actualizar el documento ya completa el proceso de actualización que requería debe seleccionar el botón "finalizar" y si desea continuar editando la información del personal deberá seleccionar el botón "cancelar".

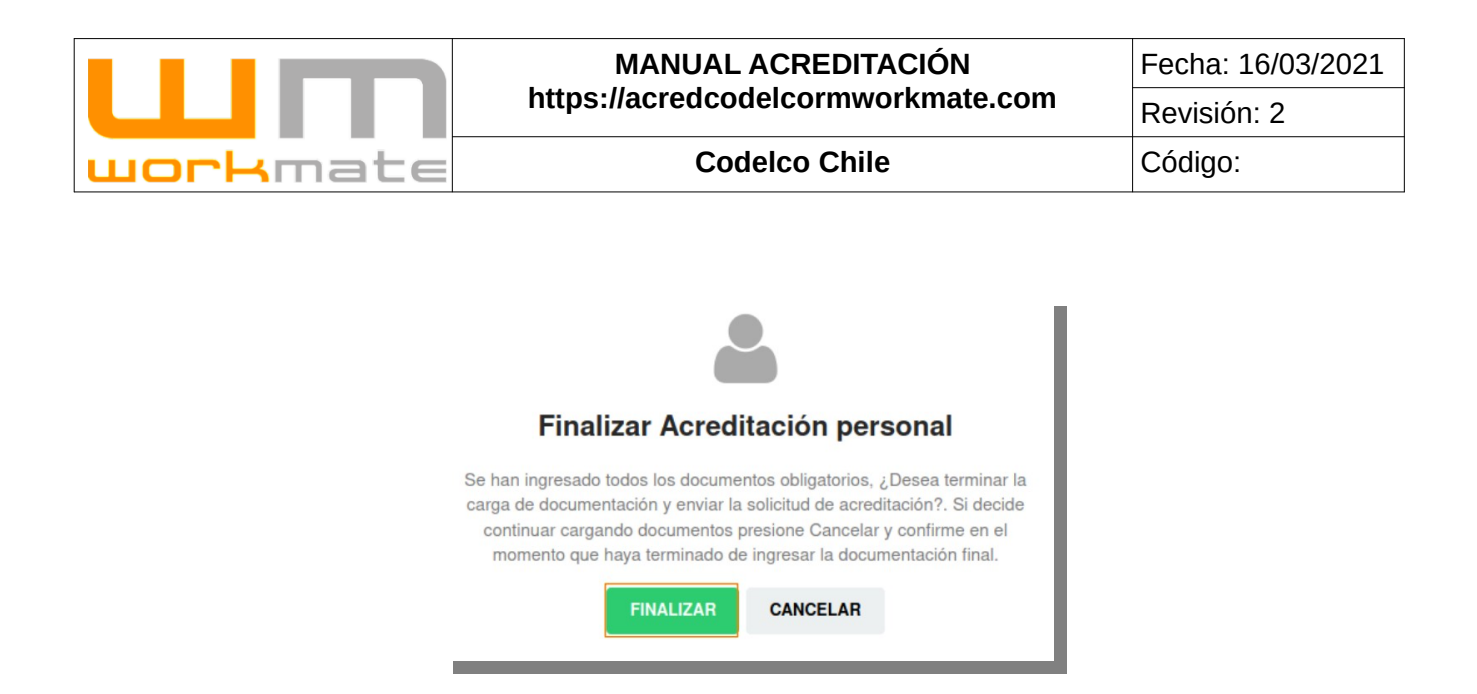

Una vez actualizados los documentos el usuario deberá enviar la solicitud de acreditación, para esto tendrá que presionar la opción "Finalizar Acreditación", ubicada en la parte superior, el sistema mostrara un mensaje de confirmación en el cual deberá seleccionar la opción finalizar.

| Finalizar Acreditación personal                                                                                                    |  |  |  |  |  |  |  |  |
|----------------------------------------------------------------------------------------------------|--|--|--|--|--|--|--|--|
| Se han ingresado todos los documentos obligatorios, ¿Desea terminar la<br>carga de documentación y enviar la solicitud de acreditación?. Si decide<br>continuar cargando documentos presione Cancelar y confirme en el<br>momento que haya terminado de ingresar la documentación final. |  |  |  |  |  |  |  |  |
| Guardar/Actualizar en la etapa 2                                                                                                    |  |  |  |  |  |  |  |  |
| FINALIZAR CANCELAR                                                                                                    |  |  |  |  |  |  |  |  |

|                  | MANUAL ACREDITACIÓN                | Fecha: 16/03/2021 |
|------------------|------------------------------------|-------------------|
|                  | https://acredcodelcormworkmate.com | Revisión: 2       |
| <b>work</b> mate | Codelco Chile                      | Código:           |

## 6.3.- Solicitud Licencia Conducir

Para esta solicitud, primeramente, el usuario deberá corroborar que los datos personales correspondan al trabajador, igualmente que el estado de la solicitud. Luego deberá seleccionar datos propios de la solicitud, tales como áreas en las que circulará el trabajador, el tipo de vehículo que conducirá, fecha de control, entre otros.

Posterior a seleccionar los datos de la solicitud y antes de cargar la documentación, deberá guardar la información proporcionada presionando la opción "Guardar/Actualizar Sección de Solicitud", una vez realizado esto podrá proceder a cargar la documentación requerida, o al menos la obligatoria (demarcada por un signo de exclamación rojo), como lo es "Fotocopia simple de la licencia", "Certificado de Aprobación de Examen Psico-Sensométrico", entre otros.

**IMPORTANTE.** Si el documento requiere fecha de inicio y termino, esta debe ser ingresada antes de cargar el documento en cuestión.

Los documentos son cargados automáticamente al sistema, el usuario será derivado a la ficha del personal una vez finalizada la carga de todos los documentos, o al menos los obligatorios, el sistema automáticamente guardará y enviará la solicitud de acreditación.

Lo anterior descrito se puede visualizar en la Figura 32.

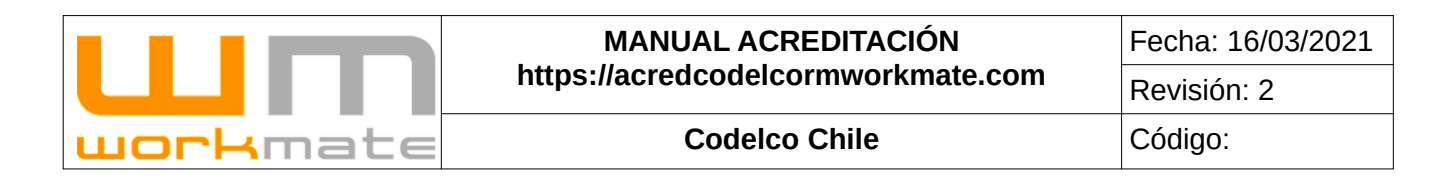

#### Figura 32

🖨 Solicitar Licencia Interna

| соприех е попнонало рага еника на воново се псенька пнетна.                                                         |                                                                            |                                                                                                    |
|----------------------------------------------------------------------------------------------------|----------------------------------------------------------------------------|----------------------------------------------------------------------------------------------------|
| Recuerde que en caso de conducir un vehículo liviano. Este debe cumplir el estándar ECF 4                           | establecido por Codelco. Favor verificar Dessargue aqui                    |                                                                                                    |
| Recuerde que en caso de conducir un vehículo de transporte. Este debe cumplir el estándar                           | ECF 21 establecido por Codeico. Favor verificar Descargue aquí             |                                                                                                    |
| Recuerde que en caso de conducir un vehículo pesado (Maquinaria industrial). Este debe o                            | cumplir el estándar ECF 3 establecido por Codelco. Favor verificar Descarg | lipe au                                                                                                    |
|                                                                                                    |                                                                            |                                                                                                    |
| Datos del Personal                                                                                                  | Base 1                                                                     |                                                                                                    |
| Identificador Nombre N'Contrato                                                                                     | Empresa                                                                    | Fecha de Termino de Contrato Individual Jornada Cargo                                                                                                    |
| 10367792-0 prueba pru eba 46                                                                                        | 600019071 WORKMATE S.A.                                                    | 31-07-2020 5X2 ALUMNO EN PRáCTICA                                                                                                    |
| Estado de solicitud                                                                                                 | Daga 2                                                                     |                                                                                                    |
| Estado                                                                                                    | Pasu 2                                                                     |                                                                                                    |
|                                                                                                    | Pendiente WM                                                               |                                                                                                    |
| Formulario de solicitud                                                                                             | Paso 3                                                                     |                                                                                                    |
| Seleccione las áreas a circular                                                                                     | Seleccione las clases de licencia                                          |                                                                                                    |
| ¥ Planta *                                                                                                    | x A1 (PROFESIONAL)                                                         | *                                                                                                    |
| Seleccione el(los) Tipos de Vehiculo a conducir                                                                     | Fecha Control Licencia Municipal                                           | Restricciones                                                                                                    |
| * ECF4 - CAMIONETAS                                                                                                 | 12/12/2020                                                                 | EJEMPLO: LENTES ÓPTICOS                                                                                                    |
| Documentación Requerida<br>Coloque el mouse sobre los títulos para ver el detalle completo del documento requerido. |                                                                            |                                                                                                    |
| Ames de cargar docuentación debe guardar/actualizar la sección de solicitud.                                        | Paso 5                                                                     |                                                                                                    |
| FOTOCOPIA SIMPLE DE LICENCIA MUNICIPAL                                                                              | CERT. DE APROB. DE EXAMEN PSICO-SENSOMÉTRICO                               | CERT. DE APROB. DE CURSO DE MANEJO A LA DEFENSIVA                                                                                                    |
| Sin Documentos Ingressioos:                                                                                         | Sin Documentos ingresados:                                                 | Sin Decumentos ingresados                                                                                                    |
|                                                                                                    |                                                                            | Serie and an international state of the series of the series of the seri |
| O Agregar                                                                                                    | INICIO TÉRMINO •/                                                          | Agregar TERMINO O Agregar                                                                                                    |
| REGISTRO DE INDUCCIÓN ESPECIFICA DE AREAS A CIRCULAR                                                                | CERT. DE APROB. DE CURSO DE MANEJO EN ALTA MONTAÑA                         | HOJA DE RUTA (VEH. PESADOS)                                                                                                    |
| Documentos ingresiados:                                                                                             | Documentos ingresados:                                                     | Documentos ingresados:                                                                                                    |
| Sin Documentación Ingresada                                                                                         | Sin Documentación Ingresada                                                | Sin Documentación ingresada                                                                                                    |
| INICIO TERMINO O Ágregar                                                                                            | ● Agregar                                                                  | <b>O</b> Agregar                                                                                                    |
| HOJA DE VIDA CONDUCTOR                                                                                              | CERTIFICADO DE COMPETENCIAS                                                | AUTORIZACION INTERNA                                                                                                    |
| Documentos ingresados:                                                                                              | Documentos ingresados:                                                     | Documentos ingresados:                                                                                                    |
| Sin Documentación ingresada                                                                                         | Sin Documentación Ingresada                                                | Sin Documentación ingresada                                                                                                    |
| O Amprian                                                                                                    | NCO TENNO                                                                  | 1/2000 7/2000/00 D 1/2000/00                                                                                                    |
| C Alger das                                                                                                    |                                                                            | Vigreger Vigreger                                                                                                    |

Paso 1: Verificar información personal.

Paso 2: Corroborar estado de la solicitud.

Paso 3: Ingresar datos de la licencia interna.

Paso 4: Guardar la información ingresada de la solicitud de licencia.

Paso 5: Carga de documentación de la solicitud de la licencia interna.

|                  | MANUAL ACREDITACIÓN                | Fecha: 16/03/2021 |
|------------------|------------------------------------|-------------------|
|                  | https://acredcodelcormworkmate.com | Revisión: 2       |
| <b>work</b> mate | Codelco Chile                      | Código:           |

## 6.4.- Acreditación Visitas

La empresa acreditada podrá generar solicitudes de acreditación para sus visitas, mediante la opción "Acreditación de visitas", incluida en el módulo "Acreditación personal".

Una vez seleccionada la opción, el sistema desplegará un listado de las solicitudes de acreditación de visitas, el cual incluye información asociada a cada solicitud, como lo es división a visitar, nombre visita, estado solicitud, entre otros. Además puede ver el detalle y/o editar la solicitud presionando sobre los botones respectivos. Adicionalmente, el usuario puede generar nuevas solicitudes de acreditación de visitas presionando sobre el botón "Acreditar visita", como se muestra en figura 33.

**Consideraciones.** Solo se podrá editar la solicitud en caso de estar pendiente o rechazada.

|                           |                 |                  |                    |                             |                            |                                | Figura                         | 33                     |                    |                        |             |             |             |           |             |            |
|---------------------------|-----------------|------------------|--------------------|-----------------------------|----------------------------|--------------------------------|--------------------------------|------------------------|--------------------|------------------------|-------------|-------------|-------------|-----------|-------------|------------|
|                           |                 |                  |                    | 1                           |                            | Pas                            | so 2                           |                        |                    |                        |             |             |             |           |             |            |
|                           |                 |                  | Acre               | ditar Visita                |                            |                                |                                |                        |                    |                        |             |             |             |           |             |            |
| EMPRESA/CONTRATOS         | Solicitude      | s de acre        | editación de       | visitas                     | n de viena.                |                                |                                |                        |                    |                        |             |             |             |           |             |            |
| ACREDITACIÓN PERSONAL 🗸   | Para ver el det | talle del motivo | o de la visita com | o el/las áreas a visitar fi | avor presione en           | "VER DETALLE".                 |                                |                        |                    |                        |             |             |             |           |             | Onción 1   |
| ACREDITACIÓN PERSONAL     | Mostrar 1       | 0 🗸              |                    |                             |                            |                                |                                |                        |                    |                        |             |             |             |           | F           |            |
|                           |                 |                  |                    |                             |                            |                                |                                |                        |                    |                        | -           |             | -           |           |             |            |
| ACREDITACIÓN VISITAS      | N° Solicitud~   | Visitar          | Nº Contrato        | RUT/Pasaporte               | Visita                     | Visita                         | ¿Alimentación /<br>Conducción? | Solicitud              | Vigencia           | Solicitud              | Workmate    | DGEC        | Codelco     | Tipo Pase | Ver detalle | Offición 3 |
|                           | 308047          | DCH              | 987654321          | 20863674-K                  | PRUEBA<br>VISITA<br>MANUAL | 03-03-2021 Hasta<br>03-03-2021 |                                | Pendlente WM           | NO VIGENTE         | 03-03-2021<br>12:35:04 | O Pendiente | 🛕 No Aplica | O Pendiente | Interno   | 🗢 Ver       | Detalle    |
| REPORTABILIDAD FLEXIBLE   | Mostrando d     | del 1 al 1 de u  | in total de 1      |                             |                            |                                |                                |                        |                    |                        |             |             |             | 0         | pción       | 2          |
| REPORTABILIDAD PERSONAL   |                 |                  |                    |                             |                            |                                |                                |                        |                    |                        |             |             |             |           |             |            |
| MEDICIÓN DOTACIÓN MENSUAL |                 |                  |                    |                             |                            |                                |                                | DM Colleges statistics | ad Masharata I I I | 10 0010                |             |             |             |           |             |            |
| MANUALES DE USUARIO       |                 |                  |                    |                             |                            |                                | 0                              | nm-sonware propied     | ao workmate Lt     | ua. 2016               |             |             |             |           |             |            |

Paso 1: Ingresar a la opción acreditación de visitas.

Paso 2: Generar nueva solicitud de acreditación de visitas.

Opción 1: Filtrar listado.

Opción 2: Ver detalle de la solicitud.

Opción 3: Editar solicitud.

|          | MANUAL ACREDITACIÓN                | Fecha: 16/03/2021 |
|----------|------------------------------------|-------------------|
|          | https://acredcodelcormworkmate.com | Revisión: 2       |
| workmate | Codelco Chile                      | Código:           |

#### 6.4.1.- Nueva Acreditación Visitas

Para solicitar pase para una vista, se deberá completar el formulario, donde se deberá ingresar la información requerida, completando al menos los campos obligatorios (demarcados por un asterisco rojo) como lo es Rut, nombre, apellido, entre otros. Además, de la documentación requerida como fotocopia por ambas partes del carnet de identidad.

Eigura 24

Lo anteriormente descrito puede ser visualizado en figura 34.

| Nueva Solicitud Acreditación Visita                                            |                     |                           |                                          |                      |               |
|--------------------------------------------------------------------------------|---------------------|---------------------------|------------------------------------------|----------------------|---------------|
| Complete el formulario de acreditación, para solicitar el ingreso de su visita | i -                 |                           |                                          |                      |               |
| Tipo Identificación Paso 1                                                     | Rut                 |                           | Nombre                                   |                      | Apellido      |
| O RUT                                                                          |                     |                           |                                          |                      |               |
| Contrato                                                                       | División            |                           | Responsable de validación (Director/Supe | rintendente Codelco) |               |
| Seleccione *                                                                   |                     |                           |                                          |                      |               |
| Áreas a Visitar                                                                |                     |                           | Fecha Inicio                             |                      | Fecha Termino |
| SELECCIONE UN CONTRATO                                                         |                     | *                         | 03/03/2021                               | *                    | 03/03/2021    |
| Motivo visita / Área a visitar / Solicitante Codelco                           | *                   | ¿Alimentación? 🛉 No       |                                          | ¿Equipo portatil?    | 0             |
| Documentos a Presentar                                                         |                     | Paso 2                    |                                          |                      |               |
| Documento                                                                      | Carga               |                           |                                          |                      |               |
| FOTOCOPIA POR AMBAS PARTES DEL CARNET DE IDENTIDAD/                            | PASAPORTE* Examinar | NINGÚN ARCHIVO SELECCIONA | NDO.                                     |                      |               |
| EXAMEN DE ALTURA GEOGRÁFICA (SOLO ANDINA                                       | Examinar            | NINGÚN ARCHIVO SELECCIONA | ADO.                                     |                      |               |
| FOTOCOPIA SIMPLE DE LICENCIA MUNICIPAL                                         | Examinar            | NINGÚN ARCHIVO SELECCIONA | ADO.                                     |                      |               |
| Paso 3<br>Erviar Volver                                                        |                     |                           |                                          |                      |               |

Paso 1: Ingresar datos básicos de la visita.

Paso 2: Carga de documentos correspondientes a la visita. Paso 3: Enviar solicitud.

Paso 3. Enviar solicitud.

Una vez enviada la solicitud, el usuario será direccionado a la interfaz anterior a la espera de su revisión. En caso de que sea aprobada, se le habilitará en el sistema el pase de visita para su descarga y/o impresión en el detalle del mismo (ver punto 6.4.2).

**IMPORTANTE.** Los pases de visita generados por el sistema son únicamente para personas que no están acreditadas en la división, es decir, no es posible generar un pase de visita para el personal que ya está acreditado en la división.

|          | MANUAL ACREDITACIÓN                | Fecha: 16/03/2021 |
|----------|------------------------------------|-------------------|
|          | https://acredcodelcormworkmate.com | Revisión: 2       |
| workmate | Codelco Chile                      | Código:           |

#### 6.4.2.- Detalle Acreditación Visitas

Al seleccionar la opción "Ver detalle", el usuario puede visualizar información de la solicitud, la cual esta agrupada en tres, siendo el primero de ellos información de la visita, con datos como nombre de la visita, empresa, división a visitar, entre otros. El segundo grupo corresponde al estado del pase de visita, donde podrá visualizar la revisión tanto de Workmate como Codelco, además del motivo de rechazo y su observación, en caso que corresponda. El tercer grupo corresponde a información documental, donde podrá descargar los documentos presionando sobre el botón "Descargar" ubicado a la derecha de cada uno, como se muestra en figura 35.

Consideración. En caso de que la solicitud de acreditación de visita sea aprobada por Workmate y Codelco el usuario podrá descargar el pase de visita en formato PDF desde el botón "descargar", ubicado en el grupo "Información Documental".

Eigura 25

|                                  |                      |                              |                         | iguita 00                           |           |                                           |
|----------------------------------|----------------------|------------------------------|-------------------------|-------------------------------------|-----------|-------------------------------------------|
| Detalle Acreditac                | ión Visita - #308047 |                              |                         |                                     |           |                                           |
| Información Visita               |                      |                              |                         |                                     |           |                                           |
|                                  |                      |                              | Fecha Inicio: 03        | 3-03-2021 Fecha Termino: 03-03-2021 |           |                                           |
|                                  |                      |                              |                         |                                     |           |                                           |
| Nombre                           |                      |                              |                         | Identificación                      |           |                                           |
| Empresa                          |                      | WORKMATE                     | S.A.                    | Contrato Empresa                    |           |                                           |
| División a visitar               |                      | DCH                          |                         | Área a visitar                      |           | - DIRECCIÓN GESTIÓN Y FISCALIZACIÓN EECC. |
| Alimentación                     |                      | NO                           |                         | Conducción                          |           | NO                                        |
| Equipo portatil                  |                      | NO                           |                         |                                     |           |                                           |
| Motivo visita / Área a visitar / | Solicitante Codelco  |                              |                         | PF                                  | RUEBA     |                                           |
| Estado Pase                      | ACREDITADO           | Vigencia                     | VIGENTE                 | Responsable Aprobación              |           |                                           |
|                                  |                      |                              |                         |                                     |           |                                           |
| Estado pase de visit             | a                    |                              |                         |                                     |           |                                           |
|                                  |                      |                              |                         |                                     |           |                                           |
| Pase excepcional                 |                      | Revisión Workmate            |                         | Revision DGEC                       |           | Revisión Codelco                          |
|                                  | NO                   | Aprob                        | ado 03-03-2021 13:30:49 |                                     | No Aplica | Aprobado 03-03-2021 13:36:03              |
| Motivo de rechazo                | Observa              | ción rechazo                 |                         | Rechazado por                       |           | Fecha rechazo                             |
| Información Docume               | ental                |                              |                         |                                     |           |                                           |
|                                  |                      |                              |                         |                                     |           |                                           |
| Documento                        | F07000014 000 4      |                              |                         |                                     | Descargar |                                           |
|                                  | FUTOCOPIA POR A      | MBAS PARTES DEL GARNET DE ID | ENTIDAD/PASAPORTE       |                                     |           | Descargar                                 |
|                                  |                      | PASE DE VISITA               |                         |                                     |           | Descargar                                 |
|                                  |                      |                              |                         |                                     |           |                                           |

Opción 1: Descargar documento.

Consideraciones. En caso de que la solicitud de acreditación de visita sea rechazada, tanto por Workmate o Codelco el usuario recibirá un correo alertando dicha situación. Además, dicho correo incluye motivo y observación del rechazo, como se muestra en figura 36.

|          | MANUAL ACREDITACIÓN                | Fecha: 16/03/2021 |
|----------|------------------------------------|-------------------|
|          | https://acredcodelcormworkmate.com | Revisión: 2       |
| workmate | Codelco Chile                      | Código:           |

Cabe mencionar que el correo será enviado a la dirección de correo electrónico del usuario que realizo la solicitud de acreditación.

|     | Figura 36                                                                                                    |                              |  |  |  |  |  |  |
|-----|----------------------------------------------------------------------------------------------------|------------------------------|--|--|--|--|--|--|
| ACR | RED-CODELCO: Rechazo Pase de visita Recibidos x                                                                                   | 0 Ø                          |  |  |  |  |  |  |
| +   | Soporte Resource Manager <soporte_dms2@workmate.cl><br/>para mí ∞</soporte_dms2@workmate.cl>                                      | 17:40 (hace 0 minutos) 🖓 🔸 🝷 |  |  |  |  |  |  |
|     | Estimado Usuario                                                                                                    |                              |  |  |  |  |  |  |
|     | Se informa que su solicitud de pase de visita Nº 14651 de la empresa Compass catering s.a. ha sido rechazada.                     |                              |  |  |  |  |  |  |
|     | Motivo rechazo : CEDULA DE IDENTIDAD VENCIDA                                                                                      |                              |  |  |  |  |  |  |
|     | Observación rechazo : comentario de rechazo prueba                                                                                |                              |  |  |  |  |  |  |
|     | Para regularizar, favor ingresar al sistema acred codelco rmworkmate com con sus respectivas credenciales y edite esta solicitud. |                              |  |  |  |  |  |  |
|     |                                                                                                    |                              |  |  |  |  |  |  |
|     |                                                                                                    |                              |  |  |  |  |  |  |
|     |                                                                                                    |                              |  |  |  |  |  |  |
|     |                                                                                                    |                              |  |  |  |  |  |  |
|     | Cuidemos el Medio Ambiente, por favor, no imprima este correo electrónico si no es necesario.                                     |                              |  |  |  |  |  |  |
|     | Correo generado automáticamente, por favor no responder.                                                                          |                              |  |  |  |  |  |  |
|     |                                                                                                    |                              |  |  |  |  |  |  |

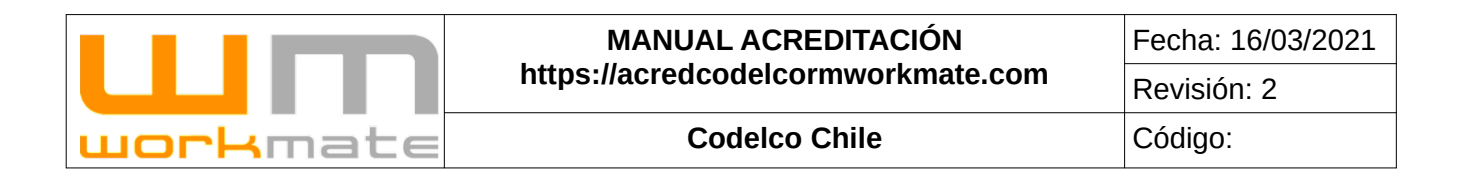

## 6.5.- Acreditación visita esporádica con escolta

Al seleccionar la opción demarcada, el usuario podrá "acreditar una visita esporádica de vehículo con escolta".

Además, el sistema despliega un listado de las solicitudes pendientes, incluyendo información de cada una, como lo es contrato, conductor, patente, estado solicitud, entre otros. Adicionalmente, el usuario podrá visualizar el detalle y/o editar, presionando sobre los botones correspondientes.

Lo anteriormente descrito puede ser visualizado en figura 37.

Figura 37

|                                                                    | <b>~</b> ~                                           |                                             |            | Información | Información oficina pases maitenes (DET). Nº: +56 72 2297851 |                   |                  |                     |                       |                              |                         |
|--------------------------------------------------------------------|------------------------------------------------------|---------------------------------------------|------------|-------------|--------------------------------------------------------------|-------------------|------------------|---------------------|-----------------------|------------------------------|-------------------------|
|                                                                    | Acreditar Visita esporadica de vehículo con escolta  |                                             |            |             | Dunandinia                                                   | Decessor          |                  |                     |                       |                              |                         |
| ACREDITACIÓN >                                                     | Opción 1                                             |                                             |            | Procedume   |                                                              |                   |                  |                     |                       |                              |                         |
| ACREDITACIÓN PERSONAL >                                            | Solicitudes de acreditación de vehículos con escolta |                                             |            |             |                                                              |                   |                  |                     |                       |                              |                         |
| ACREDITACIÓN VEHÍCULOS<br>Paso 1<br>ACREDITACION VISITA ESPORADICA | Mostar 10 🗸                                          |                                             |            |             |                                                              |                   |                  |                     |                       |                              |                         |
| ACREDITACIÓN VEHÍCULOS                                             | Nº - Divisió                                         | n Contrato                                  | Conductor  | Patente     | Estado Solicitud                                             | Revisión Workmate | Revisión Codelco | Controles Conductor | Inspeccion Vehículo   | Hora Propuesta de inspección | Ver Detelle<br>Öpcion 3 |
|                                                                    | 605 DCH                                              | 987654321<br>SERVICIOS ADMINISTRATIVOS      | 19405185-9 | SIN PATENTE | O PENDIENTE                                                  | Ø PENDIENTE       | Ø PENDIENTE      | O PENDIENTES        | O SOLICITUD PENDIENTE | O SOLICITUD PENDIENTE        | •                       |
| REPORTABILIDAD PERSONAL                                            | Mostrando del 1 al 1 de un total de 1                |                                             |            |             |                                                              |                   |                  |                     |                       |                              |                         |
| MEDICIÓN DOTACIÓN MENSUAL                                          |                                                      |                                             |            |             |                                                              |                   |                  |                     |                       |                              |                         |
| MANUALES DE USUARIO                                                |                                                      | © FM-Software propiedad Workmate Lkda, 2018 |            |             |                                                              |                   |                  |                     |                       |                              |                         |

Paso 1: Ingresar a acreditación de visita esporádica con escolta. Opción 1: Acreditar visita esporádica de vehículo con escolta. Opción 2: Ver detalle. Opción 3: Editar solicitud.

Una vez seleccionada la opción "acreditar visita esporádica de vehículo con escolta", el sistema despliega el formulario de solicitud, el cual se divide en cinco pasos.

El primer paso corresponde a "información básica de visita", donde el usuario deberá proporcionar dicha información, como lo es división a visitar, áreas a circular, fecha de inicio y termino, entre otros. Adicionalmente a esta información, se debe cargar el documento ART y presionar el botón "continuar" para seguir con el proceso, como se muestra en figura 38.

|                                                                 | MANUAL ACREDITACIÓN                                        | Fecha: 16/03/2021 |
|-----------------------------------------------------------------|------------------------------------------------------------|-------------------|
|                                                                 | https://acredcodelcormworkmate.com                         | Revisión: 2       |
| uorkmate                                                        | Codelco Chile                                              | Código:           |
|                                                                 |                                                            |                   |
| Nueva solicitud vehículo con escolta                            | Figura 38                                                  |                   |
| Complete el formulario para solicitar el ingreso de las visita. |                                                            |                   |
| Información básica de visita                                    |                                                            |                   |
| ¿Seleccionar contrato? Si Carg                                  | a Sobredimensionada? 🔿 No ¿Carga vehicular peligrosa? 🛕 No | Paso 1            |

Fecha Termin

~\*

Paso 3

| 1 DIV DE HOTA        | Examinar | NINGÚN ARCHIVO SELECCIONADO. | Daso 2  |  |
|----------------------|----------|------------------------------|---------|--|
| RELACION CONTRACTUAL | Examinar | NINGÚN ARCHIVO SELECCIONADO. | F 430 Z |  |

SELECCIONE ANTES UNA DIVISIÓN

Contrat

Paso 1: Ingresar información básica de visita.

Paso 2: Cargar documentación.

SELECCIONE LA DIVISIÓN

Paso 3: Continuar con el siguiente paso.

El segundo paso corresponde al conductor, donde el usuario debe indicar datos de este, como lo es identificación, nombre, apellidos. Adicionalmente, debe cargar su cedula de identidad y licencia de conducir, como se muestra en figura 39.

|                                         |                                                              | Figura                      | 39     |                  |                  |
|-----------------------------------------|--------------------------------------------------------------|-----------------------------|--------|------------------|------------------|
| lueva solicitud vehículo                | con escolta                                                  |                             |        |                  |                  |
| complete el formulario para solicitar e | el ingreso de las visita.                                    |                             |        |                  |                  |
| C Información básica de vi              | isita                                                        |                             |        |                  | ×                |
| & Conductor                             |                                                              |                             |        |                  |                  |
| Tipo Identificación                     | Identificación                                               | *                           | Paso 1 |                  |                  |
| Nombre                                  | *                                                            | Apellido Paterno            | *      | Apellido Materno | *                |
| Documento                               | Carga                                                        |                             | 2      |                  |                  |
| CEDULA DE IDENTIDAE                     | Seleccionar archivo           R*         Seleccionar archivo | Ningún archivo seleccionado | Paso 2 |                  |                  |
| ATRAS                                   |                                                              |                             |        |                  | Paso 3 CONTINUAR |
| Acompañantes                            |                                                              |                             |        |                  |                  |
| 🖨 Vehiculo                              |                                                              |                             |        |                  |                  |
| 🖀 Escoltas                              |                                                              |                             |        |                  |                  |

Paso 1: Ingresar información del conductor.

Paso 2: Cargar documentación.

Paso 3: Continuar con el siguiente paso.

|          | MANUAL ACREDITACIÓN                | Fecha: 16/03/2021 |
|----------|------------------------------------|-------------------|
|          | https://acredcodelcormworkmate.com | Revisión: 2       |
| workmate | Codelco Chile                      | Código:           |

En el tercer paso el usuario debe proporcionar información relacionada a los acompañantes (solo si aplica), como lo es identificación, nombre, apellidos. De igual forma que en pasos anteriores, se debe cargar la cedula de identidad.

Adicionalmente, el usuario podrá agregar o eliminar acompañantes presionando sobre los botones correspondientes, como se muestra en figura 40.

|                                             |                                | Figura 40       |                      |
|---------------------------------------------|--------------------------------|-----------------|----------------------|
| mplete el formulario para solicitar el ingr | ieso de las visita.            |                 |                      |
| & Conductor                                 |                                |                 | •                    |
| Acompañantos                                |                                |                 | •                    |
| Nuevo Acompañante                           | Paso 1                         |                 |                      |
| Tipo Identificación  RUT  PASAPORTE  Nombre | Identificación Apolido Paterno | Apelido Materno | CEDULA DE IDENTIDAD* |
| AGREGAR ACOMPAÑANTE                         | Opción 1                       |                 | Paso 4               |
| 🖨 Vehiculo                                  |                                |                 |                      |
| 👹 Escoltas                                  |                                |                 |                      |

Paso 1: Ingresar información de los acompañantes.

Paso 2: Cargar cedula de identidad.

Opción 1: Agregar acompañante.

Opción 2: Eliminar acompañante.

Paso 3: Guardar información ingresada.

Paso 4: Continuar con el siguiente paso.

El cuarto paso del proceso corresponde a la información del vehículo que circulará, donde el usuario debe indicar si el vehículo cuenta con patente (sin patente corresponde a vehículos nuevos, entre otros), así como, el tipo de vehículo, marca, modelo, año, entre otros. De igual manera se deberá cargar información documental, como lo es copia certificado de revisión técnica, copia póliza de seguro obligatorio, entre otros.

Lo anteriormente descrito puede ser visualizado en figura 41.

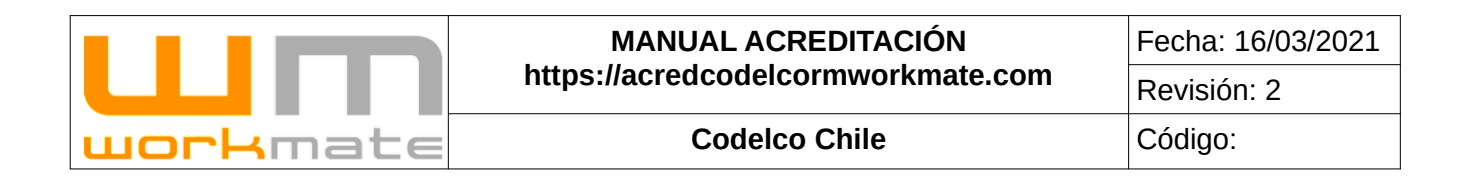

|                                                                         | Figu                                  | ıra 41 |     |                  |   |                         |     |
|-------------------------------------------------------------------------|---------------------------------------|--------|-----|------------------|---|-------------------------|-----|
| 😞 Vehiculo                                                              |                                       |        |     |                  |   |                         |     |
| ¿Vehiculo con patente? Si                                               | Paso                                  | 1      |     |                  |   |                         |     |
| Patente                                                                 |                                       |        |     |                  |   |                         |     |
|                                                                         |                                       |        |     |                  |   |                         |     |
| Tipo de Vehículo                                                        | Subtipo de Vehículo                   |        |     |                  |   |                         |     |
|                                                                         | V SELECCIONE EL TIPO                  |        | ~ * |                  |   |                         |     |
| Marca Modelo                                                            |                                       | Año    |     | Km (Kilometraje) |   | HP (Caballos de fuerza) |     |
| SELECCIONE v*                                                           | *                                     | 2019   | Ť   |                  | • |                         | •   |
| Documento                                                               | Carga                                 |        |     |                  |   |                         |     |
| COPIA CERTIFICADO DE REVISIÓN TÉCNICA O CERTIFICADO DE<br>HOMOLOGACIÓN* | Examinar NINGÚN ARCHIVO SELECCIONADO. | Paso 2 |     |                  |   |                         |     |
| COPIA PÓLIZA DE SEGURO OBLIGATORIO*                                     | Examinar NINGÚN ARCHIVO SELECCIONADO. |        |     |                  |   |                         |     |
| COPIA PERMISO DE CIRCULACIÓN VIGENTE*                                   | Examinar NINGÚN ARCHIVO SELECCIONADO. |        |     |                  |   |                         |     |
| CERTIFICADO DE MANTENCION VEHÍCULO Y/O SEMIREMOLQUE                     | Examinar NINGÚN ARCHIVO SELECCIONADO. |        |     |                  |   |                         |     |
| ATRAS                                                                   |                                       |        |     |                  |   | Paso 3                  | UAR |

Paso 1: Ingresar información del vehículo.

Paso 2: Cargar documentación.

Paso 3: Continuar con el siguiente paso.

El último paso del proceso corresponde a los escoltas, para esto el usuario debe seleccionar la persona y el vehículo que escoltará a la visita. Adicionalmente, se puede agregar otro escolta presionando sobre el botón del mismo nombre.

Para finalizar el proceso se debe presionar sobre el botón "enviar", a lo cual el sistema desplegará una declaración de exención de responsabilidad, en caso de estar de acuerdo se debe presionar sobre "aceptar y continuar", como se muestra en figura 42 y 43.

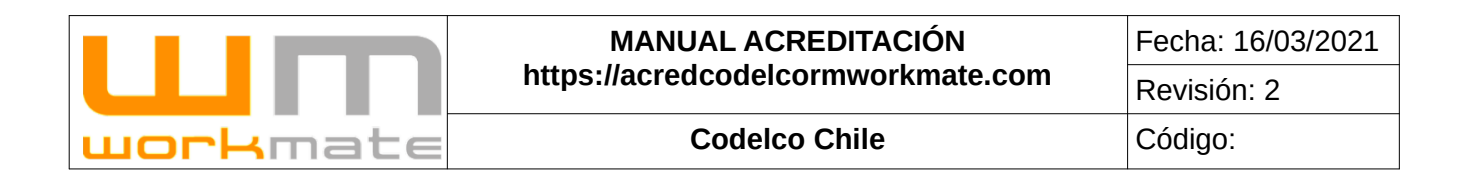

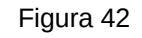

| I Información básica de visita                |        | ~                      |
|-----------------------------------------------|--------|------------------------|
| Conductor                                     |        | ~                      |
| 😤 Acompañantes                                |        | ~                      |
| 🖨 Vehiculo                                    |        | ~                      |
| 📽 Escoltas                                    |        |                        |
| Escolta                                       | Paso 1 | Vehiculo               |
| Seleccione la persona que escoltará la visita | v*     | Seleccione un vehiculo |
| Buscar ASDET                                  |        | Buscar ASDET           |
| AGREGAR OTRO ESCOLTA Opción 1                 |        |                        |
| ATDAG                                         |        | Paso 2                 |
| AIRAS                                         |        | ENVIA                  |

Paso 1: Seleccionar escoltas.

Opción 1: Agregar otro escolta.

Paso 2: Enviar solicitud.

Figura 43

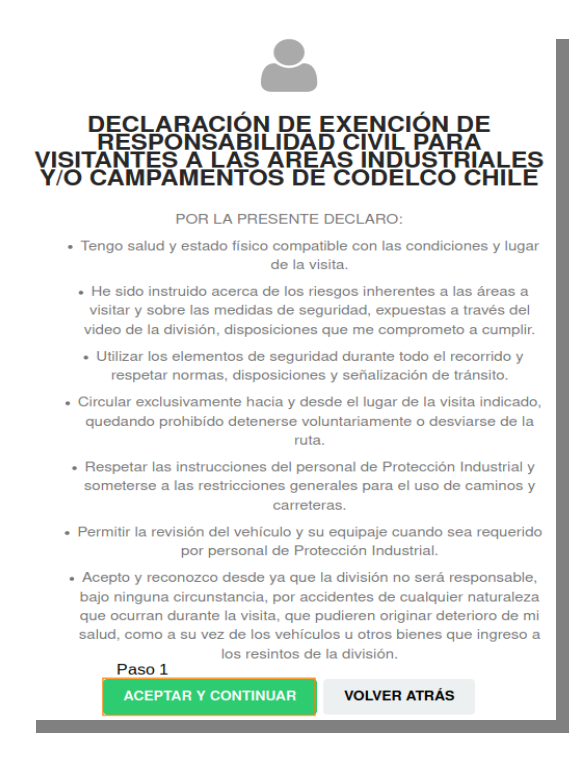

**Consideraciones.** Al finalizar el proceso, el sistema genera un archivo PDF, que será enviado al correo del usuario solicitante. Dicho archivo incluye la información correspondiente al pase y un código QR que será leído al ingresar a la división.

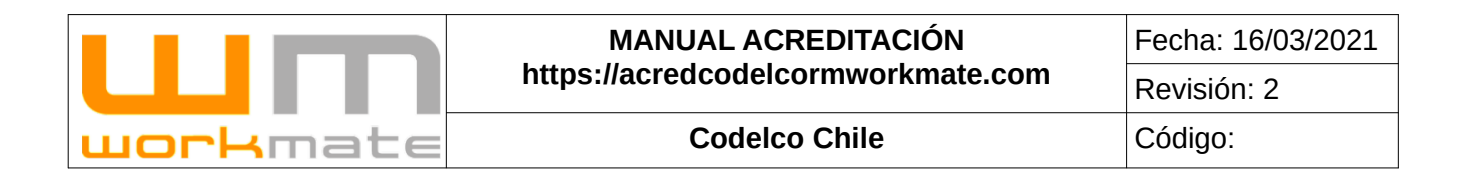

# 7.- Acreditación vehículos

El usuario de empresa contratista deberá ingresar mediante la opción "Acreditación Vehículos", incluida en el módulo del mismo nombre, desde esta interfaz el usuario podrá solicitar la acreditación de un vehículo, presionando sobre el botón "Acreditar Vehículo".

Adicionalmente, en la parte inferior de la pantalla el sistema desplegará un listado de los vehículos y sus solicitudes de acreditación. Dicho listado incluye información de las solicitudes, como lo es patente, marca, modelo, fecha revisión técnica, entre otros. Además, en el listado se incluyen opciones para visualizar la ficha de las solicitudes, presionando sobre el botón "Ver ficha".

Lo anteriormente descrito puede ser visualizado en figura 44.

| Figura 44                                                          |             |                                  |                          |            |                      |                        |                           |                               |
|--------------------------------------------------------------------|-------------|----------------------------------|--------------------------|------------|----------------------|------------------------|---------------------------|-------------------------------|
| E REGISTRO INDUCCIONES                                             | ,           | ¢                                | •                        | o          | pción 1              |                        |                           |                               |
|                                                                    | •           | Acreditar                        | Vehículo                 |            |                      |                        |                           |                               |
| ACREDITACIÓN<br>EMPRESA/CONTRATOS                                  | ·           | Presione para generar una solici | tud de acreditación de v | ehiculo.   |                      |                        |                           |                               |
| 4 ACREDITACIÓN PERSONAL                                            | Solicitude  | s de Acreditación de Ve          | hículos                  |            |                      |                        |                           |                               |
| R ACREDITACIÓN VEHÍCULOS                                           | Mostrar 1   | • •                              |                          |            |                      |                        |                           | Buscar:                       |
| ACREDITACION VISITA ESPORADICA<br>Paso 1<br>ACREDITACIÓN VEHÍCULOS | N° -        | Divisiones                       | Patente                  | Marca      | Modelo               | Fecha Revisión Técnica | Fecha Permiso Circulación | Ficha Opción 2                |
| REPORTABILIDAD PERSONAL                                            | 5096        | DGM DCH                          | GYLY27                   | ΤΟΥΟΤΑ     | HYLUX                | 31-10-2020             | 31-10-2020                | Ver Ficha                     |
| B REPORTABILIDAD FLEXIBLE                                          | 12143       | DGM                              | HCLF16                   | ΤΟΥΟΤΑ     | HILUX 2.5 4X4 DIESEL | 30-09-2019             | 09-09-2019                | • Ver Ficha                   |
| E MEDICIÓN DOTACIÓN MENSUAL                                        | > 18142     | DGM                              | 888810                   | ABARTH     | PRUEBA               | 12-02-2022             | 22-02-2022                | Ver Ficha                     |
| MANUALES DE USUARIO                                                | > 20988     | DCH                              | PSAS15                   | ALFA ROMEO | KIA RID 5            | 20-03-2020             | 20-02-2020                | Ver Ficha                     |
|                                                                    | 21893       | DGM                              | PAT001                   | ABARTH     | HILUX 2.5 4X4 DIESEL | 30-03-2030             | 30-03-2030                | Ver Ficha                     |
|                                                                    | 21914       | DAND DET                         | MM8510                   | ABARTH     | DFSD                 | 22-02-2022             | 22-02-2022                | 🗢 Ver Ficha                   |
|                                                                    | 22725       | DGM DCH                          | PAT002                   | ABARTH     | HILUX 2.5 4X4 DIESEL | 30-03-2030             | 30-03-2030                | Ver Ficha                     |
|                                                                    | 22855       | DGM                              | PAT100                   | ABARTH     | MODELO               | 30-03-2030             | 03-03-2030                | 👁 Ver Ficha                   |
|                                                                    | 23003       | DSA DAND DCH                     | ASDF12                   | BMW        | ASD12                | 22-02-2022             | 22-02-2022                | <ul> <li>Ver Ficha</li> </ul> |
|                                                                    | 24169       | DCH                              | PAT111                   | ABARTH     | PRUEBA               | 30-03-2030             | 30-03-2030                | ♥ Ver Ficha                   |
|                                                                    | Mostrando d | del 1 al 10 de un total de 13    |                          |            |                      |                        |                           | < 1 2 >                       |

Paso 1: Ingresar a acreditación de vehículos. Opción 1: Nueva acreditar de vehículo. Opción 2: Ver ficha.

|                  | MANUAL ACREDITACIÓN                | Fecha: 16/03/2021 |
|------------------|------------------------------------|-------------------|
|                  | https://acredcodelcormworkmate.com | Revisión: 2       |
| <b>work</b> mate | Codelco Chile                      | Código:           |

## 7.1.- Nueva solicitud de Acreditación Vehículo

Para la generación de una nueva solicitud de acreditación de vehículo, el usuario deberá ingresar la patente y buscar los datos de esta registrados en el sistema. En caso de no contar con datos registrados, el sistema permitirá acreditar una nueva patente, como se muestra en figura 45.

**Consideración.** Para patentes internacionales el sistema permite ingresar más de 6 caracteres.

|                                                                        | Figura 45                                     |
|------------------------------------------------------------------------|-----------------------------------------------|
| Acreditar Vehículo                                                     |                                               |
|                                                                        | Digite Patente                                |
|                                                                        | Formato de Ingreso                            |
|                                                                        | Patente: Sin espacios ni guión ej.: BBBB10    |
|                                                                        | Patente BBBB01 Paso 1                         |
|                                                                        | Q BUSCAR DATOS Paso 2                         |
| Patente no encontrada o sin contratos asociados se debe ingresar un nu | Jevo registro. ACREDITAR NUEVA PATENTE Paso 3 |

Paso 1: Ingresar patente.

Paso 2: Buscar datos asociados a la patente ingresada.

Paso 3: Acreditar nueva patente.

Por el contrario, en caso de contar con información registrada el usuario podrá acreditar la patente por otro contrato, editar una solicitud y/o ver el detalle de la misma, como se observa en figura 46.

|                                           | MANUAL ACREDITACIÓN                                                                                   | Fecha: 16/03/2021 |
|-------------------------------------------|----------------------------------------------------------------------------------------------------|-------------------|
|                                           | https://acredcodelcormworkmate                                                                        | Revisión: 2       |
| workmate                                  | Codelco Chile                                                                                         | Código:           |
|                                           |                                                                                                    | ·                 |
|                                           | Figura 46                                                                                             |                   |
| Acreditar Vehículo                        |                                                                                                    |                   |
|                                           | Digite Patente                                                                                        |                   |
|                                           | Formato de Ingreso                                                                                    |                   |
|                                           | Patente: Sin espacios ni guión ej.: BBBB10                                                            |                   |
|                                           | Patente GYLV27 Paso 1                                                                                 |                   |
|                                           | Q BUSCAR DATOS Paso 2                                                                                 |                   |
| Acreditaciones ingresadas                 |                                                                                                    |                   |
| N. Solicitud División Nombre Empresa N°Co | rato Tipo Crit. Empresa Re-Acreditación Revisión Workmate Resultado inspección Estado de Acreditación | in Acción Detalle |

Opción 1

Opción 2

Opción 3

Paso 1: Ingresar patente.

Paso 2: Buscar datos asociados a la patente ingresada.

Opción 1: Acreditar patente para otro contrato.

Opción 2: Editar solicitud.

Opción 3: Ver detalle de solicitud seleccionada.

Independientemente, sea una acreditación de una nueva patente o una acreditación por otro contrato, el usuario debe ingresar la información básica del vehículo, como lo es marca, modelo, año, entre otros. Luego se debe presionar el botón "Continuar" para seguir con el proceso.

Lo anteriormente descrito puede ser visualizado en figura 47.

**Consideraciones.** En caso de ser una acreditación por otro contrato, los datos del vehículo se cargarán de forma automática.

|                                                                                            |                                                                                             | Figura      | 47                                |   |                                   |
|--------------------------------------------------------------------------------------------|---------------------------------------------------------------------------------------------|-------------|-----------------------------------|---|-----------------------------------|
| C Información básica del Vehículo                                                          |                                                                                             |             |                                   |   |                                   |
| Tipo de pantente<br>NACIONAL<br>INTERNACIONAL                                              |                                                                                             | Paso 1      |                                   |   |                                   |
| Patente BBBB01  Compañía seguro obligatorio Seleccione Fecha de vigencia: Revisión Técnica | Marca<br>Seleccione<br>Capacidad de carga (Kg)<br>Eccha de vigencia: Permiso de circulación | :<br>•<br>• | Modelo<br>Caballos de fuerza (HP) | ٢ | Ano 2022 P Cabeceras del vehículo |
|                                                                                            |                                                                                             |             |                                   |   | Paso 2 CONTINUAR                  |

Paso 1: Ingresar información básica del vehículo. Paso 2: Continuar proceso.

52

|          | MANUAL ACREDITACIÓN                | Fecha: 16/03/2021 |
|----------|------------------------------------|-------------------|
|          | https://acredcodelcormworkmate.com | Revisión: 2       |
| workmate | Codelco Chile                      | Código:           |

El segundo paso de la acreditación de vehículos, corresponde a la información propia de la solicitud, como lo es el contrato y área para el cual se desea acreditar, tipo de vehículo, equipo auxiliar, entre otros. Adicionalmente, se debe cargar documentación requerida, como lo es copia certificado de revisión técnica, copia póliza de seguro obligatorio y copia permiso de circulación. Finalmente se debe presionar sobre el botón "Enviar" para finalizar la solicitud, como se muestra en figura 48.

**Importante.** Una vez enviada la solicitud, el usuario debe esperar su aprobación, inspección, impresión de credencial y entrega de la misma. Dichos estados podrán ser revisados en el sistema, los cuales están especificados en "Detalle Acreditación Vehículos", punto 7.2.

| ontrato               | Āreas                                                                | Tipo de Vehículo                      | 100        |
|-----------------------|----------------------------------------------------------------------|---------------------------------------|------------|
| Seleccione            | · *                                                                  | * Seleccione                          | *          |
|                       | Si va a acceder a la mina favor indicar en es                        | te campo.                             |            |
| quipo Auxiliar        | Nº serie equipo auxiliar                                             |                                       |            |
|                       |                                                                      |                                       |            |
| incumentos requeridos |                                                                      |                                       |            |
|                       |                                                                      |                                       |            |
| Documento             |                                                                      | Carga Paso 2                          | Homologado |
|                       | COPIA CERTIFICADO DE REVISIÓN TÉCNICA O CERTIFICADO DE HOMOLOGACIÓN* | Examinar NINGÚN ARCHIVO SELECCIONADO. |            |
|                       | COPIA PÓLIZA DE SEGURO OBLIGATORIO*                                  | Examinar NINGÚN ARCHIVO SELECCIONADO. |            |
|                       | COPIA PERMISO DE CIRCULACIÓN VIGENTE*                                | Examinar NINGÚN ARCHIVO SELECCIONADO. |            |
|                       | CERTIFICADO DE BARRAS ANTIVUELCO (INTERIOR Y EXTERIOR)               | Examinar NINGÚN ARCHIVO SELECCIONADO. |            |
|                       | DOCUMENTO CERTIFICADO DE AMPLIACION KMS                              | Examinar NINGÚN ARCHIVO SELECCIONADO. |            |
|                       | DOCUMENTO CERTIFICADO DE FRENADO / (cuando es ECF21)                 | Examinar NINGÚN ARCHIVO SELECCIONADO. |            |
|                       | CERTIFICADO DE MANTENCIÓN                                            | Examinar NINGÚN ARCHIVO SELECCIONADO. |            |
|                       | CERTIFICADO (MALLA O DEFENSA DE ACERO EXTERNA)                       | Examinar NINGÚN ARCHIVO SELECCIONADO. |            |
|                       | CERTIFICADO DE SEGURIDAD DE CABINA SEGUN ESTANDAR ECF 21             |                                       |            |

Figura 48

Paso 1: Ingresar información de la solicitud.

Paso 2: Cargar documentación requerida.

Paso 3: Enviar solicitud.

|          | MANUAL ACREDITACIÓN                | Fecha: 16/03/2021 |  |  |  |  |
|----------|------------------------------------|-------------------|--|--|--|--|
|          | https://acredcodelcormworkmate.com | Revisión: 2       |  |  |  |  |
| workmate | Codelco Chile                      | Código:           |  |  |  |  |

# 7.2.- Detalle Acreditación Vehículos

Para ver el detalle de una solicitud de acreditación de vehículo, el usuario debe ingresar el módulo "Acreditación vehículos", y presionar sobre el botón "Ver ficha", como se muestra en figura 49.

|                                          |              |                               |                            |            | Figura 49            |                        |                           |                               |
|------------------------------------------|--------------|-------------------------------|----------------------------|------------|----------------------|------------------------|---------------------------|-------------------------------|
|                                          |              | 6                             | •                          |            |                      |                        |                           |                               |
|                                          |              | Acredita                      | r Vehículo                 | 12010      |                      |                        |                           |                               |
| ACREDITACIÓN SEMPRESA/CONTRATOS          |              | Presione para generar una sol | citud de acreditación de v | veniculo.  |                      |                        |                           |                               |
| ACREDITACIÓN PERSONAL                    | Solicitudes  | s de Acreditación de V        | ehículos                   |            |                      |                        |                           |                               |
| ACREDITACIÓN VEHÍCULOS                   | Mostrar 10   | •                             |                            | Buscar:    |                      |                        |                           |                               |
| ACREDITACION VISITA ESPORADICA<br>Paso 1 | N' •         | Divisiones                    | Patente                    | Marca      | Modelo               | Fecha Revisión Técnica | Fecha Permiso Circulación | Ficha Paso 2                  |
| REPORTABILIDAD PERSONAL                  | 5096         | DGM DCH                       | GYLY27                     | TOYOTA     | HYLUX                | 31-10-2020             | 31-10-2020                | ♥ Ver Ficha                   |
| REPORTABILIDAD FLEXIBLE                  | 12143        | DGM                           | HCLF16                     | TOYOTA     | HILUX 2.5 4X4 DIESEL | 30-09-2019             | 09-09-2019                |                               |
| MEDICIÓN DOTACIÓN MENSUAL                | 18142        | DGM                           | 888810                     | ABARTH     | PRUEBA               | 12-02-2022             | 22-02-2022                | <ul> <li>Ver Ficha</li> </ul> |
| MANUALES DE USUARIO                      | 20988        | DCH                           | PSAS15                     | ALFA ROMED | KIA RIO 5            | 20-03-2020             | 20-02-2020                | ● Ver Ficha                   |
|                                          | 21893        | DGM                           | PAT001                     | ABARTH     | HILUX 2.5 4X4 DIEBEL | 30-03-2030             | 30-03-2030                | 🗢 Ver Ficha                   |
|                                          | 21914        | DAND DET                      | MM8510                     | ABARTH     | DFSD                 | 22-02-2022             | 22-02-2022                | <ul> <li>Ver Ficha</li> </ul> |
|                                          | 22725        | DGM DCH                       | PAT002                     | ABARTH     | HILUX 2.5 4X4 DIESEL | 30-03-2030             | 30-03-2030                | 👄 Ver Ficha                   |
|                                          | 22855        | DGM                           | PAT100                     | ABARTH     | MODELO               | 30-03-2030             | 03-03-2030                | 🗢 Ver Ficha                   |
|                                          | 23003        | DSA DAND DCH                  | ASDF12                     | BMW        | ASD12                | 22-02-2022             | 22-02-2022                | 👄 Ver Ficha                   |
|                                          | 24169        | DCH                           | PAT111                     | ABARTH     | PRUEBA               | 30-03-2030             | 30-03-2030                | 🗢 Ver Ficha                   |
|                                          | Mostrando de | el 1 al 10 de un total de 13  |                            | < 1 2 >    |                      |                        |                           |                               |

Paso 1: Ingresar a acreditación de vehículos. Paso 2: Ver ficha.

Al ingresar a la ficha y en caso de que se encuentre pendiente de aprobación, se listará la solicitud, indicando en la información de vehículo que se encuentra en dicho estado (pendiente). Además, se entrega información adicional, como lo es área, equipo auxiliar, entre otros. En conjunto a lo ya mencionado, el usuario podrá descargar la información documental, como se muestra en figura 50.

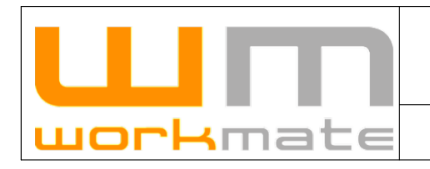

#### MANUAL ACREDITACIÓN https://acredcodelcormworkmate.com

Codelco Chile

Fecha: 16/03/2021 Revisión: 2 Código:

| Fig  | ura | 50 |
|------|-----|----|
| i iy | uia | 50 |

| Detalle Acreditación Vehíc                                   | ulo - #BBBB01                                                                                           |                                       |                                    | 0            |                         |                             |             |                  |                                         |
|--------------------------------------------------------------|----------------------------------------------------------------------------------------------------|---------------------------------------|------------------------------------|--------------|-------------------------|-----------------------------|-------------|------------------|-----------------------------------------|
| Patente                                                      | BBBB01                                                                                                  | Nacional                              | idad                               |              | CHILENA                 | Marca                       |             | BENTLEY          | r i i i i i i i i i i i i i i i i i i i |
| Modelo                                                       | PRUEBA                                                                                                  | Año                                   |                                    |              | 2022                    | Compañia seguro obligatorio |             | BCI SEGUROS GENE | ERALES S.A.                             |
| Término de vigencia revisión técnica                         | 01-01-2022                                                                                              | Término                               | de vigencia permiso de circulación |              | 01-01-2022              | Consulta transmisión GPS    |             | Verificar        |                                         |
| Solicitar Re-Impresión Credencial                            | Solicitar                                                                                               | Solicitar I                           | Re-Impresión Cartola               |              | Solicitar               |                             |             |                  |                                         |
| Listado Solicitudes                                          |                                                                                                    |                                       |                                    |              |                         |                             |             |                  |                                         |
| DAND - Contrato - 101010 - WORKM                             | ATE S.A EDITADO PENDIENTE                                                                               | WM - #47063                           |                                    |              |                         |                             |             |                  |                                         |
| Información vehículo                                         |                                                                                                    |                                       |                                    |              |                         |                             |             |                  |                                         |
|                                                              | EDITADO PENDIEN                                                                                         | TE WM                                 |                                    |              |                         |                             |             | Fecha envio so   | blicitud 05-03-2021                     |
| Información adicional                                        |                                                                                                    |                                       |                                    |              |                         |                             |             |                  |                                         |
| Tipo de Vehículo (ECF)                                       | Version ECF                                                                                             | Áreas                                 | Tr                                 | amos         |                         | Carga Peligro               | sa          |                  |                                         |
| ECF4 - AUTOS                                                 | Nuevo                                                                                                   | DA                                    | ND - Área Saladillo                |              | SIN INFORMACION         |                             | SIN         | INFORMACIÓN      |                                         |
| Equipo Auxiliar                                              | Nº serie equipo auxiliar                                                                                |                                       | Capacidad de carga (Kg)            | Nº Interno   | Caballos de fuerza (HP) | Nº Cabeceras del vehículo   | Kilometraje | Tag              |                                         |
| SIN INFORMACIÓN                                              | SIN INFORMAC                                                                                            | DIÓN                                  | 1                                  | DAND-VEH-B01 | 1                       | 1                           | (           | )                | 101010                                  |
| Revisión Workmate                                            |                                                                                                    |                                       |                                    | Ø PENDIENTE  |                         |                             |             |                  |                                         |
| Documento                                                    |                                                                                                    |                                       |                                    | C            | Jescargar               | Onciór                      | 1           |                  |                                         |
| COPIA                                                        | CERTIFICADO DE REVISIÓN TÉCNICA                                                                         | O CERTIFICADO                         | DE HOMOLOGACIÓN                    |              |                         | Desci                       | argar       |                  |                                         |
|                                                              | COPIA PÓLIZA DE SEGU                                                                                    | RO OBLIGATORIC                        | )                                  |              |                         | Desc                        | argar       |                  |                                         |
|                                                              | COPIA PERMISO DE CIRC                                                                                   | ULACIÓN VIGENT                        | E                                  |              |                         | Desc                        | argar       |                  |                                         |
|                                                              | CERTIFICADO DE BARRAS ANTIVUE                                                                           | LCO (INTERIOR Y                       | EXTERIOR)                          |              |                         | Sin docume                  | nto cargado |                  |                                         |
|                                                              | DOCUMENTO CERTIFICADO                                                                                   | DE AMPLIACION                         | KMS                                |              |                         | Sin documer                 | nto cargado |                  |                                         |
|                                                              | DOCUMENTO CERTIFICADO DE FI                                                                             | RENADO / (cuando                      | es ECF21)                          |              | Sin documento cargado   |                             |             |                  |                                         |
|                                                              | CERTIFICADO DE N                                                                                        | ISA DE ACERO EX                       | TERNA                              |              | Sin documento cargado   |                             |             |                  |                                         |
|                                                              | CERTIFICADO DE SEGURIDAD DE CAI                                                                         | BINA SEGUN ESTA                       | NDAR ECF 21                        |              |                         | Sin documer                 | nto cargado |                  |                                         |
| Gestión solicitud                                            |                                                                                                    |                                       |                                    |              |                         |                             |             |                  |                                         |
| Detalle                                                      |                                                                                                    |                                       | Desvin                             | cular        |                         | Onción 2                    |             |                  |                                         |
| Al desvincular el vehículo de este contrato<br>el vehículo a | <ul> <li>ya no se podra editar esta misma solic<br/>a este mismo, por lo que se deberá solic</li> </ul> | itud al momento de<br>Itar una nueva. | querer vincular de nuevo           |              |                         | Desvincular                 |             |                  |                                         |
|                                                              |                                                                                                    |                                       |                                    |              |                         |                             |             |                  |                                         |

Opción 1: Descargar documentación.

Opción 2: Desvincular vehículo.

Una vez aprobada la solicitud, esta cambiará su estado a "Pendiente de inspección". En este estado, el usuario podrá editar la solicitud y/o la hora de inspección, como se muestra en figura 51.

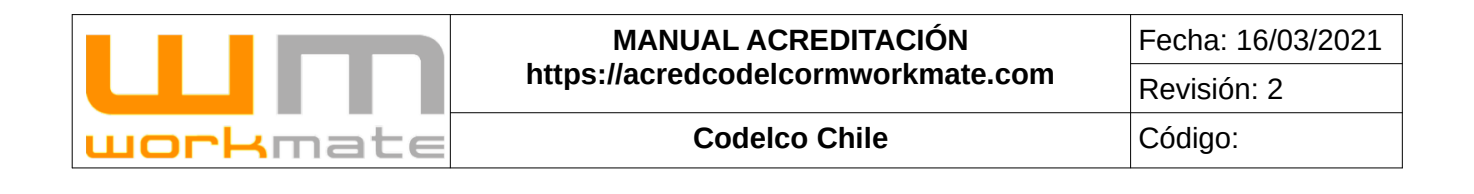

| Figura 51 |
|-----------|
|-----------|

| Detaile Acreditacion venici                                                         |                                                                                                    |                                         |                                         |                         |                             |             |                            |                      |  |
|-------------------------------------------------------------------------------------|----------------------------------------------------------------------------------------------------|-----------------------------------------|-----------------------------------------|-------------------------|-----------------------------|-------------|----------------------------|----------------------|--|
| Patente                                                                             | BBBB01                                                                                                    | Nacionalidad                            |                                         | CHILENA                 | Marca                       |             | BENT                       | .EY                  |  |
| Modelo                                                                              | PRUEBA                                                                                                    | Año                                     |                                         | 2022                    | Compañia seguro obligatorio |             | BCI SEGUROS GENERALES S.A. |                      |  |
| Término de vigencia revisión técnica                                                | 01-01-2022                                                                                                    | Término de vigencia permiso de circular | ción                                    | 01-01-2022 Consulta     |                             |             | Verifi                     | ar                   |  |
| Solicitar Re-Impresión Credencial                                                   | Solicitar                                                                                                    | Solicitar Re-Impresión Cartola          |                                         | Solicitar               |                             |             |                            |                      |  |
| Listado Solicitudes                                                                 |                                                                                                    |                                         |                                         |                         |                             |             |                            |                      |  |
| DAND - Contrato - 101010 - WORKM                                                    | ATE S.A PENDIENTE INSPECCIÓN -                                                                                   | #47063                                  |                                         |                         |                             |             |                            |                      |  |
| Información vehículo                                                                |                                                                                                    |                                         |                                         |                         |                             |             |                            |                      |  |
| PEND                                                                                | NENTE INSPECCIÓN                                                                                                 |                                         | PENDIENTE DE INSPEC                     | CIÓN                    |                             |             | Fecha envio                | solicitud 05-03-2021 |  |
| Información adicional                                                               |                                                                                                    |                                         |                                         |                         |                             |             |                            |                      |  |
| Tipo de Vehículo (ECF)                                                              | Version ECF Áre                                                                                                  | 85                                      | Tramos                                  |                         | Carga Peligros              | a           |                            |                      |  |
| ECF4 - AUTOS                                                                        | Nuevo                                                                                                    | DAND - Área Saladillo                   |                                         | SIN INFORMACION         |                             | SIN IN      | ORMACIÓN                   |                      |  |
| Equipo Auxiliar                                                                     | Nº serie equipo auxiliar                                                                                         | Capacidad de carga (Kg)                 | Nº Interno                              | Caballos de fuerza (HP) | Nº Gabeceras del vehículo   | Kilometraje | Тар                        |                      |  |
| SIN INFORMACIÓN                                                                     | SIN INFORMACIÓN                                                                                                  | 1                                       | DAND-VEH-801                            | 1                       | 1                           | 0           |                            | 101010               |  |
|                                                                                     |                                                                                                    | Fecha Asigna                            | da : 09-03-2021 Hora : 09:00:00         | ) - 09:15:00            |                             |             |                            |                      |  |
| Fetede en diterió e vehícule                                                        |                                                                                                    |                                         |                                         |                         |                             |             |                            |                      |  |
| Estado acreditación vehículo                                                        |                                                                                                    |                                         |                                         |                         |                             |             |                            |                      |  |
| Revisión Workmate                                                                   |                                                                                                    |                                         | PROBADIO 05-03-2021 13:03:2             |                         |                             |             |                            |                      |  |
|                                                                                     |                                                                                                    |                                         | 100000000000000000000000000000000000000 |                         |                             |             |                            |                      |  |
| Información documental                                                              |                                                                                                    |                                         |                                         |                         |                             |             |                            |                      |  |
| Documento                                                                           |                                                                                                    |                                         | De                                      | icargar                 | Opción 1                    | _           |                            |                      |  |
| COPIA                                                                               | SERTIFICADO DE REVISION TECNICA O CER                                                                            | TIFICADO DE HOMOLOGACION                |                                         |                         | Desca                       | rgar        |                            |                      |  |
|                                                                                     | COPIA PÓLIZA DE SEGURO OB                                                                                        | LIGATORIO                               |                                         |                         | Desca                       | rgar        |                            |                      |  |
|                                                                                     | COPIA PERMISO DE CIRCULACIO                                                                                      | 5N VIGENTE                              |                                         |                         | Desca                       | vgar;       |                            |                      |  |
|                                                                                     | CERTIFICADO DE BARRAS ANTIVUELCO (II                                                                             | TERIOR Y EXTERIOR)                      |                                         | Sin documento cargado   |                             |             |                            |                      |  |
|                                                                                     | DOCUMENTO CERTIFICADO DE AN                                                                                      | PLIACION KMS                            |                                         | Sin documento cargado   |                             |             |                            |                      |  |
|                                                                                     | DOCUMENTO CERTIFICADO DE FRENAD                                                                                  | D / (ouando es ECF21)                   |                                         | Sin documento cargado   |                             |             |                            |                      |  |
|                                                                                     | CERTIFICADO DE MANTER                                                                                            | ICIÓN                                   |                                         | Sin documento cargado   |                             |             |                            |                      |  |
|                                                                                     | CERTIFICADO (MALLA O DEFENSA DE                                                                                  | ACERO EXTERNA)                          |                                         | Sin documento cargado   |                             |             |                            |                      |  |
| (                                                                                   | CERTIFICADO DE SEGURIDAD DE CABINA SI                                                                            | EGUN ESTANDAR ECF 21                    |                                         |                         | Sin documen                 | to cargado  |                            |                      |  |
| Gestión solicitud                                                                   |                                                                                                    |                                         |                                         |                         |                             |             |                            |                      |  |
| Detalle                                                                             |                                                                                                    | Desvincular                             |                                         | Opción                  | 2                           |             |                            |                      |  |
| Al desvincular el vehículo de este contrat<br>momento de querer vincular de nuevo e | o, ya no se podra editar esta misma solicitud al<br>é vehículo a este mismo, por lo que se deberá<br>s una puedo |                                         |                                         | Desv                    | incular                     |             |                            |                      |  |
| Detalle                                                                             | e serve rowered.                                                                                                 | Editar                                  |                                         | Opción                  | 3                           |             |                            |                      |  |
| Al editar la solicitud, esta quedara p                                              | pendiente de aprobación y de Inspección.                                                                         |                                         |                                         |                         | Editar                      |             |                            |                      |  |
| Detaile                                                                             |                                                                                                    | Asignar hora inspección                 |                                         | Onción                  | 4                           |             |                            |                      |  |
| Se puede asignar manualmente la hora<br>menos 2                                     | de inspeccion, siempre y cuando no se este a<br>horas de esta.                                                   |                                         |                                         |                         | 021   09:00:00              |             |                            |                      |  |

Opción 1: Descargar documentación.

Opción 2: Desvincular vehículo.

Opción 3: Editar solicitud.

Opción 4: Asignar hora de inspección.

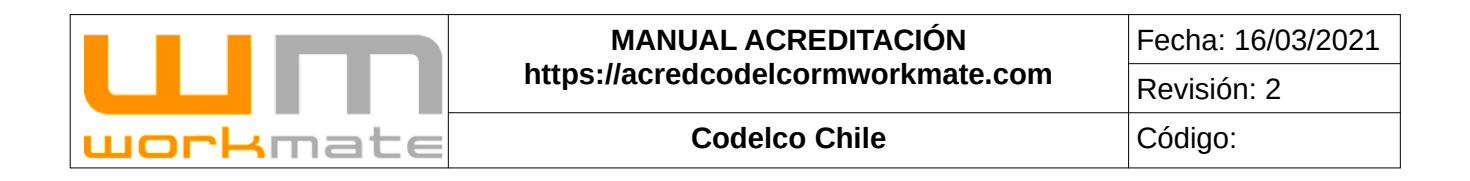

Posteriormente a la inspección, la solicitud cambia al estado "Aprobado Inspección" y "Pendiente de impresión", permitiendo aún la edición de la solicitud, como se muestra en figura 52.

| atalle Acreditación Vehí                                                      | culo - #BBBB01                                                                            |                                                                | Figura 52                |                               |                           |              |             |                      |
|-------------------------------------------------------------------------------|-------------------------------------------------------------------------------------------|----------------------------------------------------------------|--------------------------|-------------------------------|---------------------------|--------------|-------------|----------------------|
|                                                                               | 000001                                                                                    | Noningalidad                                                   |                          | CUIL EN A                     | Massa                     |              | DCMT        | EV                   |
| Jodelo                                                                        | DDUEDA                                                                                    | Año                                                            |                          | 2022 Compañia seguro obligate |                           |              |             |                      |
| Férmino de vigencia revisión técnica                                          | 01-01-2022                                                                                | Término de vigencia permiso de ci                              | inculación               | 01-01-2022                    | Consulta transmisión GPS  | D            |             | NERALES S.A.         |
|                                                                               |                                                                                           |                                                                |                          |                               |                           |              | Ventio      | ar                   |
| iolicitar Re-Impresión Credencial                                             | Solicitar                                                                                 | Solicitar Re-Impresión Cartola                                 |                          | Solicitar                     |                           |              |             |                      |
| stado Solicitudes                                                             |                                                                                           |                                                                |                          |                               |                           |              |             |                      |
| DAND - Contrato - 101010 - WORK                                               | MATE S.A APROBADO INSPECO                                                                 | IÓN - #47063                                                   |                          |                               |                           |              |             |                      |
| Información vehículo                                                          |                                                                                           |                                                                |                          |                               |                           |              |             |                      |
| Al                                                                            | PROBADO INSPECCIÓN                                                                        |                                                                | PENDIENTE DE IMP         | RESIÓN                        |                           |              | Fecha envio | solicitud 05-03-2021 |
| Información adicional                                                         |                                                                                           |                                                                |                          |                               |                           |              |             |                      |
| Tipo de Vehículo (ECF)                                                        | Version ECF                                                                               | Āreas                                                          | Tramos                   |                               | Carga Peligi              | osa          |             |                      |
| ECF4 - AUTOS                                                                  | Nuevo                                                                                     | DAND - Área Saladilo                                           |                          | SIN INFORMACION               |                           | SIN INFO     | RMACIÓN     |                      |
| Equipo Auxiliar                                                               | Nº serie equipo auxiliar                                                                  | Capacidad de carga (Kg)                                        | ) Nº Interno             | Caballos de fuerza (HP)       | Nº Cabeceras del vehículo | Kilometraje  | Tag         |                      |
| SIN INFORMACIÓN                                                               | SIN INFORMAC                                                                              | IÓN 1                                                          | DAND-VEH-B01             | 1                             | 1                         | 0            |             | 101010               |
| Revisión Workmate                                                             |                                                                                           |                                                                | APROBADO 05-03-2021 13:0 | 3.21                          |                           |              |             |                      |
| Información documental                                                        |                                                                                           |                                                                |                          |                               |                           |              |             |                      |
| Documento                                                                     |                                                                                           |                                                                |                          | Descargar                     | Opción                    | 1            |             |                      |
| COPI                                                                          | A CERTIFICADO DE REVISIÓN TÉCNICA                                                         | O CERTIFICADO DE HOMOLOGACIÓN                                  |                          |                               | Dee                       | amar         |             |                      |
|                                                                               | COPIA PÓLIZA DE SEGU                                                                      | RO OBLIGATORIO                                                 |                          |                               | Des                       | cargar       |             |                      |
|                                                                               | COPIA PERMISO DE CIRC                                                                     | ULACIÓN VIGENTE                                                |                          |                               | Des                       | cargar       |             |                      |
|                                                                               | CERTIFICADO DE BARRAS ANTIVUE                                                             | LCO (INTERIOR Y EXTERIOR)                                      |                          |                               | Sin docum                 | ento cargado |             |                      |
|                                                                               | DOCUMENTO CERTIFICADO                                                                     | DE AMPLIACION KMS                                              |                          | Sin documento cargado         |                           |              |             |                      |
|                                                                               | DOCUMENTO CERTIFICADO DE FR                                                               | RENADO / (cuando es ECF21)                                     |                          |                               | Sin docum                 | ento cargado |             |                      |
|                                                                               | CERTIFICADO DE N                                                                          | IANTENCION                                                     |                          |                               | Sin docum                 | ento cargado |             |                      |
|                                                                               | CERTIFICADO DE SEGURIDAD DE CAS                                                           | INA SEGUN ESTANDAR ECE 21                                      |                          |                               | Sin docum                 | ento cargado |             |                      |
| Gastián solicitud                                                             |                                                                                           |                                                                |                          |                               | un docum                  | ano cargano  |             |                      |
| Groation Solicitud                                                            |                                                                                           |                                                                | 120000000                |                               | Opaián 0                  |              |             |                      |
| Al desvincular el vehículo de este contra<br>el vehícul                       | ato, ya no se podra editar esta misma solic<br>o a este mismo, por lo que se deberá solic | itud al momento de querer vincular de nuevo<br>Itar una nueva. | Desvincular              |                               | Desvincular               |              |             |                      |
| Detaile                                                                       |                                                                                           |                                                                | Editar                   |                               | Onción 2                  |              |             |                      |
| Al editar la solicitud, esta quedara pendiente de aprobación y de inspección. |                                                                                           |                                                                |                          |                               |                           |              |             |                      |

Opción 1: Descargar documentación.

Opción 2: Desvincular vehículo.

Opción 3: Editar solicitud.

|          | MANUAL ACREDITACIÓN                | Fecha: 16/03/2021 |  |
|----------|------------------------------------|-------------------|--|
|          | https://acredcodelcormworkmate.com | Revisión: 2       |  |
| workmate | Codelco Chile                      | Código:           |  |

Una vez impreso y entregada las credenciales la solicitud cambia al estado "Entregada", permitiendo la posibilidad de desvincular el vehículo del contrato asociado, como se muestra en figura 54 y 55.

**Importante.** Al usuario se le entregara un adhesivo correspondiente a la solicitud, el cual incluye patente, marca, año, código QR, entre otros. Ejemplo de un adhesivo se muestra en figura "Ejemplo de adhesivo".

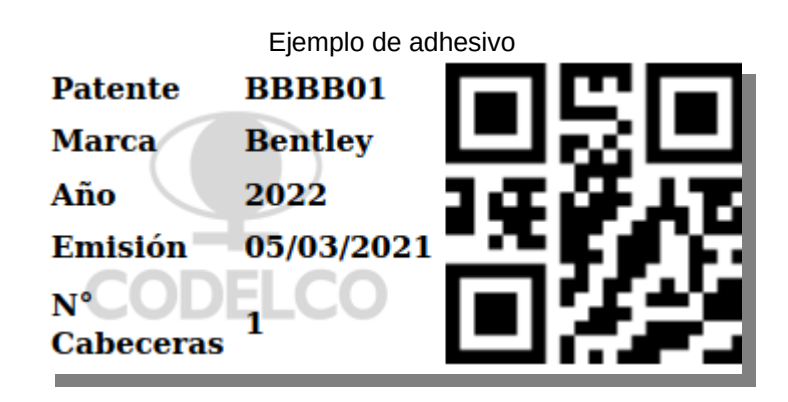

**Consideraciones.** Al solicitar una re-impresión, ya sea de credencial o cartola, el usuario debe realizarlo mediante el formulario que se despliega al presionar el botón correspondiente, como se muestra en figura 53.

|          | MANUAL ACREDITACIÓN                | Fecha: 16/03/2021 |
|----------|------------------------------------|-------------------|
|          | https://acredcodelcormworkmate.com | Revisión: 2       |
| workmate | Codelco Chile                      | Código:           |

Ingresar Solicitud de Re-Impresión

|                               | Paso 1 |      |        |        |        |         |
|-------------------------------|--------|------|--------|--------|--------|---------|
| Motivo Opción 1<br>Seleccione | *      | Otro | Opciór | 12     |        |         |
| Comentario                    |        |      |        |        |        | *       |
|                               |        |      |        |        |        |         |
|                               |        |      |        |        |        |         |
|                               |        |      |        | Corrar | Paso 2 | licitud |

Paso 1: Ingresar datos solicitados.

Opción 1: seleccionar motivo.

Opción 2: Ingresar otro motivo.

Paso 2: Enviar solicitud.

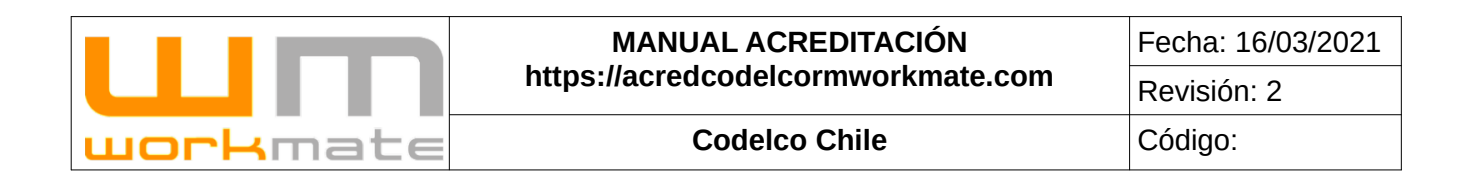

| Figura 5 | 4       |
|----------|---------|
|          | CHILENA |

| Patente                              | BBBB01                       | Nacionalidad                              |              | CHILENA                   | Marca                       | BENTLEY     |                                  |  |
|--------------------------------------|------------------------------|-------------------------------------------|--------------|---------------------------|-----------------------------|-------------|----------------------------------|--|
| Modelo                               | PRUEBA                       | Año                                       |              | 2022                      | Compañia seguro obligatorio | BCI         | SEGUROS GENERALES S.A.           |  |
| lérmino de vigencia revisión técnica | 01-01-2022                   | Término de vigencia permiso de circulació | ân           | 01-01-2022 Consulta trans |                             |             | Verificar                        |  |
| Solicitar Re-Impresión Credencial    | Solicitar                    | Solicitar Re-Impresión Cartola            |              | Solicitar                 |                             |             |                                  |  |
| istado Solicitudes                   | Opción 1                     |                                           | Ор           | ción 2                    |                             |             |                                  |  |
| DAND - Contrato - 101010 - WOR       | KMATE S.A ACREDITADO - #4706 | 3                                         |              |                           |                             |             |                                  |  |
| Información vehículo                 |                              |                                           |              |                           |                             |             |                                  |  |
|                                      | ACREDITADO                   |                                           | HABILITADO   | )                         |                             |             | Fecha envio solicitud 05-03-2021 |  |
| Información adicional                |                              |                                           |              |                           |                             |             |                                  |  |
| Tipo de Vehículo (ECF)               | Version ECF                  | Āreas                                     | Tramos       |                           | Carga Pelig                 | rosa        |                                  |  |
| ECF4 - AUTOS                         | Nuevo                        | DAND - Área Saladillo                     |              | SIN INFORMACION           |                             | SIN INFORM  | ACIÓN                            |  |
| Equipo Auxiliar                      | Nº serie equipo auxiliar     | Capacidad de carga (Kg)                   | Nº Interno   | Caballos de fuerza (HP)   | Nº Cabeceras del vehículo   | Kilometraje | Tag                              |  |
|                                      | FORMACIÓN SIN INFORMACIÓN 1  |                                           | DAND-VEH-B01 | DAND-VEH-B01 1            |                             | 12          | 101010                           |  |

Opción 1: Solicitar re-impresión credencial. Opción 2: Solicitar re-impresión cartola.

Detalle Acreditación Vehículo - #BBBB01

| Figura 55                                                                                                    |                          |                       |                       |  |  |  |  |  |  |
|----------------------------------------------------------------------------------------------------|--------------------------|-----------------------|-----------------------|--|--|--|--|--|--|
| Estado acreditación vehículo                                                                                                    |                          |                       |                       |  |  |  |  |  |  |
| Revisión Workmate                                                                                                    |                          |                       |                       |  |  |  |  |  |  |
|                                                                                                    | APROBADO 05-03-2021 13:0 | 3:21                  |                       |  |  |  |  |  |  |
| Información documental                                                                                                    |                          |                       |                       |  |  |  |  |  |  |
| Documento                                                                                                    |                          | Descargar             | Opción 1              |  |  |  |  |  |  |
| COPIA CERTIFICADO DE REVISIÓN TÉCNICA O CERTIFICADO DE HOMOLOGACIÓN                                                                                                    |                          |                       | Descargar             |  |  |  |  |  |  |
| COPIA PÓLIZA DE SEGURO OBLIGATORIO                                                                                                    |                          |                       | Descargar             |  |  |  |  |  |  |
| COPIA PERMISO DE CIRCULACIÓN VIGENTE                                                                                                    |                          |                       | Descargar             |  |  |  |  |  |  |
| CERTIFICADO DE BARRAS ANTIVUELCO (INTERIOR Y EXTERIOR)                                                                                                    |                          | Sin documento cargado |                       |  |  |  |  |  |  |
| DOCUMENTO CERTIFICADO DE AMPLIACION KMS                                                                                                    |                          |                       | Sin documento cargado |  |  |  |  |  |  |
| DOCUMENTO CERTIFICADO DE FRENADO / (cuando es ECF21)                                                                                                    |                          |                       | Sin documento cargado |  |  |  |  |  |  |
| CERTIFICADO DE MANTENCIÓN                                                                                                    |                          |                       | Sin documento cargado |  |  |  |  |  |  |
| CERTIFICADO (MALLA O DEFENSA DE ACERO EXTERNA)                                                                                                    |                          |                       | Sin documento cargado |  |  |  |  |  |  |
| CERTIFICADO DE SEGURIDAD DE CABINA SEGUN ESTANDAR ECF 21                                                                                                    |                          |                       | Sin documento cargado |  |  |  |  |  |  |
| Gestión solicitud                                                                                                    |                          |                       |                       |  |  |  |  |  |  |
| Detaile                                                                                                    | Desvincular              |                       | Opción 2              |  |  |  |  |  |  |
| Al desvincular el vehículo de este contrato, ya no se podra editar esta misma solicitud al momento de querer vincular de nuevo<br>el vehículo a este mismo, por lo que se deberá solicitar una nueva. |                          |                       | Desvincular           |  |  |  |  |  |  |
| Detalle                                                                                                    | Editar                   |                       | Opción 3              |  |  |  |  |  |  |
| Al editar la solicitud, esta quedara pendiente de aprobación y de inspección.                                                                                                    |                          |                       | 🖊 Editar              |  |  |  |  |  |  |

Opción 1: Descargar documentación. Opción 2: Desvincular vehículo.

Opción 3: Editar solicitud.

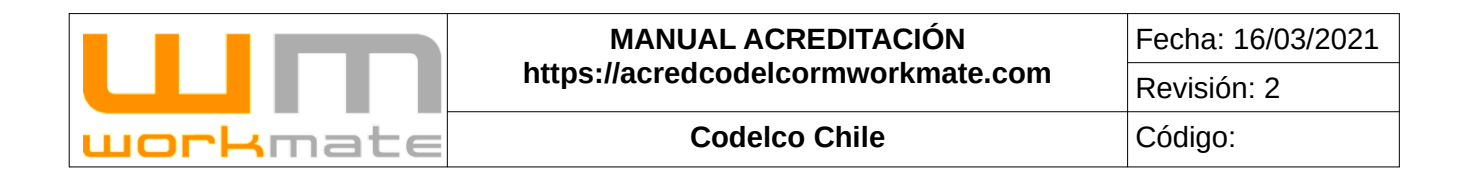

# 8.- Credencialización

Una vez que las solicitudes de acreditación de personal y/o licencias internas de conducir sean debidamente revisadas, se les informará el estado de su acreditación.

Asimismo, en caso de ser aprobadas, se les informará el día y horario para que puedan hacer retiro de sus credenciales.

Las credenciales deberán ser retiradas exclusivamente por la persona autorizada por la empresa contratista, y en ningún caso serán entregadas de manera individual a cada persona.

# **9.- Registro Inducciones**

Para realizar el registro de inducciones, el usuario debe ingresar al modulo "Registro Inducciones" desde esta interfaz el usuario podrá registrar inducciones, ademas de revisar el detalle de las inducciones registradas con anterioridad, como se ve en la figura 56.

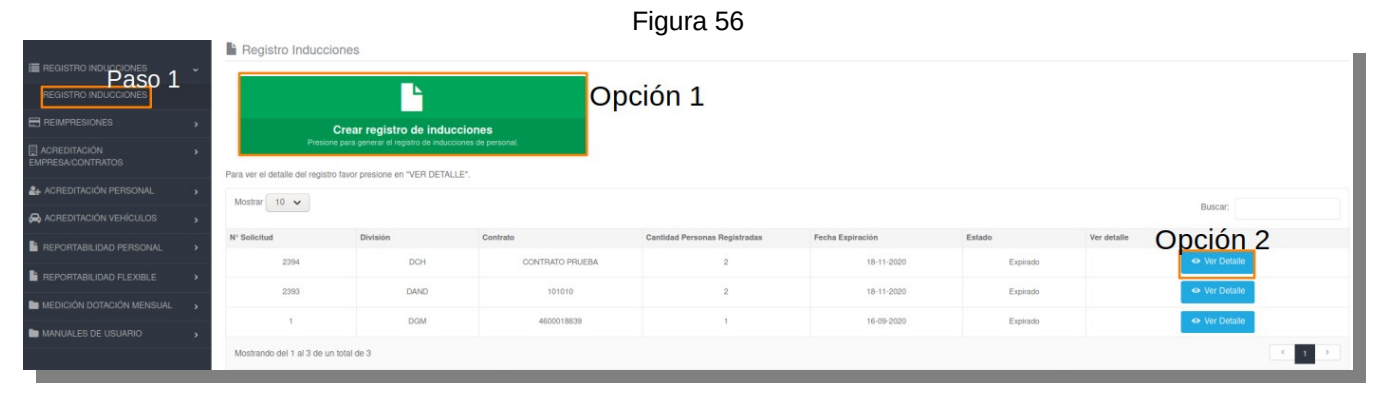

Paso 1: Ingresar al modulo. Opción 1: Registrar inducción. Opción 2: Ver detalle de registro de inducción.

|          | MANUAL ACREDITACIÓN                | Fecha: 16/03/2021 |
|----------|------------------------------------|-------------------|
|          | https://acredcodelcormworkmate.com | Revisión: 2       |
| workmate | Codelco Chile                      | Código:           |

## 9.1.- Crear Registro de Inducciones

Para crear un registro de inducciones, el usuario debe seleccionar el botón "Crear registro de inducciones" (figura 56, opción 1), al seleccionarlo el sistema desplegará un formulario el cual debe ser completado con la información de la empresa, curso a desarrollar e información del personal a desarrollar la inducción, como se muestra en la figura 57.

|                        |                           | Figura 57                     |                           |          |
|------------------------|---------------------------|-------------------------------|---------------------------|----------|
| Formulario Registro de | e Inducciones             |                               |                           |          |
| Información Empresa    |                           |                               |                           |          |
| Identificador          |                           | Razón Social                  |                           |          |
|                        | 77815160-k                |                               | servicios administrativos |          |
| Paso                   | 1                         |                               |                           |          |
| Información Contrato   |                           |                               |                           |          |
| Contrato Empresa       |                           | Cursos                        |                           |          |
| Seleccione un contrato |                           | ~ *                           | *                         |          |
|                        |                           |                               |                           |          |
| Registro de Personal   |                           |                               |                           |          |
| N°                     | Tipo Identificador Paso 2 | Identificador                 | Eliminar                  | 1.5. 16  |
| 1                      | Rut                       | •                             | *                         | ×        |
|                        |                           | + Agregar Persona(s) Opción 2 |                           | Opción 1 |
|                        |                           | ·                             |                           |          |
| Paso 3                 |                           |                               |                           |          |
| GUARDAR                |                           |                               |                           |          |
|                        |                           |                               |                           |          |

Paso 1: Completar información del contrato y curso.

Paso 2: Completar información del personal.

Opción 1: Eliminar personal.

Opción 2: Agregar personal.

Paso 3: Guardar registro.

| MANUAL ACREDITACIÓN<br>https://acredcodelcormworkmate.com | Fecha: 16/03/2021                  |             |
|-----------------------------------------------------------|------------------------------------|-------------|
|                                                           | https://acredcodelcormworkmate.com | Revisión: 2 |
| workmate                                                  | Codelco Chile                      | Código:     |

## 9.2.- Ver Detalle de Registro de Inducción

Para visualizar el detalle de las inducciones registradas, el usuario debe seleccionar el botón "Ver detalle" (figura 56, opción 2) del registro deseado, al hacerlo el sistema despliega el detalle del registro como se muestra en la figura 58.

|                                                            |                           | Figura   | a 58            |                  |          |
|------------------------------------------------------------|---------------------------|----------|-----------------|------------------|----------|
| Detalle Registro Inducciones -<br>Datos Solicitud Registro | - #2394                   |          |                 |                  |          |
| Identificador Empresa                                      | Razón Social Empresa      | División | Contrato        | Fecha Expiración | Estado   |
| 77815160-k                                                 | servicios administrativos | DCH      | CONTRATO PRUEBA | 18-11-2020       | Expirado |
| Cursos Asociados a la Solicitud                            |                           |          |                 |                  |          |
| #                                                          |                           | Curso    |                 |                  |          |
| Datos Personal                                             |                           |          |                 |                  |          |
|                                                            |                           |          |                 |                  | Buscar:  |
| #                                                          | Tipo Identificador        |          | Identificador   |                  |          |
| 1                                                          |                           | Rut      |                 | 20589271-0       |          |
| 2                                                          |                           | Rut      |                 | 23385723-8       |          |
| Mostrando del 1 al 2 de un total de 2                      |                           |          |                 |                  |          |
| Volver                                                     |                           |          |                 |                  |          |

# **10.- Reimpresiones**

Para visualizar el listado de reimpresiones generadas, el usuario debe ingresar al modulo "Listado Reimpresiones" desde esta interfaz podrá visualizar el detalle de las reimpresiones generadas como se puede ver en la figura 59.

|                           |         |                  |                          |                   | Figur                     | a 59                         |                       |                   |                  |                  |           |             |
|---------------------------|---------|------------------|--------------------------|-------------------|---------------------------|------------------------------|-----------------------|-------------------|------------------|------------------|-----------|-------------|
|                           | Solicit | udes de R        | le-Impresión de Crede    | nciales           |                           |                              |                       |                   |                  |                  |           |             |
| REGISTRO INDUCCIONES      | Mostra  | 10               |                          |                   |                           |                              |                       |                   |                  |                  |           |             |
| E REIMPRESIONE Paso 1     | Wosua   |                  |                          |                   |                           |                              |                       |                   |                  |                  | Buscar:   |             |
| LISTADO REIMPRESIONES     | N* •    | Divisiones       | Rut/Pasaporte Acreditado | Nombre Acreditado | Empresa solicitante       | HID Credencial A Cambiar     | Fecha Envio Solicitud | Revisión Workmate | Revisión Codelco | Estado Solicitud | Editar    | Ver Details |
| ACREDITACIÓN >            | 2060    | DVEN             | <u>13851502-8</u>        | CLAUDIA CARVAJAL  | SERVICIOS ADMINISTRATIVOS | 319043                       | 16-11-2018 15:16:59   | © APROBADO        | APROBADO         | IMPRESA          | No Aplica | Ver Detaile |
| ACREDITACIÓN PERSONAL     | Mostra  | ndo del 1 al 1 d | de un total de 1         |                   |                           |                              |                       |                   |                  |                  |           | < 1 >       |
|                           |         |                  |                          |                   |                           |                              |                       |                   |                  |                  |           |             |
| REPORTABILIDAD PERSONAL   |         |                  |                          |                   |                           | © RM-Software propiedad Work | mate Ltda. 2018       |                   |                  |                  |           |             |
| REPORTABILIDAD FLEXIBLE   |         |                  |                          |                   |                           |                              |                       |                   |                  |                  |           |             |
| MEDICIÓN DOTACIÓN MENSUAL |         |                  |                          |                   |                           |                              |                       |                   |                  |                  |           |             |
| MANUALES DE USUARIO       |         |                  |                          |                   |                           |                              |                       |                   |                  |                  |           |             |

Paso 1: Ingresar a listado de reimpresiones. Opción 1: Ver detalle de la reimpresión.

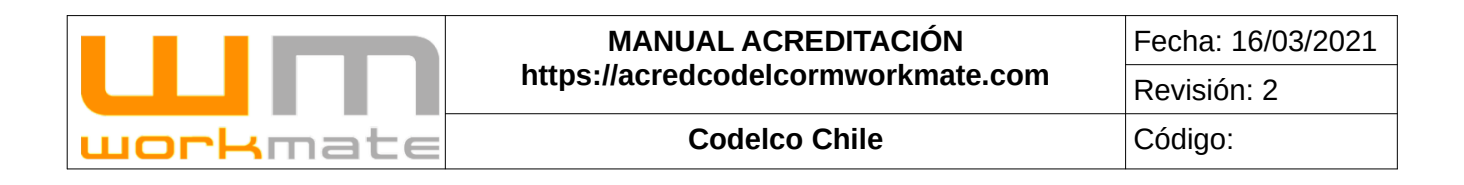

# 10.1.- Ver Detalle Reimpresión

Para visualizar el detalle de la reimpresión, el usuario debe seleccionar el botón "Ver detalle" (figura 69) al seleccionarlo el sistema desplegará la información al detalle de la reimpresión seleccionada como se puede apreciar en la figura 60.

| etalle Solicitu        | ıd: 2060            |                     |            |                  |                                             |                        |
|------------------------|---------------------|---------------------|------------|------------------|---------------------------------------------|------------------------|
| Fecha Envio Sol.       | Rut/Pasaporte       | Nomb                | re         | Estado Solicitud |                                             | Fecha Impresión        |
| 16-11-2018<br>15:16:59 | 13851502-8          | CLAUDIA<br>CARVAJAL |            | IMPRESA          |                                             | 20-11-2018<br>16:04:09 |
| Motivo Solicitud       | Comentario Soliciti | ud                  | Motivo Rec | chazo            | Comen                                       | tario Rechazo          |
| Extravio               | Sin Información     |                     | OTRO       |                  | declaracion debe ser<br>jurada ante notario |                        |
| Desuments              |                     |                     | Desserve   |                  |                                             |                        |
| DECLARACION JURADA     |                     |                     | Descargar  |                  |                                             |                        |
|                        |                     |                     |            |                  |                                             |                        |